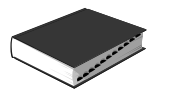

# Cables Coaxiales Serie CCF

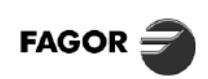

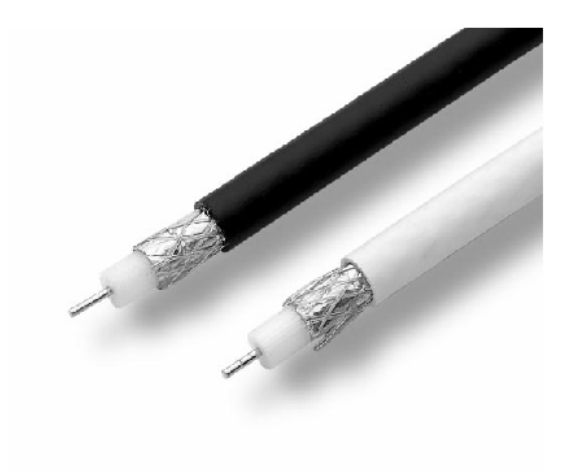

#### DESCRIPCIÓN

Cables de bajas pérdidas, para utilización en distribuciones de SMATV, en 1º FI: CCF SAT y CCF SAT-N y para distribución general: CCF 017 y CCF 020.

Fabricados con dieléctrico de Polietileno con expanso físico para garantizar el mantenimiento de las características en el tiempo con muy lento deterioro.

Cuando se realicen distribuciones con cable expuesto a la luz solar, deberá utilizarse cable coaxial con cubierta de PE negro.

| MODELO                                                                                                    |                 | CCF SAT                                                                | CCF SAT-N                                                                        | CCF 017                                                                                         | CCF 020                                                                                        |  |  |
|----------------------------------------------------------------------------------------------------|-----------------|------------------------------------------------------------------------|----------------------------------------------------------------------------------|-------------------------------------------------------------------------------------------------|------------------------------------------------------------------------------------------------|--|--|
| Referencia                                                                                                    |                 | 84100                                                                  | 84101                                                                            | 84117 84120                                                                                     |                                                                                                |  |  |
| Aplicaciones                                                                                                    |                 | Reparto                                                                | 1° FI SAT                                                                        | Distribució                                                                                     | ón general                                                                                     |  |  |
| Longitud bobina / rollo                                                                                                    | m               |                                                                        | 1(                                                                               | 00                                                                                              |                                                                                                |  |  |
| Impedancia característica                                                                                                    | Ω               |                                                                        | 75                                                                               | ± 3                                                                                             |                                                                                                |  |  |
| Capacidad                                                                                                    | pF / m          | 5                                                                      | i4                                                                               | 5                                                                                               | 5                                                                                              |  |  |
| Velocidad de propagación                                                                                                    | %               | 8                                                                      | 10                                                                               | 82                                                                                              | 80                                                                                             |  |  |
| Atenuación / 100 m a:<br>10 MHz<br>50 MHz<br>200 MHz<br>200 MHz<br>300 MHz<br>470 MHz<br>600 MHz<br>860 MHz<br>1000 MHz<br>1350 MHz<br>1750 MHz<br>2050 MHz<br>2150 MHz | dB              | 1<br>5<br>8<br>1<br>12<br>14<br>17<br>15<br>22<br>27<br>25<br>27<br>25 | ,8<br>4<br>,5<br>,5<br>0<br>2,5<br>4,5<br>7,2<br>9,6<br>2,8<br>2,8<br>2,8<br>3,5 | 1,9<br>4,38<br>6,2<br>8,7<br>10,7<br>13<br>14,8<br>18,5<br>20,3<br>23,6<br>26,9<br>30,6<br>31,3 | 2,2<br>4,9<br>7<br>9,8<br>11,7<br>14,7<br>16,6<br>20,3<br>23,5<br>29,4<br>33,5<br>37,6<br>38,2 |  |  |
| Eficiencia apantallamiento<br>(30 ÷ 900 MHz)                                                                                                    | dB              |                                                                        | 7                                                                                | 5                                                                                               |                                                                                                |  |  |
| Diámetro conductor interno Cu                                                                                                    | mm              | 1,1                                                                    | 1,1                                                                              | 1,1                                                                                             | 1                                                                                              |  |  |
| Dieléctrico                                                                                                    |                 |                                                                        | PE expa                                                                          | nso físico                                                                                      |                                                                                                |  |  |
| Conductor externo                                                                                                    |                 | C                                                                      | ù                                                                                | ļ.                                                                                              | N .                                                                                            |  |  |
| Cubierta exterior                                                                                                    |                 | PVC Blanco PE Negro                                                    |                                                                                  | PVC Blanco                                                                                      | PVC Blanco                                                                                     |  |  |
| Diámetro exterior                                                                                                    |                 | 6,8 ±                                                                  | 0,15                                                                             |                                                                                                 |                                                                                                |  |  |
| Radio de curvatura mínimo                                                                                                    |                 | 4                                                                      | 0                                                                                |                                                                                                 |                                                                                                |  |  |
| Peso                                                                                                    | 39 39 39 37     |                                                                        |                                                                                  | 37,7                                                                                            |                                                                                                |  |  |
| Dimensiones embalaje (500 m.)                                                                                                    | 405 x 380 x 370 |                                                                        |                                                                                  |                                                                                                 |                                                                                                |  |  |
| Peso (500 m.)                                                                                                    | 26,5            |                                                                        |                                                                                  |                                                                                                 |                                                                                                |  |  |

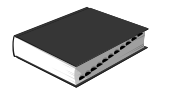

# Antenas Terrestres Serie FAN (UHF)

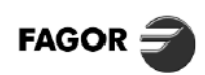

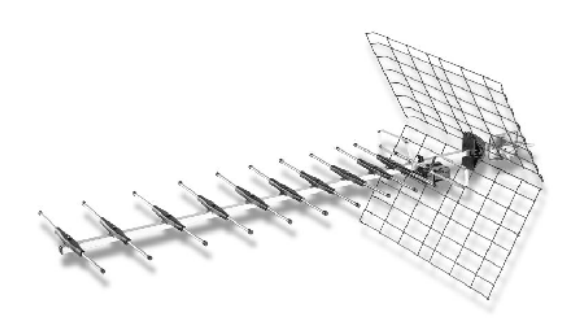

#### DESCRIPCIÓN

La gama de antenas de la serie FAN, ha sido cuidadosamente estudiada para permitir un fácil montaje, obteniendo importantes economías del tiempo de instalación y óptimas características eléctricas.

El amarre a mástil, así como la caja de conexión, van fijados por medio de un sistema de mariposa, en tamaño ergonómico, que permite apretarlo manualmente.

Para el montaje de los reflectores, se ha previsto un sistema de enganche rápido por presión sin utilizar ninguna herramienta. Están diseñadas para recibir señal en polarización Vertical u Horizontal. La amplia gama de modelos permite cubrir la gran variedad de señales existentes.

Incorpora simetrizador con circuito impreso realizado en fibra de vidrio, garantizando sus características durante todo el período de vida de la antena.

# CARACTERÍSTICAS TÉCNICAS

| MODELO                        |    | FAN 1369                                       | FAN 2369 | FAN 4337 | FAN 10369 |       |       |  |  |  |
|-------------------------------|----|------------------------------------------------|----------|----------|-----------|-------|-------|--|--|--|
| Referencia                    |    | 81369                                          | 82369    | 84337    | 84351     | 84369 | 80369 |  |  |  |
| Canales                       |    | 21 69                                          | 21 69    | 21 37    | 21 51     | 21 69 | 21 69 |  |  |  |
| Ganancia                      | dB | 10,5                                           | 12,5     |          | 14,5      |       | 16,5  |  |  |  |
| Impedancia                    | Ω  |                                                |          | . 7      | 5         |       |       |  |  |  |
| Pérdidas de retorno           | dB |                                                |          | 9        | 9         |       |       |  |  |  |
| Relación delante/atrás        | dB | 25                                             |          |          |           |       |       |  |  |  |
| Ángulo de apertura horizontal | °∳ | 54                                             | 40       |          | 33        |       | 22    |  |  |  |
| Carga al viento a 120 km/h    | Ν  | 49                                             | 53       |          | 69        |       | 110   |  |  |  |
| Longitud                      | mm | 474                                            | 818      | 1.267    | 1.253     | 2.490 |       |  |  |  |
| Unidades de embalaje          |    | 6                                              | 4        | 5 6 3    |           |       |       |  |  |  |
| Dimensiones de embalaje       | mm | 1300 x 505 x 165 1300 x 505 x 255 1300 x 505 x |          |          |           |       |       |  |  |  |
| Peso                          | Kg | 10                                             | 8        | 9 11 9   |           |       |       |  |  |  |

#### **CURVAS DE GANANCIA**

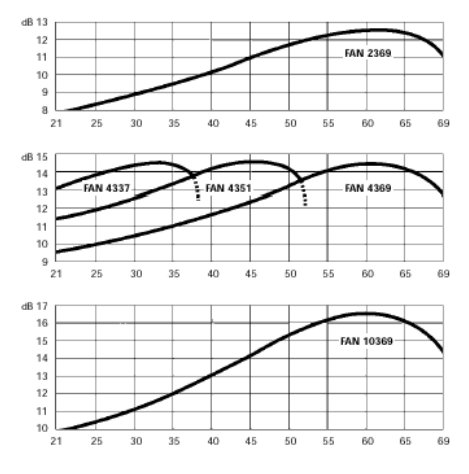

# DIAGRAMA DE APERTURA HORIZONTAL

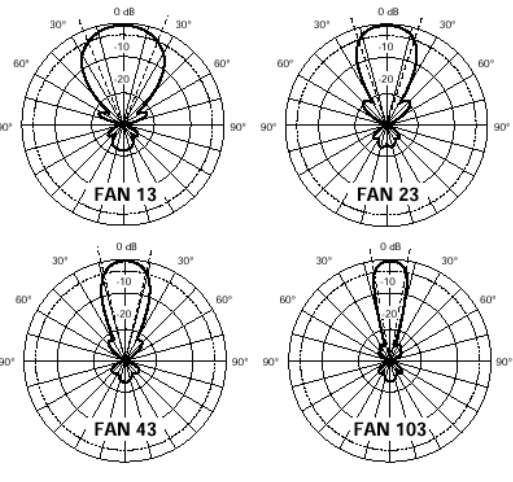

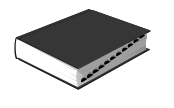

FAGOR 🗲

# Antenas Terrestres Serie AN

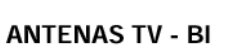

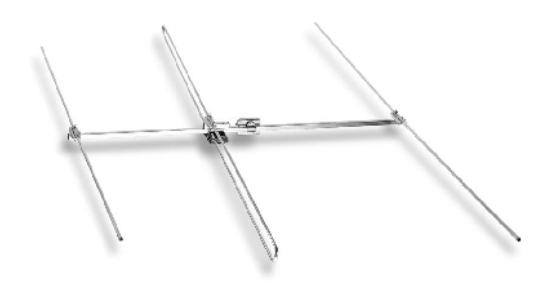

| MODELO                         |                  | AN03-3    | AN03-4 |  |  |  |
|--------------------------------|------------------|-----------|--------|--|--|--|
| Referencia                     |                  | 80003     | 80004  |  |  |  |
| Canales                        |                  | E03       | E04    |  |  |  |
| Ganancia                       | dB               | 6         |        |  |  |  |
| Impedancia                     | Ω                | 75        |        |  |  |  |
| Relación delante/atrás         | dB               | >18       |        |  |  |  |
| Ángulo de apertura             | °≹N              | 69<br>112 |        |  |  |  |
| Carga al viento 120 km/h       | N                | 67        | 56     |  |  |  |
| Pérdidas de retorno            | dB               | >         | 9      |  |  |  |
| Dimensiones (4 u.)<br>embalaje | 1665 x 505 x 125 |           |        |  |  |  |
| Peso (4 u.)                    | 9.               |           |        |  |  |  |

ANTENAS TV - BIII

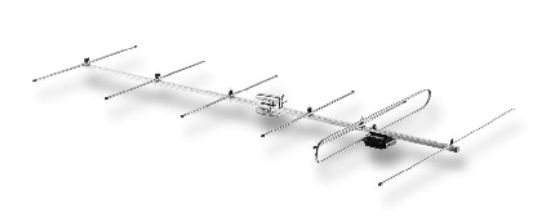

| MODELO                         |     | AN07             |
|--------------------------------|-----|------------------|
| Referencia                     |     | 80007            |
| Canales                        |     | E05 E12          |
| Ganancia                       | dB  | 9                |
| Impedancia                     | Ω   | 75               |
| Relación delante/atrás         | dB  | 19               |
| Ángulo de apertura             | °¢V | 53<br>72         |
| Carga al viento 120 km/h       | N   | 35               |
| Pérdidas de retorno            | dB  | >9               |
| Dimensiones<br>embalaje (4 u.) | mm  | 1665 x 505 x 125 |
| Peso (4 u.)                    | Kg  | 8                |

ANTENAS FM

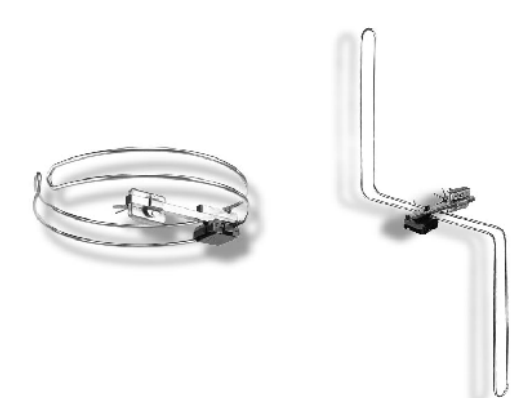

| MODELO                         | AN02 | FM"S"            |       |  |  |  |
|--------------------------------|------|------------------|-------|--|--|--|
| Referencia                     |      | 80020            | 80022 |  |  |  |
| Frecuencias                    |      | 88 ÷             | 108   |  |  |  |
| Ganancia                       | dB   | C                | )     |  |  |  |
| Impedancia                     | Ω    | 75               |       |  |  |  |
| Ángulo de apertura             | ۰¥   | 360              |       |  |  |  |
| Carga al viento 120 km/h       | N    | 7                | 22    |  |  |  |
| Polarización                   |      | Н                | H/V   |  |  |  |
| Dimensiones (6 u.)<br>embalaje | mm   | 1665 x 505 x 125 |       |  |  |  |
| Peso (6 u.)                    | Kg   | 7                |       |  |  |  |

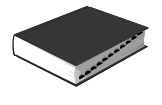

# Mezclador de mástil Serie MMB

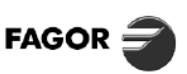

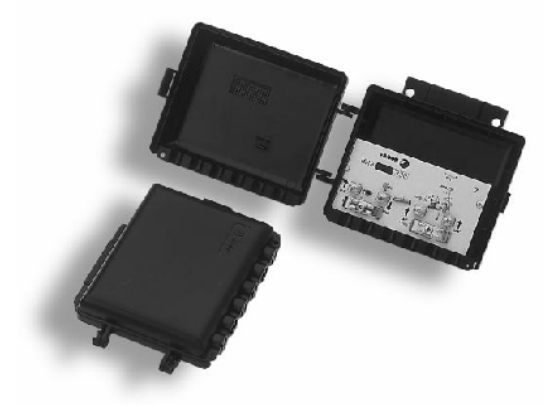

#### DESCRIPCIÓN

Diseñados para mezclar varias señales de entrada, ofreciéndolas en una única salida.

El conjunto puede fijarse directamente al mástil por medio de una brida de fácil montaje.

Para garantizar la estabilidad de las características eléctricas frente a los cambios de temperatura, los filtros separadores de las bandas están impresos sobre un C.I. en fibra de vidrio. La entrada de UHF dispone de paso de corriente para alimentar un previo de antena en aquellas instalaciones que se considere necesario.

La conexión de los cables coaxiales de entrada y salida se realizan mediante borna y brida. El modelo MMB 311 puede utilizarse como distribuidor de mástil de 2 salidas.

# CARACTERÍSTICAS TÉCNICAS

| MODELO                            |    | MM              | B 311    | MMB | 3 3 2 0 | М   | MB 3 | 30  |
|-----------------------------------|----|-----------------|----------|-----|---------|-----|------|-----|
| Referencia                        |    | 363             | 311      | 363 | 36330   |     |      |     |
| N° de entradas                    |    | 2 (Unive        | ersales) | 2   | 2       |     | 3    |     |
| Bandas cubiertas                  |    | VHF-UHF         | VHF-UHF  | VHF | VHF UHF |     | UHF  | UHF |
| Impedancia de<br>entrada / salida | Ω  |                 |          | 7   | 5       |     |      |     |
| Pérdidas de inserción (Tip.)      | dB | 4,5             | 4,5      | 0,5 | 1,5     | 0,5 | 4,5  | 4,5 |
| Desacoplo entre entradas          | dB |                 |          | 26  |         |     |      |     |
| Paso de corriente                 |    | Sí              | Sí       | -   | Sí      | -   | -    | Sí  |
| Temperatura de<br>funcionamiento  | °C | - 20 ÷ 60       |          |     |         |     |      |     |
| Dimensiones<br>embalaje (7 u.)    | mm | 305 x 120 x 120 |          |     |         |     |      |     |
| Peso (7 u.)                       | Kg | 0,8             |          |     |         |     |      |     |

# Mezclador de FM M-FM

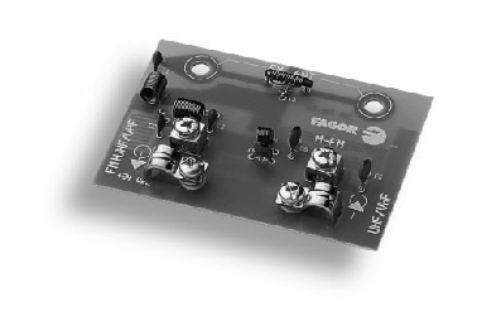

# DESCRIPCIÓN

Permite la mezcla de las señales de FM con las señales de TV, provenientes de la salida de los Amplificadores de Mástil AMB. Diseñado con filtros separadores en sus entradas, impide que las señales fuertes de FM interfieran sobre las señales de TV. Permite el paso de corriente hacia la entrada de señal de TV. Alojado en la caja de conexiones de la antena FM-S y ANO2. Fabricado con líneas y bobinas impresas en fibra de vidrio.

# CARACTERÍSTICAS TÉCNICAS

| MODELO                           |    | M-FM           |     |  |  |  |
|----------------------------------|----|----------------|-----|--|--|--|
| Referencia                       |    | 36340          |     |  |  |  |
| N° de entradas                   |    | 2              | 2   |  |  |  |
| Bandas cubiertas                 |    | BI, BIII y UHF | FM  |  |  |  |
| Impedancia de entrada            | Ω  | 75             | 300 |  |  |  |
| Pérdidas de inserción (Tip.)     | dB | 1              |     |  |  |  |
| Desacoplo entre entradas         | dB | 26             |     |  |  |  |
| Paso de corriente                |    | Sí             | _   |  |  |  |
| Temperatura de<br>funcionamiento | °C | - 20 ÷ 60      |     |  |  |  |
| Dimensiones (5 u.)<br>embalaje   | mm | 150 x 107 x 45 |     |  |  |  |
| Peso (5 u.)                      | Kg | 0,150          |     |  |  |  |

1

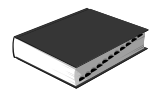

# Preamplificador de Antena Serie PA

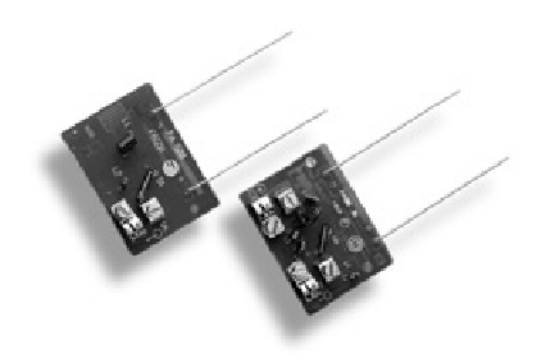

| Alimentación                  | +24 V ± 10 %           |
|-------------------------------|------------------------|
| Consumo                       | 15 mA                  |
| Temperatura de funcionamiento | $-20 \div 60^{\circ}C$ |

# CARACTERÍSTICAS TÉCNICAS

| MODELO                                      |      | PA 400        | <b>PA</b> 500 |  |  |  |
|---------------------------------------------|------|---------------|---------------|--|--|--|
| Referencia                                  |      | 36400         | 36401         |  |  |  |
| Banda cubierta                              |      | UHF (         | BIV, V)       |  |  |  |
| Nivel mínimo de entrada para S/N = 30 dB    | dBµV | 3             | 15            |  |  |  |
| Impedancia de entrada                       | Ω    | 3             | 00            |  |  |  |
| Nivel máximo de salida DIN 45004B (- 60 dB) | dBµV | ç             | 2             |  |  |  |
| Impedancia de salida                        | Ω    | 75            |               |  |  |  |
| Ganancia                                    | dB   | 18 9          |               |  |  |  |
| Figura de ruido                             | dB   | 3             |               |  |  |  |
| Mezcla VHF (1 entrada)                      |      | Sí —          |               |  |  |  |
| Baliconián recom ondo do                    | AMB  | —             | Sí            |  |  |  |
| Aplicación recomendada                      | SCA  | Sí            | Si            |  |  |  |
| Dimensiones embalaje (10 u.)                | mm   | 165 x 90 x 60 |               |  |  |  |
| Peso (10 u.)                                | Kg   | 0,250         |               |  |  |  |

## DESCRIPCIÓN

Preamplificador de banda ancha en UHF diseñado para la recepción de TV en zonas de baja señal. Se instala en la caja de antena, y permite eliminar las pérdidas por conexión mejorando la relación señal-ruido al trabajar en alta impedancia de entrada (300  $\Omega$ ).

Baja figura de ruido.

- Protegido contra descargas eléctricas.
- Alto nivel de salida.
- Diseñado con tecnología SMD.

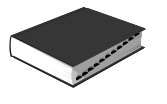

# Amplificador de Banda para mástil Serie AMB 600-N

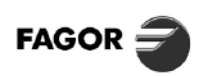

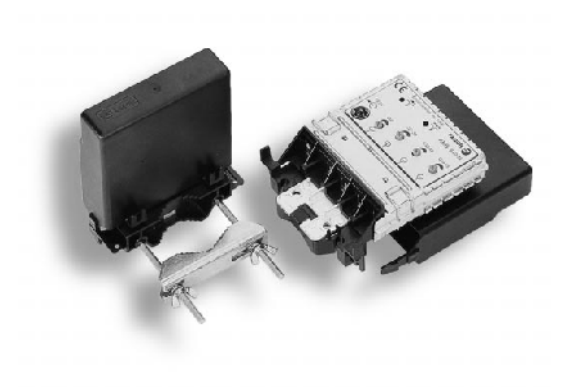

#### DESCRIPCIÓN

Amplificador de banda ancha, adecuado para sistemas individuales o pequeñas instalaciones en zonas de muy baja señal, permitiendo trabajar con un rango de niveles de entrada expandido. El circuito, alojado en caja metálica y blindado según norma CE, ofrece un alto grado de aislamiento entre las entradas y salidas, así como inmunidad contra interferencias radioeléctricas. Todo el conjunto está cubierto mediante un cofre de plástico que lo hace insensible a los rayos ultravioletas y la intemperie, al mismo tiempo que facilita su fijación sobre el mástil.

- No necesita previo de antena. Muy baja figura de ruido.
  Regulación de nivel independiente para cada entrada.
- · Filtros Notch para ecualizar selectivamente dos señales de UHF.
- · Protegido contra perturbaciones atmosféricas e interferencias radioeléctricas.
- · Punto de conexión para TEST de los niveles de salida.
- · Diseñado con tecnología SMD.

| Alimentación                  | 24 V ± 10 %  |
|-------------------------------|--------------|
| Temperatura de funcionamiento | – 20 ÷ 60° C |

# CARACTERÍSTICAS TÉCNICAS

| MODELO                                    |      | AN<br>610      | /IB<br>)N           | AN<br>620         | ИВ<br>0N  | AN<br>620 | MB<br>) NF |                                       | AMB<br>631 N |     |        | AMB <sup>(1</sup><br>632 N |      | 6      | AMB<br>32 NF                          | т     |        | AN<br>64 | 1B <sup>∞</sup><br>0 N |      |
|-------------------------------------------|------|----------------|---------------------|-------------------|-----------|-----------|------------|---------------------------------------|--------------|-----|--------|----------------------------|------|--------|---------------------------------------|-------|--------|----------|------------------------|------|
| Referencia                                |      | 368            | 310                 | 368               | 320       | 368       | 821        |                                       | 36831        |     |        | 36832                      | !    | 36842  |                                       |       | 36840  |          |                        |      |
| Nº de entradas                            |      | 1              |                     |                   | 1         | 2         |            |                                       |              |     |        | 3                          |      |        |                                       |       | 4      |          |                        |      |
| Bandas cubiertas                          |      | BI/BIII        | UHF                 | BI/BIII           | UHF       | BI/BIII   | UHF        | BI/BII                                | UHF          | UHF | BI/BII | UHF1                       | UHF2 | BI/BII | 21-29                                 | 32-69 | BI/BII | UHF1     | UHF2                   | UHF3 |
| Ganancia                                  | dB   | 30             | 40                  | 30                | 40        | 20        | 30         | 30                                    | 36           | 36  | 30     | 40                         | 40   | 30     | 20                                    | 40    | 30     | 36       | 36                     | 36   |
| Nivel de salida<br>DIN 45004B (-60 dB)    | dBµV |                |                     |                   |           |           |            |                                       |              |     | 106    |                            |      |        |                                       |       |        |          |                        |      |
| Impedancia<br>de entrada/salida           | Ω    |                |                     |                   |           |           |            |                                       |              |     | 75     |                            |      |        |                                       |       |        |          |                        |      |
| Nivel mín. de entrada<br>para S/N = 30 dB | dBµV | 37             | 34,5                | 37                | 34,5      | 37        | 34,5       |                                       | 37           |     | 37 35  |                            | 37   | 47     | 35                                    | 37    |        | 35       |                        |      |
| Regulación de ganancia                    | dB   | 25             | 19                  | 25                | 19        | 25        | 19         | 25                                    | 19           | 19  | 25     | 19                         | 19   | 25     | 19                                    | 19    | 25     | 19       | 19                     | 19   |
| Figura de ruido                           | dB   | 5              | 2,5                 | 5                 | 2,5       | 5         | 2,5        | 5                                     | 5            | 5   | 5      | 3                          | 3    | 5      | 8                                     | 3     | 5      | 3        | 3                      | 3    |
| Atenuación en la<br>salida de TEST        | dB   |                |                     |                   |           |           |            |                                       |              |     | 30     |                            |      |        |                                       |       |        |          |                        |      |
| Ecualización selectiva<br>en UHF (Notch)  | dB   | 0-<br>0        | 15 dB (<br>-6 dB (8 | 470 MH<br>330 MH: | łz)<br>z) | -         | _          | 0-15 dB (470 MHz)<br>0-6 dB (830 MHz) |              |     |        | _                          |      |        | 0-15 dB (470 MHz)<br>0-6 dB (830 MHz) |       |        | z)<br>)  |                        |      |
| Rechazo a FM                              | dB   |                |                     |                   |           |           |            |                                       | 35           |     |        |                            |      |        |                                       |       |        | 2        | 5                      |      |
| Rechazo a 27 MHz (CB)                     | dB   |                |                     |                   |           | 20        |            |                                       |              |     |        |                            |      |        | -                                     | -     |        |          |                        |      |
| Consumo                                   | mA   | 38 44          |                     |                   |           |           |            | 50                                    |              |     |        |                            |      |        |                                       |       |        |          |                        |      |
| Dimensiones embalaje                      | mm   | 155 x 110 x 45 |                     |                   |           |           |            |                                       |              |     |        |                            |      |        |                                       |       |        |          |                        |      |
| Peso                                      | Kg   |                |                     |                   |           |           |            |                                       |              |     | 0,     | 45                         |      |        |                                       |       |        |          |                        |      |

| <ul> <li>N UHF<sub>1</sub>: 21-37 UHF<sub>2</sub>: 38-69</li> <li>A UHF<sub>1</sub>: 21-41 UHF<sub>2</sub>: 43-69</li> <li>R UHF<sub>1</sub>: 21-45 UHF<sub>2</sub>: 46-69</li> <li>S UHF<sub>1</sub>: 21-47 UHF<sub>2</sub>: 48-69</li> <li>T UHF<sub>1</sub>: 21-29 UHF<sub>2</sub>: 30-69</li> <li>U UHF<sub>1</sub>: 21-56 UHF<sub>2</sub>: 57-69</li> <li>V UHF<sub>1</sub>: 21-39 UHF<sub>2</sub>: 41-69</li> <li>W UHF<sub>1</sub>: 21-54 UHF<sub>2</sub>: 55-69</li> </ul> |     |   |             |                          |
|----------------------------------------------------------------------------------------------------|-----|---|-------------|--------------------------|
| A         UHF1: 21-41         UHF2: 43-69           R         UHF1: 21-45         UHF2: 46-69           S         UHF1: 21-47         UHF2: 48-69           T         UHF1: 21-29         UHF2: 30-69           U         UHF1: 21-56         UHF2: 57-69           V         UHF1: 21-39         UHF2: 41-69           W         UHF1: 21-54         UHF2: 55-69                                                                                                    | (1) | Ν | UHF1: 21-37 | UHF <sub>2</sub> : 38-69 |
| R         UHF <sub>1</sub> : 21-45         UHF <sub>2</sub> : 46-69           S         UHF <sub>1</sub> : 21-47         UHF <sub>2</sub> : 48-69           T         UHF <sub>1</sub> : 21-29         UHF <sub>2</sub> : 30-69           U         UHF <sub>1</sub> : 21-56         UHF <sub>2</sub> : 57-69           V         UHF <sub>1</sub> : 21-39         UHF <sub>2</sub> : 41-69           W         UHF <sub>1</sub> : 21-54         UHF <sub>2</sub> : 55-69          |     | А | UHF1: 21-41 | UHF <sub>2</sub> : 43-69 |
| S         UHF1: 21-47         UHF2: 48-69           T         UHF1: 21-29         UHF2: 30-69           U         UHF1: 21-56         UHF2: 57-69           V         UHF1: 21-39         UHF2: 41-69           W         UHF1: 21-54         UHF2: 55-69                                                                                                    |     | R | UHF1: 21-45 | UHF <sub>2</sub> : 46-69 |
| T         UHF <sub>1</sub> : 21-29         UHF <sub>2</sub> : 30-69           U         UHF <sub>1</sub> : 21-56         UHF <sub>2</sub> : 57-69           V         UHF <sub>1</sub> : 21-39         UHF <sub>2</sub> : 41-69           W         UHF <sub>1</sub> : 21-54         UHF <sub>2</sub> : 55-69                                                                                                    |     | S | UHF1: 21-47 | UHF <sub>2</sub> : 48-69 |
| U UHF <sub>1</sub> : 21-56 UHF <sub>2</sub> : 57-69<br>V UHF <sub>1</sub> : 21-39 UHF <sub>2</sub> : 41-69<br>W UHF <sub>1</sub> : 21-54 UHF <sub>2</sub> : 55-69                                                                                                    |     | Т | UHF1: 21-29 | UHF <sub>2</sub> : 30-69 |
| V UHF <sub>1</sub> : 21-39 UHF <sub>2</sub> : 41-69<br>W UHF <sub>1</sub> : 21-54 UHF <sub>2</sub> : 55-69                                                                                                    |     | U | UHF1: 21-56 | UHF <sub>2</sub> : 57-69 |
| W UHF <sub>1</sub> : 21-54 UHF <sub>2</sub> : 55-69                                                                                                    |     | V | UHF1: 21-39 | UHF <sub>2</sub> : 41-69 |
| (2)                                                                                                    |     | W | UHF1: 21-54 | UHF <sub>2</sub> : 55-69 |
|                                                                                                    | (7) | - |             |                          |

(2) UHF1: 21-31 UHF2: 32-49 UHF3: 50-69

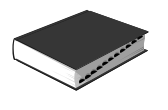

# Amplificador de Banda para mástil - Procesado FM Serie AMB 600-N

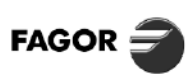

Ĩ

TV TFRRFSTRF

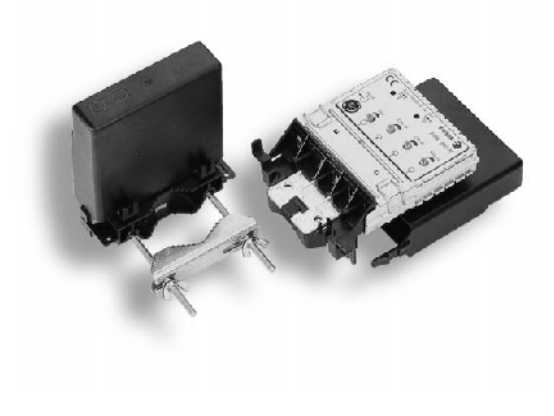

#### DESCRIPCIÓN

Amplificador de banda ancha para mástil de la serie AMB 600, que incorpora el procesado y amplificación de FM. Adecuado para sistemas individuales o pequeñas instalaciones en zonas de muy baja señal, permitiendo trabajar con un rango de niveles de entrada expandido.

El circuito, alojado en caja metálica y blindado según norma CE, ofrece un alto grado de aislamiento entre las entradas y salida, así como inmunidad contra interferencias radioeléctricas. Todo el conjunto está cubierto mediante un cofre de plástico que lo hace insensible a los rayos ultravioletas y la intemperie,

que lo hace insensible a los rayos ultravioletas y la intemperie, al mismo tiempo que facilita su fijación sobre el mástil.

- No necesita previo de antena. Muy baja figura de ruido.
- Regulación de nivel independiente para cada entrada.
- Filtros Notch para ecualizar selectivamente dos señales de UHF.
  Protegido contra perturbaciones atmosféricas e interferencias radioeléctricas.

Punto de conexión para TEST de los niveles de salida.

Diseñado con tecnología SMD.
 Los modelos AMB 624 N, AMB 635 N y AMB 644 N entregan
 mayor nivel de salida para eliminar la intermodulación,
 permitiendo trabajar con señales de alto nivel en la entrada.

| Alimentación                  | 24 V ± 10 %  |
|-------------------------------|--------------|
| Temperatura de funcionamiento | – 20 ÷ 60° C |

# CARACTERÍSTICAS TÉCNICAS

| MODELO                                      |      | AM<br>621 | B<br>N          | AM<br>623 | B<br>N      | AN<br>624 | /IB<br>4 N | A<br>63    | .MB<br>30 N |        | AI<br>6      | MB <sup>(1)</sup><br>34 N |       | é     | AMB<br>635 N |       |                                      | AN<br>644 | 1B<br>IN |     |
|---------------------------------------------|------|-----------|-----------------|-----------|-------------|-----------|------------|------------|-------------|--------|--------------|---------------------------|-------|-------|--------------|-------|--------------------------------------|-----------|----------|-----|
| Referencia                                  |      | 36814 36  |                 | 368       | 36823 36824 |           | 324        | 36830      |             | 36834  |              |                           | 36835 |       | ō            | 36844 |                                      |           |          |     |
| Nº de entradas                              |      |           | 2               |           |             |           |            |            |             |        |              | 3                         |       |       |              |       |                                      | 4         | Ļ        |     |
| Bandas cubiertas                            |      | BI/FM/BII | UHF             | BI/FM/BII | UHF         | FM        | UHF        | BI/FM/BIII | UHF         | UHF    | BI/FM/BII    | UHF 1                     | UHF 2 | BI/FM | BII          | UHF   | BI/FM                                | BII       | UHF      | UHF |
| Ganancia                                    | dB   | - 0,5     | 40              | 30        | 40          | 30        | 40         | 30         | 36          | 36     | 30           | 40                        | 40    | 30    | 30           | 36    | 30                                   | 30        | 36       | 36  |
| Nivel de salida<br>DIN 45004B (-60 dB)      | dBμV |           | 106 111 106 111 |           |             |           |            |            | 111         |        |              |                           |       |       |              |       |                                      |           |          |     |
| Impedancia<br>de entrada/salida             | Ω    |           | 75              |           |             |           |            |            |             |        |              |                           |       |       |              |       |                                      |           |          |     |
| Nivel mínimo de entrada<br>para S/N = 30 dB | dBµV |           | 34,5            | 37        | 34,5        | _         | 34,5       |            | 37 37 35 37 |        |              |                           | 37    |       |              |       |                                      |           |          |     |
| Regulación de ganancia                      | dB   |           | 19              | 25        | 19          | 25        | 19         | 25         | 19          | 19     | 25           | 19                        | 19    | 25    | 25           | 19    | 25                                   | 25        | 19       | 19  |
| Figura de ruido                             | dB   | _         | 2,5             | 5         | 2,5         | 5         | 2,5        |            | 5           |        | 5 3          |                           | 3     | 5     |              |       | 5                                    |           |          |     |
| Atenuación en la<br>salida de TEST          | dB   |           |                 |           |             |           |            |            |             | 63     | 30           |                           |       |       |              |       |                                      |           |          |     |
| Ecualización selectiva<br>en UHF (Notch)    | dB   | _         |                 |           | _           |           |            | 0-15       | 5 dB (4     | 70 MH  | z) / 0-6 (83 | 30 MHz                    | )     | _     |              |       | 0-15 dB (470 MHz)<br>/ 0-6 (830 MHz) |           |          |     |
| Rechazo a 27 MHz (CB)                       | dB   |           |                 |           |             |           |            |            |             | 2      | 20           |                           |       |       |              |       |                                      |           |          |     |
| Consumo                                     | mA   |           |                 | 38        |             |           |            |            |             |        | 4            | 14                        |       |       |              |       | 50                                   |           |          |     |
| Dimensiones embalaje                        | mm   |           |                 |           |             |           |            |            | 13          | 55 x 1 | 110 x 4      | 5                         |       |       |              |       |                                      |           |          |     |
| Peso                                        | Kg   |           |                 |           |             |           |            |            |             | 0      | ,45          |                           |       |       |              |       |                                      |           |          |     |

| Ν | UHF1: 21-37                          | UHF <sub>2</sub> : 38-69                                                                                                    |
|---|--------------------------------------|----------------------------------------------------------------------------------------------------|
| А | UHF1: 21-41                          | UHF2: 43-69                                                                                                    |
| R | UHF1: 21-45                          | UHF <sub>2</sub> : 46-69                                                                                                    |
| S | UHF <sub>1</sub> : 21-47             | UHF <sub>2</sub> : 48-69                                                                                                    |
| Т | UHF1: 21-29                          | UHF2: 30-69                                                                                                    |
| U | UHF1: 21-56                          | UHF2: 57-69                                                                                                    |
| V | UHF1: 21-39                          | UHF <sub>2</sub> : 41-69                                                                                                    |
| W | UHF1: 21-54                          | UHF2: 55-69                                                                                                    |
|   | N<br>A<br>R<br>S<br>T<br>U<br>V<br>W | N         UHF <sub>1</sub> : 21-37           A         UHF <sub>1</sub> : 21-41           R         UHF <sub>1</sub> : 21-45           S         UHF <sub>1</sub> : 21-47           T         UHF <sub>1</sub> : 21-29           U         UHF <sub>1</sub> : 21-56           V         UHF <sub>1</sub> : 21-39           W         UHF <sub>1</sub> : 21-54 |

(1)

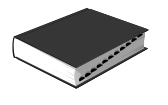

# Amplificador de Banda para mástil Serie AMB 400

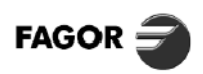

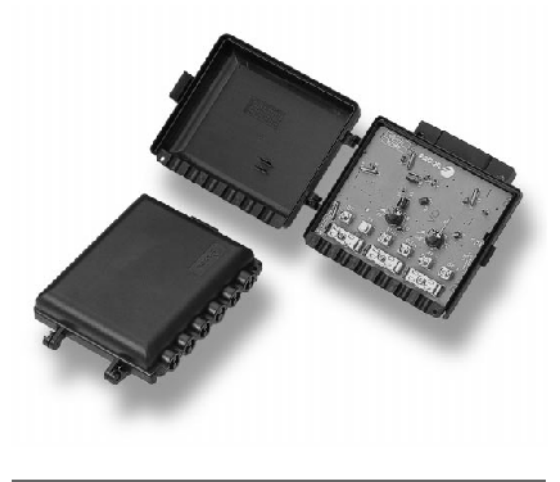

| Alimentación                  | $+24$ V $\pm$ 10 % |
|-------------------------------|--------------------|
| Consumo                       | 55 mA              |
| Temperatura de funcionamiento | - 20 ÷ 60° C       |

#### DESCRIPCIÓN

Amplificador de banda ancha, adecuado para ser utilizado en sistemas individuales y pequeñas instalaciones. El circuito está protegido mediante un cofre realizado en ABS, insensible a los rayos ultravioletas y la intemperie. Incorpora sistemas de protección frente a descargas atmosféricas y estáticas.

Realizado con semiconductores de última generación y ensamblado automático en tecnología SMD. El modelo AMB 441 permite el paso de corriente para preamplificador de antena UHF.

| MODELO                                 |      | AMB 420        |       |     | AMB 441 |       |     |        |       |      |                  |
|----------------------------------------|------|----------------|-------|-----|---------|-------|-----|--------|-------|------|------------------|
| Referencia                             |      |                | 37420 |     |         | 37430 |     |        | 37441 |      |                  |
| N° de entradas                         |      |                | 2 3   |     |         |       | 4   |        |       |      |                  |
| Bandas cubiertas                       |      | BI             | BIII  | UHF | BI, FM  | BIII  | UHF | BI, FM | BIII  | UHF, | UHF <sub>2</sub> |
| Nivel mín. de entrada para S/N = 30 dB | dBµV | 42             | 38    | 36  | 40      | 38    | 36  | 40     | 38    | 39   | 39               |
| Nivel de salida DIN 45004B (-60 dB)    | dBµV |                |       |     |         | 106   |     |        |       |      |                  |
| Impedancia de entrada/salida           | Ω    | 75             |       |     |         |       |     |        |       |      |                  |
| Ganancia                               | dB   | 15             | 20    | 30  | 16      | 20    | 30  | 20     | 20    | 27   | 27               |
| Regulación de ganancia                 | dB   | _              |       | 20  | 20      | _     | 20  | 20     | 20    | 20   | 20               |
| Figura de ruido                        | dB   | 10             | 6     | 4   | 8       | 6     | 4   | 8      | 6     | 7    | 7                |
| Rechazo a 27 MHz                       |      |                |       |     |         | Sí    |     |        |       |      |                  |
| Paso de corriente                      |      |                | _     |     |         | _     |     | —      | _     | Sí   | —                |
| Dimensiones embalaje                   | mm   | 155 x 110 x 47 |       |     |         |       |     |        |       |      |                  |
| Peso                                   | Kg   |                |       |     |         | 0,150 |     |        |       |      |                  |

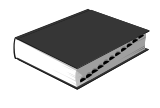

# 903 AMPLIFICADORES DE MÁSTIL Amplificadores alta ganancia 3 entradas

Œ

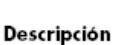

Descripción Amplificadores de banda ancha para mástil. Disponen de tres entradas, para amplificar y combinar las señales procedentes de varias antenas. La elevada ganancia junto con el atenuador le per-miten trabajar con un gran rango de niveles de señal. El atenua-dor colocado en cada entrada permite regular la ganancia para obtener una salida con todas las bandas ecualizadas. Se alimen-tan a través del cable consuial desde un alimentador instalado en di integior del adificio la paramento na continente norma narmi el interior del edificio. Incorporan pasos de corriente para permi-tir la alimentación de un preamplificador.

#### Aplicaciones

Applicaciones Instalaciones de TV terrestre digital y analógica de tipo individual. Amplifica y mezcla las señales procedentes de varias antenas. La señal obtenida se puede distribuir a un gran número de tomas de TV mediante un solo cable coaxial.

#### Características

Chasis blindado de zamak, cubierto por una caja de plástico ABS para exterior. Fijación al mástil mediante una brida de poliamida. Conectores de tipo F, se suministran los conectores machos para cable coaxial de Ø7 mm.

Accesorios 9030086 AL-100 Alimentador 24 V<del>...</del> 9120039 CM-004 Conector F macho para cable coaxial de Ø7 mm.

| CODIGO                           |            |       | 9030029          |         |            |                         |            |         |         |         |  |  |
|----------------------------------|------------|-------|------------------|---------|------------|-------------------------|------------|---------|---------|---------|--|--|
| MODELO                           |            |       |                  | AM-305  |            | AM-306                  |            |         |         |         |  |  |
| Conexión                         |            |       | F hembra         |         |            |                         |            |         |         |         |  |  |
| Entradas                         |            |       | 3                |         |            |                         |            | 3       |         |         |  |  |
| Rango de frecuencias             | Banda      | BI    | BIII             | UHF1    | UHF2       | BI                      | FM         | BIII    | UHF1    | UHF2    |  |  |
|                                  | MHz        | 40-70 | 160-260          | 470-862 | 470-862    | 40-70                   | 88-108     | 160-260 | 470-862 | 470-862 |  |  |
| Ganancia                         | dB<br>±nou | 30    | ±2,0             | 40      | ±2,0       | 30 ±2,0 20 ±2,0 30 ±2,0 |            | 40      | ±2,0    |         |  |  |
| Planitud en banda                | dB         | ±0    | ),5              | ±3      | ,0         |                         | ±0,5       |         | ±3      | 3,0     |  |  |
| Margen de regulación de ganancia | dB         | 2     | 22 16            |         |            |                         | 22         | 1       | 6       |         |  |  |
| Nivel de salida                  | dBµV       |       | 108 DIN 450048   |         |            |                         |            |         |         |         |  |  |
|                                  |            |       | 93 (MAD2 -60 dB) |         |            |                         |            |         |         |         |  |  |
| Pérdidas de retorno              | dB         |       |                  |         | 2          | 10                      |            |         |         |         |  |  |
| Figura de ruido                  | dB         |       | 5,0 ±1,0         |         | 2,5 ±0,4   |                         | <4,0       |         | <       | 5,0     |  |  |
| Rechazo entre entradas           | dB         |       |                  |         | 2          | 30                      |            |         |         |         |  |  |
| Alimentación                     | V          |       |                  |         | 2          | 24                      |            |         |         |         |  |  |
|                                  | mA         |       |                  |         | 4          | 15                      |            |         |         |         |  |  |
| Paso de corriente conmutable     | ٧          |       |                  | 2       | 4          |                         | -          |         | 2       | 4       |  |  |
|                                  | mA         |       |                  | 5       | 0          |                         | -          |         | 5       | 0       |  |  |
| Temperatura de funcionamiento    | °C         |       |                  |         | -10.       | .+65                    |            |         |         |         |  |  |
| Indice de protección             |            | IP 53 |                  |         |            |                         |            |         |         |         |  |  |
| Unidades por embalaje            |            |       |                  |         | 1          |                         | 24         |         |         |         |  |  |
| Peso embalaje                    | Kg         |       | 0,22 5,6         |         |            |                         |            |         |         |         |  |  |
| Dimensiones embakaje             | mm         |       |                  | 115     | x 105 x 45 | 310                     | × 230 × 18 | 5       |         |         |  |  |

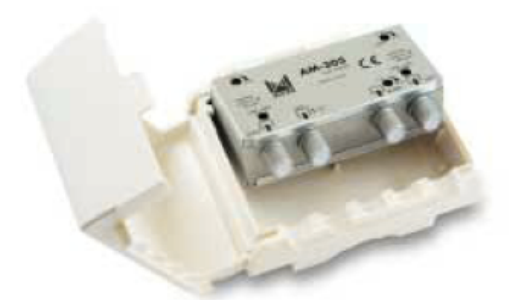

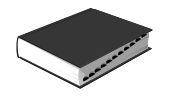

Œ

# AMPLIFICADORES MULTIBANDA Amplificadores de cabecera 91

#### Descripción

Amplificadores de banda ancha para cabecera con múltiples entradas. Realizados en un chasis compacto, son capaces de suministrar señal a un gran número de tomas. Algunos de los modelos disponen de dos salidas idénticas que permiten aumentar el número de tomas. Bajo pedido disponible en 125 o 240 V~.

#### Aplicaciones

Diseñado para realizar instalaciones de TV terrestre analógica y digital en ins-talaciones colectivas de tamaño medio e instalaciones individuales. Se utiliza como amplificador de cabecera de la instalación. Los modelos con dos salidas facilitan la distribución en estrella a partir de la cabecera mediante el uso de distribuidores

#### Características

Realizado en plástico ABS, con un chasis interno de zamak que proporciona el máximo blindaje. Conexión tipo F que permiten una conexión con mínima des-adaptación y alto blindaje. Alimentador aislado del resto del circuito de alta frecuencia, cumpliendo las normas de seguridad. Conectores de tipo F para cable coaxial de Ø7 mm incluidos.

# Accesorios

9140000 FE-009 Filmo ecualizador 9120039 CM-004 Conector F macho para cable coaxial de Ø7 mm. 9120011 RS-275 Carga F de 75Ω.

| CODIGO                           | CODIGO 9040060 |                          |                                                                                    | 9040014        |         |         |          |                                      | 9040011                   |         |  |  |
|----------------------------------|----------------|--------------------------|------------------------------------------------------------------------------------|----------------|---------|---------|----------|--------------------------------------|---------------------------|---------|--|--|
| MODELO                           |                | CA-                      | 210                                                                                | CA-310         |         |         |          |                                      | CA-                       | 311     |  |  |
| Sistemas de TV                   |                |                          |                                                                                    |                | A       | N-TV /  | DVB-T    |                                      |                           |         |  |  |
| Conexión                         |                |                          |                                                                                    |                |         | Fher    | nbra     |                                      |                           |         |  |  |
| Número de salidas                |                | 2                        | 2                                                                                  |                |         | 2+Test  |          |                                      |                           | 2       |  |  |
| Número de entradas               |                |                          | 1                                                                                  |                |         | 3       | }        |                                      | 2                         |         |  |  |
| Rango de frecuencias             | Banda          | VHF                      | UHF                                                                                | BI             | FM      | BIII    | UHF 1    | UHF 2                                | VHF/FM                    | UHF     |  |  |
|                                  | MHz            | 40-400                   | 470-862                                                                            | 40-70          | 88-108  | 160-260 | 470      | -862                                 | 40-260                    | 470-862 |  |  |
| Ganancia                         | dB<br>±10L     | 24 ±1,0                  | 25 ±1,5                                                                            | 35 ±1,0        | 25 ±1,0 | 35 ±1,0 | 42       | ±2,0                                 | 33 ±1,0                   | 42 ±2,0 |  |  |
| Planitud en banda                | dB             | ±1,2 ±1,5                |                                                                                    |                |         |         |          | ±0,25                                | 5<br>8MHz)                | •       |  |  |
| Margen de regulación de ganancia | dB             | 16                       | 5 12                                                                               |                |         |         | 1        | 6                                    | 20                        | 16      |  |  |
| Test de salida                   | dB             |                          | 30 ±0,5                                                                            |                |         |         |          |                                      | -                         |         |  |  |
| Nivel de salida                  | dBµV           | 102 D#<br>99 (M<br>86 (M | 102 DIN 450048 2∝110 DIN<br>99 (MDs -60 aB) 2∝107 (MD<br>86 (MDz -60 aB) 2∝100 (MD |                |         |         |          | 4 450048<br>Ds -66 dB)<br>D2 -60 dB) |                           |         |  |  |
| Desacoplo entre entradas/salidas | dB             |                          |                                                                                    |                |         |         | ≥        | 3                                    |                           |         |  |  |
| Tensión de salida                | V              | 24 Con                   | mutable                                                                            |                | -       |         | 24 Auto  | -                                    | -                         | 24 Auto |  |  |
|                                  | mA             | 5                        | 5                                                                                  |                | -       |         | 50       | -                                    | -                         | 50      |  |  |
| Pérdidas de retorno              | dB             |                          |                                                                                    |                |         | ≥l      | 0        |                                      | -                         |         |  |  |
| Retardo croma-luminancia         | ns             |                          | -                                                                                  |                |         |         |          | <]                                   | 0                         |         |  |  |
| Figura de ruido                  | dB             | <4,5                     | <3,0                                                                               |                |         | 5±      | 1,5      |                                      | <b>4</b> <sub>≠</sub> 1,5 | 3±1,0   |  |  |
| Tensión de red                   | ٧~             |                          |                                                                                    |                | 23      | 0±109   | 50/60 Hz |                                      |                           |         |  |  |
|                                  | VA             |                          |                                                                                    |                |         | 7       | 7        |                                      |                           |         |  |  |
| Temperatura de funcionamiento    | °C             | -5                       | +60                                                                                | -10+65         |         |         |          |                                      |                           |         |  |  |
| Indice de protección             |                |                          |                                                                                    |                |         | IP :    | 20       |                                      |                           |         |  |  |
| Unidades por embakaje            |                |                          |                                                                                    |                |         | 1       |          |                                      |                           |         |  |  |
| Peso embalaje                    | Kg             | 0,3                      | 38                                                                                 | 0,58           |         |         |          |                                      |                           |         |  |  |
| Dimensiones embalaje             | mm             | 115 x 1                  | 02 × 45                                                                            | 160 × 100 × 50 |         |         |          |                                      |                           |         |  |  |

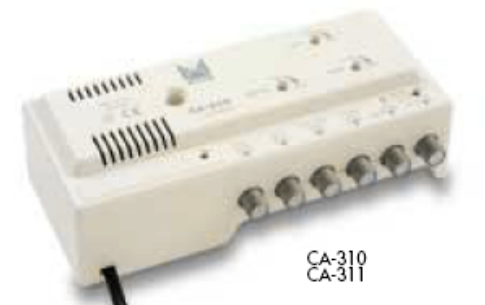

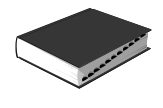

# 903 AMPLIFICADORES DE MÁSTIL Alimentadores

Œ

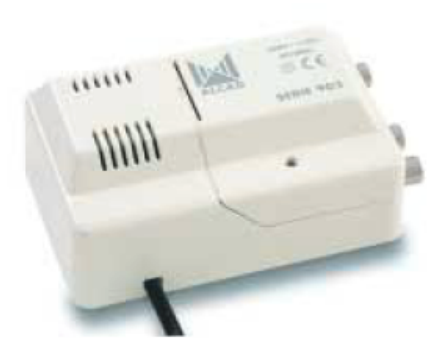

**Descripción** Alimentadores para amplificadores de mástil, disponible con ten-siones de 12 y 24 V==. El alimentador convierte la tensión de red en tensión contínua y la inyecta en el cable coaxial para que ali-mente el amplificador. La señal proveniente de la antena se distri-tura en des calidar. Las señal proveniente de la antena se distribuye a sus dos salidas. Los alimentadores están protegidos contra sobrecargas y cortocircuitos. Bajo pedido disponible en 125 o 240 V~

Aplicaciones Instalaciones de TV terrestre digital y analógica de tipo individual donde se utilicen amplificadores de mástil o preamplificadores de caja de antena. La tensión de alimentación se seleccionará en fun-ción del amplificador instalado.

#### Características

Características Chasis blindado de zamak, cubierto por una caja de plástico ABS para exterior. Alimentador aislado del circuito de alta frecuencia, cumpliendo las normas de seguridad para el instalador y el usua-rio. Fijación al muro mediante tacos y tomillos suministrados. Conectores de tipo F, se suministran los conectores machos para cable coaxial de Ø7 mm. Se suministran en embalaje unitario y medicide múltiple.

Accesorios 9120039 CM-004 Conector F macho para cable coaxial de Ø7 mm. 9120011 RS-275 Carga F de 75 Ω.

| CODIGO                        |     | 9030086 | -               |                | 9030087 |  |  |  |  |
|-------------------------------|-----|---------|-----------------|----------------|---------|--|--|--|--|
| MODELO                        |     | AL-100  | AL-00           | 00             | AL-105  |  |  |  |  |
| Conexión                      |     |         | Fhema           | ora            |         |  |  |  |  |
| Entradas/Salidas              |     |         | 1/2             |                |         |  |  |  |  |
| Rango de frecuencias          | MHz |         | 40-86           | 52             |         |  |  |  |  |
| Tensión de salida             | ٧   | +24     | +24             |                | +12     |  |  |  |  |
|                               | mA  | 0-100   | 50-6            | 5              | 0-100   |  |  |  |  |
| Tensión de red                | ٧~  |         | 230±10% 50/60Hz |                |         |  |  |  |  |
|                               | VA  |         | 4               |                |         |  |  |  |  |
| Temperatura de funcionamiento | °C  |         | +5+3            | 55             |         |  |  |  |  |
| Indice de protección          |     |         | IP 30           | )              |         |  |  |  |  |
| Unidades por embalaje         |     |         | 1               | 24             |         |  |  |  |  |
| Peso embalaje                 | Kg  |         | 0,27            | 7,10           |         |  |  |  |  |
| Dimensiones embalaje          | mm  | 15      | i0 x 115 x 50   | 360 x 315 x 22 | 25      |  |  |  |  |

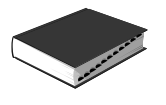

# Amplificador de Interior AD 52 / AD 220-N

Tensión de entrada

Temperatura de funcionamiento °C

Consumo de red

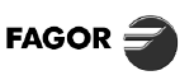

Ĩ

TV TERRESTRE

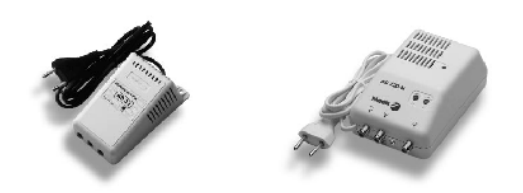

Vac

W

AD 52

3,5

0 ÷ 50

195 ÷ 265

## DESCRIPCIÓN

Amplificador de banda ancha para interior de vivienda. Indicado para instalaciones en las que se necesita llevar señal de TV / FM a uno o más receptores alejados de la toma principal. El modelo AD 220-N dispone de circuito de RF blindado según norma CE, y regulación de ganancia independiente en VHF y UHF.

# **CARACTERÍSTICAS TÉCNICAS**

| AD 220-N  | MODELO                                       |                        | AD                              | 52               | AD 220-N          |                  |  |  |
|-----------|----------------------------------------------|------------------------|---------------------------------|------------------|-------------------|------------------|--|--|
| 198 ÷ 242 | Referencia                                   |                        | 360                             | 52               | 36                | 222              |  |  |
| 4,5       | Rango de frecuencias                         |                        | VHF<br>(E2 ÷ S20)               | UHF<br>(21 ÷ 69) | VHF<br>(E2 ÷ S20) | UHF<br>(21 ÷ 69) |  |  |
|           | N.° de salidas                               |                        | 2                               |                  |                   |                  |  |  |
|           | Impedancia de entrada/salidas                | Ω                      |                                 | 7                | 5                 |                  |  |  |
|           | Pérdidas de retorno                          | Pérdidas de retorno dB |                                 |                  |                   |                  |  |  |
|           | Ganancia                                     | dB                     | Salida 1 : 23<br>Salida 2 : 13  |                  | 18                | 19               |  |  |
|           | Regulación de ganancia                       | dB                     | 20                              | _                | 15                | 15               |  |  |
|           | Figura de ruido                              | dB                     | 2,                              | 8                | 5                 |                  |  |  |
|           | Nivel máx. de salida<br>DIN 45004B (- 60 dB) | dBµV                   | Salida 1 : 104<br>Salida 2 : 94 |                  | 94                |                  |  |  |
|           | Dimensiones<br>embalaje                      | mm                     | 135 x 7                         | 0 x 70           | 165 x 9           | 92 x 60          |  |  |
|           | Peso                                         | Kg                     | 0,3                             | 35               | 0,                | 45               |  |  |

# Fuente de Alimentación FA 52 / FA 102-N

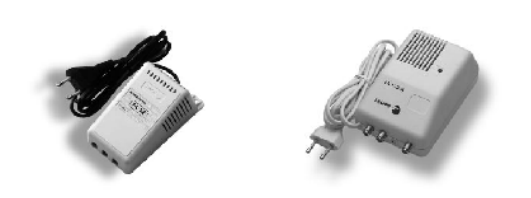

| MODELO                      |        | FA 52     | FA 102-N  |  |  |
|-----------------------------|--------|-----------|-----------|--|--|
| Tensión de entrada          | Vac    | 195 ÷ 265 | 198 ÷ 242 |  |  |
| Consumo de red              | W      | 3,5       | 4,5       |  |  |
| Temperatura de funcionamier | nto °C | 0 ÷ 50    |           |  |  |

#### DESCRIPCIÓN

Adecuada para alimentar un amplificador de banda para mástil de la serie AMB. Protegida contra cortocircuitos. El modelo FA 102-N dispone de circuito de RF blindado según norma CE.

| MODELO                       | FA 52 | FA 102-N      |               |  |  |  |
|------------------------------|-------|---------------|---------------|--|--|--|
| Referencia                   |       | 66052 66104   |               |  |  |  |
| Tensión de salida            | Vdc   | 24 ± 10 %     |               |  |  |  |
| Corriente máxima de salida   | mA    | 70            | 80            |  |  |  |
| N.º de salidas               |       | 2             |               |  |  |  |
| Atenuación de paso           | dB    | 4             | ł             |  |  |  |
| Impedancia de entrada/salida | Ω     | 75            |               |  |  |  |
| Dimensiones<br>embalaje      | mm    | 135 x 70 x 70 | 165 x 92 x 60 |  |  |  |
| Peso                         | Kg    | 0,4           | 0,5           |  |  |  |

AMPLIFICADORES DE APARTAMENTO Amplificadores interior

#### Descripción

Amplificador de apartamento de banda ancha para TV terrestre, con alimentador incorporado. Amplifica de modo separado las ban-das de VHF y UHF, dispone de un regulador de ganancia indepen-diente para cada banda. Incluye dos salidas para realizar la distri-bución a dos o más TV, las salidas son iguales o desequilibradas.

#### Aplicaciones

Diseñado para ampliar instalaciones de TV terrestre analógica y digital dentro de una vivienda o apartamento. A partir de la señal de una toma de TV o del cable coaxial de entrada a la vivienda, amplifica la señal de TV para realizar una distribución con varias tomas nuevas. Los niveles se ajustan fácilmente gracias a los dos reguladores de ganancia.

#### Características

Realizado en plástico ABS, con un chasis interno de zamak que proporciona el máximo blindaje. El alimentador está aislado del resto del circuito de alta frecuencia, cumpliendo las normas de seguridad para el instalador y el usuario. Fijación al muro mediante tacos y tomillos suministrados. Conectores de tipo F, se suministran los conectores machos para cable coaxial de Ø7 mm. Accesorios

9120039 CM-004 9120011 RS-275 9060036 FI-243 Conector F macho para cable coaxial de Ø7 mm. Carga F de 75 Ω. Distribuidor 2 salidas conector F

9040053

Al-100

UHF

470-862

24 ±1,5 SAL 1 13 ±1,5 SAL 2

±1,2

12

<3,5

9070037 BM-100 Base de toma

1

0,4

115 x 102 x 45

42 portadoras iguales, EN 50083-3 42 portadoras iguales, EN 50083-3 42 portadoras iguales, EN 50083-3

Rango de frecuencia Banda VHF UHF VHF 40-318 470-862 40-318 MHz 14 ±1,0 SAL 1 3 ±1,0 SAL 2 dB±TOL 14=1.0  $24 \pm 1.5$ Planitud en banda dB ±1,0 ±1,2 ±1,0 Regulación de ganancia 16 12 16 dB 102 DIN 450048 99 (IMD<sub>3</sub> -60 dB) 88 (IMD<sub>2</sub> -60 dB) 86 (CTB -60 dB) 104/91 DIN 45004B 101/88 (MD<sub>3</sub> -60 dB) 90/77 (MD<sub>2</sub> -60 dB) 88/75 (CTB -60 dB) Nivel de salida dBµV 82 89 (CSO -60 dB) (XMOD -60 dB) 90/69 (CSO -60 dB) 92/77 (XMOD -60 dB) dB ≥10

9040050

AI-200

Pérdidas de retorno Figura de ruido <4.5 <3,0 dB -45 Tensión de red ٧~ 230 ±10% 50/60 Hz W Temperatura de funcionamiento °C -5.+60 Indice de protección IP 20

Unidades por embalaje Peso embalaje Kg Dimensiones embalaje mm

DIN 45004B: IMD<sub>3</sub> -60 dB: IMD<sub>2</sub> -60 dB: 3 portadoras desiguales, IMD<sub>3</sub> a 60 dB 2 portadoras iguales, EN 50083-3 2 portadoras iguales, EN 50083-3

(1) Bajo pedido 125 o 240 V~

CODIGO

MODELO

Salidas

Ganancia

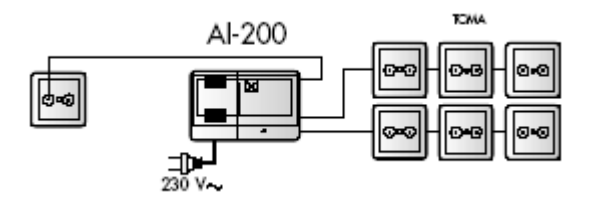

CTB -60 dB: CSO -60 dB: XMOD -60 dB:

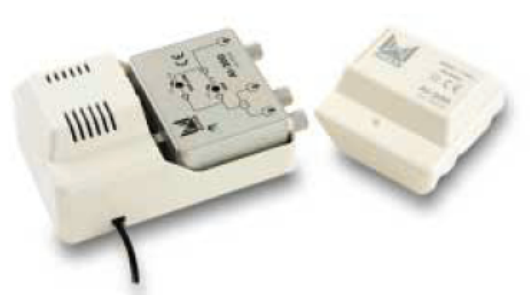

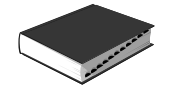

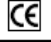

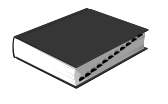

# Bases de Toma (5 ÷ 1000 MHz) Serie BASIC

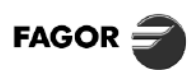

C

COMBONIENTES

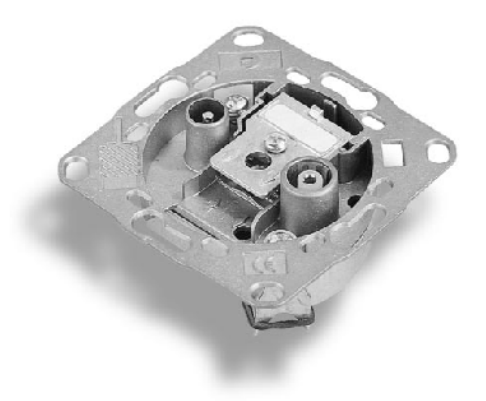

#### DESCRIPCIÓN

Las bases de toma de la serie BASIC incorporan dispositivos inductivos para el adecuado filtrado de las señales en sus salidas con las mínimas pérdidas de paso. Están diseñadas bajo la norma CE. El circuito electrónico

está alojado en un chasis metálico de zamak para conseguir un alto grado de apantallamiento.

Disponen de un blindaje especial para las conexiones de entrada y salida, su diseño permite una fácil instalación. Se adaptan a la mayor parte de los embellecedores de mecanismos eléctricos para integrarlos en la decoración interior.

| Frecuencia (MHz) | 5 | 68 | 87,5 | 108 | 118 | 1000 |
|------------------|---|----|------|-----|-----|------|
| TV               |   |    |      |     |     |      |
| RADIO            |   |    |      |     |     |      |

# CARACTERÍSTICAS TÉCNICAS

|                                      | MODELO                                                                               |       | BIF 01 S                   | BIF 01 N      | BIF 05 N              | BIF 09 N             | BIF 14 N                 | BRF 00 N                 |  |
|--------------------------------------|--------------------------------------------------------------------------------------|-------|----------------------------|---------------|-----------------------|----------------------|--------------------------|--------------------------|--|
| Referencia                           |                                                                                      |       | 85164                      | 85159         | 85160                 | 85161                | 85162                    | 85163                    |  |
| Tecnología                           |                                                                                      |       |                            |               | Inductiva             |                      |                          | Resistiva                |  |
| Banda cubierta                       |                                                                                      | 5 ÷ ' | 1000                       |               |                       |                      |                          |                          |  |
| Atenuación de paso                   | Vía de retorno 5 - 68 MHz<br>68 - 470 MHz<br>470 - 1000 MHz                          | dB    | Individual*                | Final         | 2,5<br>2,5<br>2,5     | 1,5<br>1<br>1        | 1,2<br>1,2<br>1,6        | 2<br>2<br>2              |  |
| Atenuación de derivación             | Via de retorno 5 - 68 MHz<br>TV 4118 - 470 MHz<br>470 - 1000 MHz<br>R 87,5 - 108 MHz | dB    | 0,5<br>0,5<br>0,5<br>6     | 2,5<br>3<br>6 | 7,5<br>7<br>7<br>12,5 | 11<br>11<br>11<br>18 | 13,5<br>15<br>15,2<br>17 | 1,5<br>1,5<br>1,5<br>1,5 |  |
| Atenuación directiva                 | TV - OUT<br>R - OUT                                                                  | dB    | _                          | _             | 15<br>30              |                      |                          | _                        |  |
| Aislamiento                          | TV - R                                                                               | dB    |                            |               | 30                    |                      |                          | _                        |  |
| Factor de apantallamiento            | 40 - 470 MHz<br>70 - 862 MHz                                                         | dB    |                            |               | 7<br>6                | 5<br>5               |                          |                          |  |
| Impedancia                           |                                                                                      | Ω     | _                          |               | 7                     | 5                    |                          | —                        |  |
| Pérdidas de retorno                  |                                                                                      | dB    | _                          |               | 9                     | 5                    |                          | _                        |  |
| Conectores de salida (UNE 20-523-79) |                                                                                      |       | IEC 9,5 (h)<br>IEC 9,5 (m) |               |                       |                      |                          |                          |  |
| Dimensiones embalaje (20 u.)         |                                                                                      | mm    |                            |               | 300 x                 | 165 x 85             |                          |                          |  |
| Peso (20 u.)                         |                                                                                      | Kg    |                            |               | 1                     | ,5                   |                          |                          |  |

\* El modelo BIF 01 S debe conectarse directamente al derivador o distribuidor.

#### **CARATULA TV - R**

| MODELO                        | C BIF   | C BIF B |
|-------------------------------|---------|---------|
| Referencia                    | 85033   | 85034   |
| Color                         | crema   | blanco  |
| Dimensiones embalaje 20 u. mm | 190 x 9 | 90 x 85 |
| Peso 20 u. Kg                 | 0       | ,5      |

#### SOPORTE DE SUPERFICIE

| MODELO                        | SS BT   | SS BT B |
|-------------------------------|---------|---------|
| Referencia                    | 85020   | 85031   |
| Color                         | crema   | blanco  |
| Dimensiones embalaje 15 u. mm | 260 x 1 | 35 x 90 |
| Peso 15 u. Kg                 | 0       | .5      |

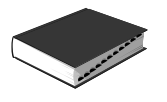

# Bases de Toma (5 ÷ 2300 MHz) Serie BASIC

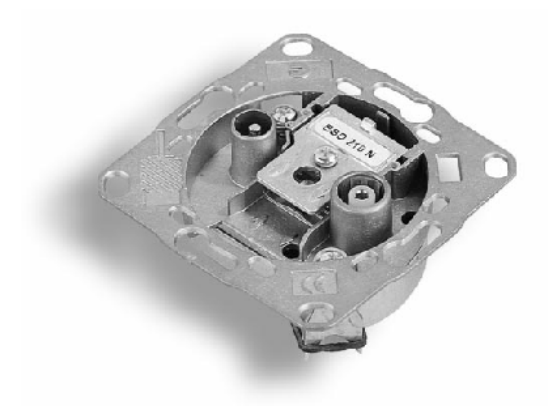

#### DESCRIPCIÓN

Las bases de toma serie BASIC están diseñadas según la norma CE para conseguir un alto grado de apantallamiento. Idóneas para la distribución de TV Digital, hasta 2300 MHz. Evitan las fugas de señal hacia el exterior e impiden que las interferencias externas afecten a la instalación. El circuito está alojado en un chasis metálico (zamak), y dispone de un blindaje especial para las conexiones de entrada y salida. Su diseño permite una fácil instalación.

| Frecuencia (MHz) | 5 | 862 | 950 | 2300 |
|------------------|---|-----|-----|------|
| TV               |   |     |     |      |
| SAT.             |   |     |     |      |

# CARACTERÍSTICAS TÉCNICAS

|                                                   | MODEL      | 0                                  |     | BSD 201 S      | BSD 203 N         | BSD 203 DC | BSD 210 N   | BSD 210 DC | BSD 215 N    | BSD 220 N    |  |
|---------------------------------------------------|------------|------------------------------------|-----|----------------|-------------------|------------|-------------|------------|--------------|--------------|--|
| Referencia                                        |            |                                    |     | 86218          | 86205             | 86204      | 86219       | 86211      | 86215        | 86220        |  |
| Nº de salidas                                     |            |                                    |     |                |                   |            | 2           |            |              |              |  |
| Banda cubierta                                    |            |                                    | MHz |                | 5 ÷ 2300          |            |             |            |              |              |  |
| Paso do corrigato                                 |            | IN-OUT 300 mA max                  |     | _              | _                 |            |             | Şi         |              |              |  |
| Faso de comente                                   |            | SAT 300 mA max                     |     | —              | _                 | Si         | _           | Si         | —            | —            |  |
| Atenuación de paso                                | TV-R       | 5 - 30 MHz<br>47 - 862 MHz         | dB  | Individual*    | -                 | _          | 3           | ,0<br>,5   | 3,0<br>2,0   | 3,0<br>1,8   |  |
| Attendeton de paso                                | SAT        | 2150 - 2150 MHz<br>2150 - 2300 MHz | 00  | in con local   | -                 | _          | 3           | ,5<br>,0   | 3,0          | 3,0          |  |
| Atenuación de derivación                          | TV-R       | 5 - 30 MHz<br>47 - 862 MHz         | dB  | 0,5<br>1       | 2                 | ,0<br>,0   | 10<br>11,5  |            | 15,0<br>15,0 | 16,0<br>20,0 |  |
|                                                   | SAT        | 950 - 2150 MHz<br>2150 - 2300 MHz  | uв  | 1              | 33                | 3,0<br>3,0 |             | 12<br>12,5 |              | 20,0 22,0    |  |
|                                                   | TV-R       | 5 - 30 MHz<br>47 - 862 MHz         | -10 | _              |                   |            | 15<br>22    |            | 23<br>23     | 25<br>25     |  |
| Atenuacion directiva                              | SAT        | 950 - 2150 MHz<br>2150 - 2300 MHz  | aв  | _              | _                 |            | 18<br>20    |            | 20<br>20     | 25<br>23     |  |
|                                                   |            | 5 - 30 MHz<br>47 - 862 MHz         |     | 30<br>15       | 30<br>15          |            | 30<br>25    |            | 25<br>25     | 35<br>30     |  |
| Atenuación directiva<br>Aislamiento entre salidas | SAT        | 950 - 2150 MHz<br>2150 - 2300 MHz  | dB  | 15<br>18       | 1                 | 58         | 1           | 5          | 15<br>20     | 25<br>30     |  |
| Pérdidas de retorno                               | TV-R       | 5 - 862 MHz<br>950 - 2300 MHz      | dB  |                |                   |            | 10<br>6     |            |              |              |  |
| Factor de apantallamiento                         | VHF<br>UHF | 30 - 300 MHz<br>300 - 862 MHz      | dB  |                |                   |            | 75<br>65    |            |              |              |  |
|                                                   | TV-P       |                                    |     |                | 00<br>IEC 9.5 (h) |            |             |            |              |              |  |
| Conectores de salida (UNE 20                      | )-523-79)  |                                    | SAT |                |                   |            | IEC 9,5 (m) |            |              |              |  |
| Dimensiones embalaje (20 u.)                      |            |                                    | mm  | 300 x 165 x 85 |                   |            |             |            |              |              |  |
| Peso (20 u.)                                      |            |                                    | Kg  |                |                   |            | 2           |            |              |              |  |

\* El modelo BSD 201 S debe conectarse directamente al derivador o distribuidor.

# **CARATULA TV - SAT**

| MODELO                     |    | C BSD   | C BSD B |
|----------------------------|----|---------|---------|
| Referencia                 |    | 86230   | 86231   |
| Color                      |    | crema   | blanco  |
| Dimensiones embalaje 20 u. | mm | 190 x 9 | 90 x 85 |
| Peso 20 u.                 | Kg | 0,      | 5       |

## SOPORTE DE SUPERFICIE

| MODELO                        | SS BT     | SS BT B |
|-------------------------------|-----------|---------|
| Referencia                    | 85020     | 85031   |
| Color                         | crema     | blanco  |
| Dimensiones embalaje 15 u. mr | 1 260 x 1 | 35 x 90 |
| Peso 15 u. K                  | g 0       | ,5      |

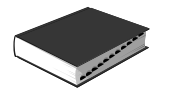

# BASES DE TOMA Bases de toma SAT

#### Descripción

Bases de toma para TV terrestre y satélite con dos conectores IEC macho y hembra (excepto la toma BS-100). Cubren las frecuencias hasta 2.400 MHz. Permiten el paso de una tensión de alimentación a través de una de sus sali-das hasta la entrada, y en las bases intermedias a través de la salida de paso hasta la entrada.

#### Aplicaciones

Instalaciones individuales y colectivas de TV terrestre y satélite. Instalación como toma final conectada a un derivador o distribuídor, o como tomas en serie concatadas entre si. Permiten el paso de la tensión de dimentación de un preamplificador o de una LNB a través de cualquiera de las salidas. En insta-laciones con multiconmutadores permiten el paso de la tensión de control. Características

Chasis bilindado en zamak y chapa metálica. Conexión del cable coaxial mediante borna y puente. Puede ser instalada en una caja de Ø60 mm.

# Accesorios 9070021 EM-20

85-112 0-0-0

| 9070021 | EM-201 | Carátula TV-R / TV-R para todos los modelos excepto BS-100 |
|---------|--------|------------------------------------------------------------|
|         |        | y BS-112 (no suministrada con la toma).                    |
| 9070022 | EM-202 | Carátula TV-R / SAT para BS-100 y BS-112 (no suministrada  |

suministrada con la toma).

Carga de 75 Ω para borna y puente. Suplemento para montaje en superficie. 9120011 RF-075 9070075 SB-003

| CODIGO                |            |                 | 9070062           | 9070073               | 9070068                          | 9070069                          | 9070070                             | 9070071                             | 9070072                             |  |  |
|-----------------------|------------|-----------------|-------------------|-----------------------|----------------------------------|----------------------------------|-------------------------------------|-------------------------------------|-------------------------------------|--|--|
| MODELO                |            |                 | BS-100            | BS-112                | BS-110                           | BS-111                           | BS-210                              | BS-510                              | BS-710                              |  |  |
| Instalación           |            |                 |                   | Final Intermedia      |                                  |                                  |                                     |                                     |                                     |  |  |
| Conexión              |            |                 |                   |                       |                                  | Borna y puente                   |                                     |                                     |                                     |  |  |
| Conectores de salida  |            | C1              |                   |                       | IEC                              | C macho Ø9,52                    | mm                                  |                                     |                                     |  |  |
|                       |            | C2              | F hembra          |                       | IEC hembra Ø9.52 mm              |                                  |                                     |                                     |                                     |  |  |
| Rango de frecuencias  |            | E/S             | 13 -              | 2400                  | 5 - 2400                         | 13-2400                          |                                     | 5 - 2400                            |                                     |  |  |
|                       | MHz C1     |                 | 13 -              | 862                   | 5 - 2400                         | 13-2400                          |                                     | 5 - 2400                            |                                     |  |  |
|                       |            | C2              | 930 -             | 2400                  | 5 - 2400                         | 13-2400                          |                                     |                                     |                                     |  |  |
| Atenuación            | dB<br>±TOL | FM<br>TV<br>SAT | 0,2<br>1,0<br>1,2 | ±0,1<br>)±0,5<br>±0,6 | 3,7<br>4,0<br>5,0                | ±0,3<br>±0,5<br>±1,2             | 10,0 ±1,0<br>10,0 ±1,0<br>12,0 ±2,0 | 14,5 ±0,5<br>14,5 ±1,0<br>15,0 ±2,0 | 20,0 ±1,0<br>20,0 ±1,0<br>20,0 ±2,0 |  |  |
| Atenuación de paso    | dB<br>±TOL | FM<br>TV<br>SAT |                   |                       | 2,5 ±0,5<br>2,5 ±0,7<br>3,0 ±1,0 | 1,0 ±0,2<br>1,0 ±0,3<br>2,0 ±1,0 | 0,7 ±0,2<br>0,9 ±0,3<br>1,3 ±0,6    |                                     |                                     |  |  |
| Directividad          | dB         | FM<br>TV<br>SAT |                   |                       | -                                | >20,0<br>>12,0<br>>5,0           | >25,5<br>>13,5<br>>5,0              | >20,0<br>>20,0<br>>10,0             |                                     |  |  |
| Desacoplo<br>(4)      | dB         | FM<br>TV<br>SAT | ><br>><br>>       | 45<br>14<br>14        | >20<br>>20<br>>14                | >15<br>>10<br>>8                 | >45<br>>30<br>>28                   | >13<br>>13<br>>13<br>>13            | >17<br>>17<br>>17<br>>17            |  |  |
| Selectividad (6)      | dB         | TV-R<br>SAT     | >                 | 15<br>15              |                                  |                                  | -                                   |                                     |                                     |  |  |
| Pérdidas de retorno   | dB         | FM<br>TV<br>SAT | ><br>><br>>       | 25<br>14<br>10        | >16<br>>16<br>>9                 | >13<br>>12<br>>9                 | >13<br>>12<br>>12                   | >16<br>>16<br>>16                   | >20<br>>17<br>>16                   |  |  |
| Paso de corriente     | V=         |                 |                   |                       |                                  | 34 max                           |                                     |                                     |                                     |  |  |
|                       | mA         |                 | 500 max           |                       |                                  |                                  |                                     |                                     |                                     |  |  |
|                       | Tono       |                 |                   |                       |                                  | 22 KHz / DiSEq                   | с                                   |                                     |                                     |  |  |
| Unidades por embalaje |            |                 |                   |                       |                                  | 24                               |                                     |                                     |                                     |  |  |
| Peso embalaje         | Kg         |                 |                   |                       |                                  | 2,2                              |                                     |                                     |                                     |  |  |
| Dimensiones embalaje  | mm         |                 |                   |                       |                                  | 305 x 225 x 65                   | 5                                   |                                     |                                     |  |  |

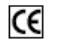

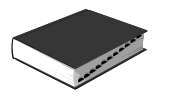

# Derivadores / Distribuidores Blindados (5 ÷ 1000 MHz) Serie DEB / DIB

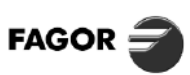

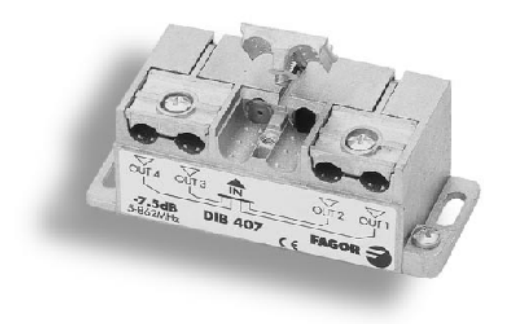

# DESCRIPCIÓN

Los derivadores y distribuidores blindados de la serie DEB/DIB ofrecen una excepcional planitud de respuesta en paso desde 5 MHz.

Presentan igualdad de características entre cada derivación (repetitividad de características entre salidas).

Gran aislamiento entre plantas gracias a la alta directividad. Alta capacidad de manejo de señal por su especial apantallamiento

(70 dB-800 MHz). Capacidad de trabajo en ambientes de interferencia radioeléctrica

por su alto blindaje.

Permite su instalación en caja estándar de 100 x 100 mm. Salidas de cables coaxiales por un solo lado. Aptos para vía retorno.

# CARACTERÍSTICAS TÉCNICAS

|                                  |     | DISTRIBU   | JIDORES    |            |            |            | DERIVA     | DORES      |            |            |            |  |
|----------------------------------|-----|------------|------------|------------|------------|------------|------------|------------|------------|------------|------------|--|
| MODELO                           |     | DIB<br>204 | DIB<br>407 | DEB<br>214 | DEB<br>219 | DEB<br>224 | DEB<br>229 | DEB<br>414 | DEB<br>419 | DEB<br>424 | DEB<br>429 |  |
| Referencia                       |     | 85205      | 85408      | 85240      | 85242      | 85244      | 85246      | 85440      | 85442      | 85444      | 85446      |  |
| N.º de salidas                   |     | 2          | 4          |            | 2          | 2          |            |            | 4          | 4          |            |  |
| Banda cubierta                   | MHz |            |            |            |            | 5 ÷ 1      | 000        |            |            |            |            |  |
| Atenuación de paso ± 0,5         | dB  | - 2        |            |            |            |            |            |            |            |            |            |  |
| Atenuación de derivación ± 0,5   | dB  | -          | _          | 14,5       | 18,5       | 24         | 29         | 14,5       | 18,5       | 24         | 29         |  |
| Atenuación de distribución ± 0,5 | dB  | 4,5        | 7,5        |            | _          | _          |            |            | _          | _          |            |  |
| Atenuación directiva ± 0,5       | dB  | -          | _          | 30         | 34         | 40         | 45         | 30         | 34         | 40         | 45         |  |
| Aislamiento entre salidas ± 0,5  | dB  | 2          | 0          | 24         | 30         | 36         | 39         | 24         | 30         | 36         | 39         |  |
| Factor de apantallamiento min.   | dB  |            |            |            |            | > (        | 65         |            |            |            |            |  |
| Dimensiones embalaje (8 u.)      | mm  |            |            |            |            | 155 x 1    | 10 x 47    |            |            |            |            |  |
| Peso (8 u.)                      | Kg  |            |            |            |            | 0,9        | 95         |            |            |            |            |  |

| MODELO                       |    | PI - DES        |
|------------------------------|----|-----------------|
| Referencia                   |    | 85013           |
| Dimensiones embalaje (10 u.) | mm | 380 x 160 x 160 |
| Peso (10 u.)                 | Kg | 1,1             |

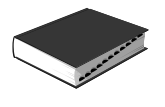

# Derivadores Ecualizados / Distribuidores Blindados (5 ÷ 2300 MHz) Serie DEQ / DIS DC

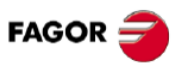

00

COMPONENTES DISTRIBUCIÓN

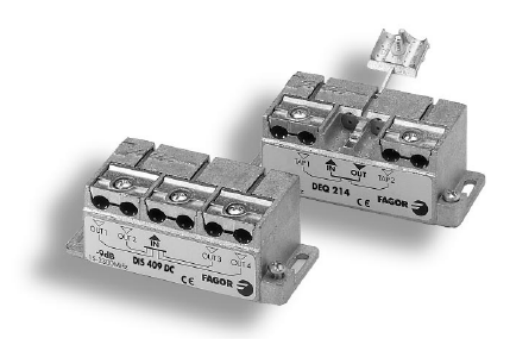

#### DESCRIPCIÓN

Los derivadores ecualizados y distribuidores blindados de banda ultra ancha de la serie DEQ/DIS DC son idóneos para la distribución de señales de QPSK, QAM y analógicas. Derivadores con menores perdidas de derivación a frecuencias altas, para compensar el comportamiento del cable coaxial cuyas pérdidas siempre son mayores al aumentar la frecuencia.

Gran aislamiento entre plantas gracias a la alta directividad. Distribuidores con paso de corriente (300 mA).

Alta capacidad de manejo de señal por su especial apartallamiento (70 dB-800 MHz). Capacidad de trabajo en ambientes de interferencia radioeléctrica por su alto blindaje.

Permite su instalación en caja estándar de 100 x 100 mm. Salidas de cables coaxiales por un solo lado.

Aptos para vía retorno.

# CARACTERÍSTICAS TÉCNICAS

|                                   |                                |                | DISTRIBU      | ISTRIBUIDORES DERIVADORES ECUALIZADOS |            |            |            |            |            |            |            |            |            |            |
|-----------------------------------|--------------------------------|----------------|---------------|---------------------------------------|------------|------------|------------|------------|------------|------------|------------|------------|------------|------------|
| М                                 | ODELO                          |                | DIS<br>204 DC | DIS<br>409 DC                         | DEQ<br>211 | DEQ<br>214 | DEQ<br>219 | DEQ<br>224 | DEQ<br>229 | DEQ<br>411 | DEQ<br>414 | DEQ<br>419 | DEQ<br>424 | DEQ<br>429 |
| Referencia                        |                                |                | 85207         | 85410                                 | 85251      | 85253      | 85255      | 85257      | 85259      | 85451      | 85453      | 85455      | 85457      | 85459      |
| Nº de salidas                     |                                |                | 2             | 4                                     |            |            | 2          |            |            |            |            | 4          |            |            |
| Banda cubierta                    |                                | MHz            |               |                                       |            |            |            | 5-2        | 300        |            |            |            |            |            |
|                                   | 15 - 47 MHz                    |                | -             | -                                     | 1          | 1          | 0,5        | 0,5        | 0,5        | 1          | 1          | 1          | 0,5        | 0,5        |
| Atenuación                        | 47 - 862 MHz                   | dB             | -             | -                                     | 1          | 1          | 0,5        | 0,5        | 0,5        | 1,5        | 1,5        | 1          | 1          | 0,5        |
| de paso                           | 950 - 2150 MHz                 |                | -             | -                                     | 2          | 1,5        | 1          | 1          | 0,5        | 3,5        | 3          | 1,5        | 1          | 1          |
|                                   | 2150 - 2300 MHz                |                | -             | -                                     | 2,5        | 2          | 1,5        | 1          | 1          | 4          | 3,5        | 1,5        | 1,5        | 1,5        |
| Atenuación<br>de derivación       | 15 - 47 MHz                    |                | -             | -                                     | 27-26      | 27-26      | 31-30      | 34,5-34    | 37,5-37    | 27,5-26,5  | 27,5-26,5  | 32-32      | 34-34      | 38-38      |
|                                   | 47 - 862 MHz                   | dB             | -             | -                                     | 26-16      | 26-19      | 30-25      | 34-30      | 37-34,5    | 26,5-16    | 26,5-19    | 32-25      | 34-29      | 38-34      |
|                                   | 950 - 2150 MHz                 | ab             | -             | -                                     | 15,5-10,5  | 17-14      | 23-19      | 28-25      | 33-29,5    | 13-11      | 17-14      | 23-19,5    | 27,5-24    | 32-29      |
|                                   | 2150 - 2300 MHz                |                | -             | -                                     | 10,5-10    | 14-13      | 19,5-19    | 25-24,5    | 29,5-29,5  | 11-10,5    | 14-13,5    | 19,5-19    | 24-24      | 29-29      |
|                                   | 15 - 47 MHz                    |                | 4             | 7                                     | -          | -          | -          | -          | -          | -          | -          | -          | -          | -          |
| Atenuación                        | 47 - 862 MHz                   | dB             | 4,5           | 8                                     | -          | -          | -          | -          | -          | -          | -          | -          | -          | -          |
| de distribución                   | 950 - 2150 MHZ                 |                | 5,5           | 10                                    | -          | -          | -          | -          | -          | -          | -          | -          | -          | -          |
|                                   | 2150 - 2300 MHZ                |                | 2,5           | 13                                    | -          | -          | -          | -          | -          | -          | -          | -          | -          | -          |
| Atenuación                        | 47 - 862 MHz                   | -10            | -             | -                                     | 26         | 2/         | 35         | 37         | 3/         | 2/         | 27         | 33         | 34         | 40         |
| directiva                         | 950 - 2150 MHz                 | qB             | -             | -                                     | 1/         | 19         | 32         | 33         | 33         | 25         | 25         | 30         | 33         | 33         |
|                                   | 2150 - 2300 MHZ                |                | -             | -                                     | 10         | 1/         | 21         | 30         | 3/         | 17         | 19         | 28         | 30         | 40         |
| Aislamiento                       | 47 - 862 MHz                   | -ID            | 18            | 18                                    | 40         | 45         | 58         | /0         | /5         | 42         | 42         | 4/         | 43         | 4/         |
| entre salidas                     | 950 - 2150 MHZ                 | aв             | 16            | 16                                    | 27         | 29         | 40         | 60         | 60         | 21         | 21         | 38         | 39         | 41         |
|                                   | 2150 - 2300 MHz                |                | 10            | 10                                    | 20         | 21         | 42         |            | 00         | 20         | 20         | - 30       | 30         | 40         |
| Factor de<br>apantallamiento min. | 15 - 862 MHz<br>950 - 2300 MHz | dB             |               |                                       |            |            |            | 5          | i5<br>i5   |            |            |            |            |            |
| Dimensiones embalaj               | mm.                            | 155 x 110 x 47 |               |                                       |            |            |            |            |            |            |            |            |            |            |
| Peso ( 8 u.)                      |                                | Kg             |               |                                       |            |            |            |            | 1          |            |            |            |            |            |

| MODELO                       |    | PI-DES          |
|------------------------------|----|-----------------|
| Referencia                   |    | 85013           |
| Dimensiones embalaje (10 u.) | mm | 380 x 160 x 160 |
| Peso (10 u.)                 | Kg | 1,1             |

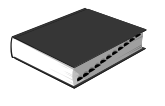

# Derivadores y Distribuidores Blindados (15 ÷ 2300 MHz) Serie DES / DIS

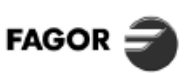

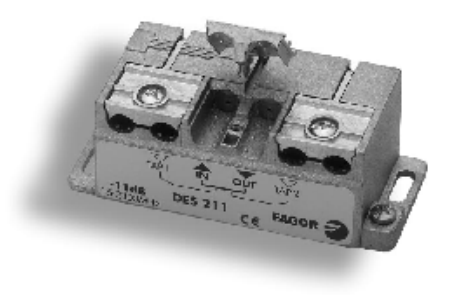

#### DESCRIPCIÓN

Los derivadores y distribuidores blindados de la serie DES/DIS son idóneos para la distribución de señales de QPSK, QAM y analógicas.

Gran aislamiento entre plantas gracias a la alta directividad.

Alta capacidad de manejo de señal por su especial apantallamiento (70 dB-800 MHz).

Capacidad de trabajo en ambientes de interferencia radioeléctrica por su alto blindaje. Permite su instalación en caja estándar de 100 x 100 mm.

Salidas de cables coaxiales por un solo lado.

Aptos para vía retorno.

# CARACTERÍSTICAS TÉCNICAS

|                                   |                                                                  |          | DIST           | RIBUIDO              | RES                                  | DERIVADORES            |                          |                                   |                      |                      |                      |                  |                             |                                   |                      |
|-----------------------------------|------------------------------------------------------------------|----------|----------------|----------------------|--------------------------------------|------------------------|--------------------------|-----------------------------------|----------------------|----------------------|----------------------|------------------|-----------------------------|-----------------------------------|----------------------|
| MC                                | DDELO,                                                           |          | DIS<br>204     | DIS<br>409           | DIS<br>513                           | DES<br>211             | DES<br>214               | DES<br>219                        | DE.S<br>224          | DES<br>229           | DES<br>412           | DES<br>416       | DES<br>419                  | DES<br>424                        | DES<br>429           |
| Referencia                        |                                                                  |          | 85206          | 85409                | 85411                                | 85250                  | 85252                    | 85254                             | 85256                | 85258                | 85450                | 85452            | 85454                       | 85456                             | 85458                |
| Nº de salidas                     |                                                                  | 2        | 4              | 5<br>3/2 2 4         |                                      |                        |                          |                                   |                      |                      |                      |                  |                             |                                   |                      |
| Banda cubierta                    |                                                                  | MHz      | 15-2300        |                      |                                      |                        |                          |                                   |                      |                      |                      |                  |                             |                                   |                      |
| Atenuación<br>de paso             | 15 - 47 MHz<br>47 - 862 MHz<br>950 - 2150 MHz<br>2150 - 2300 MHz | dB       |                |                      |                                      | 4 തത്ത<br>പ്രസ്സ്      | 3<br>2,5<br>3<br>2,5     | កា <mark>10</mark> កាកា<br>21កាកា | ന <mark>ഗ്</mark> നന | 01.00 M              | 9<br>9,5<br>8,5      | ດ<br>ດີ. ທີ່ 4.4 | ന <mark>ഗ</mark> നന<br>2'നന | កា <mark>10</mark> កាកា<br>21កាកា | 3<br>2,5<br>3<br>3   |
| Atenuación<br>de derivación       | 15 - 47 MHz<br>47 - 862 MHz<br>950 - 2150 MHz<br>2150 - 2300 MHz | dB       |                |                      |                                      | 11<br>11<br>12<br>12,5 | 14<br>14,5<br>15<br>15,5 | 18,5<br>18<br>19<br>19            | 26<br>23<br>24<br>25 | 30<br>29<br>30<br>30 | 12<br>12<br>12<br>12 | 16<br>16<br>16   | 20<br>19<br>20<br>20        | 24<br>23,5<br>23<br>22,5          | 29<br>29<br>30<br>29 |
| Atenuación<br>de distribución     | 15 - 47 MHz<br>47 - 862 MHz<br>950 - 2150 MHz<br>2150 - 2300 MHz | dB       | 4<br>6,5<br>6  | 9<br>7,5<br>10<br>13 | 9/12<br>8,5/11,5<br>10/13,5<br>13/15 |                        |                          | 1 1 1                             |                      |                      |                      |                  |                             |                                   |                      |
| Atenuación<br>directiva           | 47 - 862 MHz<br>950 - 2150 MHz<br>2150 - 2300 MHz                | dB       |                |                      | -                                    | 25<br>19<br>18         | 35<br>25<br>25           | 34<br>30<br>30                    | 40<br>29<br>28       | 30<br>31<br>32       | 20<br>20<br>20       | 20<br>20<br>20   | 34<br>21<br>20              | 40<br>26<br>25                    | 54<br>31<br>23       |
| Aislamiento<br>entre salidas      | 47 - 862 MHz<br>950 - 2150 MHz<br>2150 - 2300 MHz                | dB       | 18<br>10<br>10 | 18<br>12<br>12       | 18<br>16<br>13                       | 43<br>35<br>35         | 47<br>38<br>39           | 50<br>45<br>40                    | 50<br>45<br>40       | 60<br>50<br>48       | 25<br>25<br>25       | 20<br>20<br>20   | 18<br>12<br>12              | 24<br>19<br>18                    | 41<br>40<br>43       |
| Factor de<br>apantallamiento min. |                                                                  | 65<br>55 |                |                      |                                      |                        |                          |                                   |                      |                      |                      |                  |                             |                                   |                      |
| Dimensiones embalaje ( 8 u.) mm.  |                                                                  |          |                |                      | 155 X 110 X 47                       |                        |                          |                                   |                      |                      |                      |                  |                             |                                   |                      |
| Резо ( 8 и.)                      |                                                                  | Kg       |                |                      |                                      |                        |                          |                                   | 0,95                 |                      |                      |                  |                             |                                   |                      |

| MODELO                       |    | PI-DES          |  |  |  |  |
|------------------------------|----|-----------------|--|--|--|--|
| Referencia                   |    | 85013           |  |  |  |  |
| Dimensiones embalaje (10 u.) | mm | 380 x 160 x 160 |  |  |  |  |
| Peso (10 u.)                 | Kg | 1,1             |  |  |  |  |

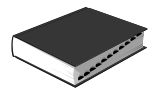

# DERIVADORES DIRECTIVOS (15 ÷ 2300 MHz) SERIE DES

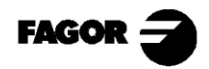

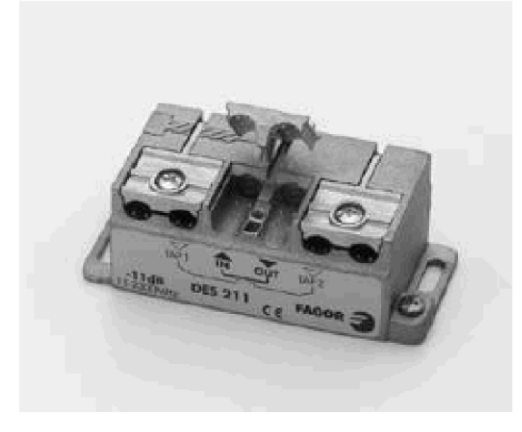

# DESCRIPCIÓN

Los derivadores directivos de banda ultra ancha de la serie DES son idóneos para la distribución de señales de QPSK, QAM y

analógicas. Gran aislamiento entre plantas gracias a la alta directividad. Distribuidores con paso de corriente.

Alta capacidad de manejo de señal por su especial

apantallamiento (70 dB-800 MHz). Capacidad de trabajo en ambientes de interferencia radioeléctrica por su alto blindaje.

Permite su instalación en caja estándar de 100 x 100 mm. Salidas de cables coaxiales por un solo lado.

Aptos para vía retorno.

## **CARACTERÍSTICAS TÉCNICAS**

|                                |                   |          | DIRECTIVOS     |            |            |            |            |            |            |            |  |  |  |
|--------------------------------|-------------------|----------|----------------|------------|------------|------------|------------|------------|------------|------------|--|--|--|
|                                | MODELO            |          | DES<br>211     | DES<br>214 | DES<br>219 | DES<br>224 | DES<br>229 | DES<br>419 | DES<br>424 | DES<br>429 |  |  |  |
| Referencia                     |                   |          | 85250          | 85252      | 85254      | 85256      | 85258      | 85454      | 85456      | 85458      |  |  |  |
| N° de salidas                  |                   |          |                |            | 2          |            |            |            | 4          |            |  |  |  |
| Banda cubierta                 |                   | MHz      | 15-2300        |            |            |            |            |            |            |            |  |  |  |
|                                | (15 - 47 MHz)     |          | 4              | 3          | 3          | 3          | 3          | 4          | 2,5        | 2,5        |  |  |  |
| Atenuación                     | (47 - 862 MHz)    | ± 0,5 dB | 3,5            | 2,5        | 2,5        | 2,5        | 2,5        | 3,5        | 2,5        | 2,5        |  |  |  |
| de paso                        | (950 - 2150 MHz)  |          | 3,5            | 2,5        | 2,5        | 2,5        | 2,5        | 3          | 2,5        | 3          |  |  |  |
|                                | (2150- 2300 Mhz)  |          | 3,5            | 2,5        | 2,5        | 2,5        | 2,5        | 3          | 3          | 3          |  |  |  |
|                                | (15 - 47 MHz)     |          | 11             | 14         | 18,5       | 24,5       | 29         | 19         | 24         | 29         |  |  |  |
| Atenuación                     | (47 - 862 MHz)    | ± 1 dB   | 11             | 14         | 18         | 24         | 28,5       | 18,5       | 23,5       | 29         |  |  |  |
| de derivación                  | (950 - 2150 MHz)  |          | 12             | 15         | 19,5       | 24         | 28,5       | 19         | 24         | 29,5       |  |  |  |
|                                | (2150-2300 MHz)   |          | 12,5           | 15,5       | 19,5       | 24         | 28,5       | 19         | 24         | 29,5       |  |  |  |
| Atenuación                     | (47 - 862 MHz)    |          | 27             | 28         | 33         | 32         | 42         | 39         | 38         | 44         |  |  |  |
| directiva                      | (950 - 2150 MHz)  | > dB     | 29             | 22         | 25         | 27         | 28         | 29         | 27         | 38         |  |  |  |
|                                | (2150 - 2300 MHz) |          | 23             | 22         | 25         | 27         | 28         | 29         | 27         | 38         |  |  |  |
| Aislamiento                    | (47 - 862 MHz)    |          | 43             | 48         | 57         | 61         | 68         | 57         | 59         | 70         |  |  |  |
| entre salidas                  | (950 - 2150 MHz)  | > dB     | 36             | 41         | 45         | 44         | 50         | 46         | 44         | 50         |  |  |  |
|                                | (2150 - 2300 MHz) |          | 35             | 41         | 45         | 44         | 48         | 46         | 44         | 50         |  |  |  |
| Factor de                      | (15 - 862 MHz)    | > dB     |                |            |            | 6          | 5          |            |            |            |  |  |  |
| apantallamiento min.           | (950 - 2300 MHz)  |          |                |            |            | 5          | 5          |            |            |            |  |  |  |
| Dimensiones<br>embalaje (8 u.) |                   | mm.      | 115 x 110 x 47 |            |            |            |            |            |            |            |  |  |  |
| Peso (8 u.)                    |                   | Kg.      |                |            |            | 0,         | 95         |            |            |            |  |  |  |

| MODELO                       |    | PI-DES          |
|------------------------------|----|-----------------|
| Referencia                   |    | 85013           |
| Dimensiones embalaje (10 u.) | mm | 380 x 160 x 160 |
| Peso (10 u.)                 | Kg | 1,1             |

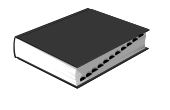

# Derivadores y Distribuidores "puente-brida" (5 ÷ 2300 MHz) Serie DES-N / DIS-N

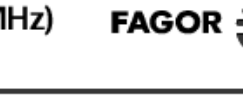

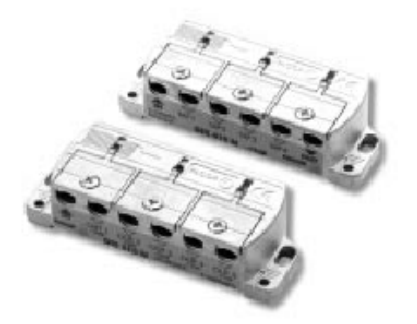

#### DESCRIPCIÓN

Derivadores y distribuidores "puente- brida". Idóneos para la distribución de señales QPSK, QAM y analó-

Idóneos para la distribución de señales QPSK, QAM y analó-gicas. Atenuación lineal en toda la banda. Gran aislamiento entre plantas, gracias a su alta directividad. Rapidez de montaje. Salidas de cables por un solo lado. Embellecedor para instalaciones superpuestas. Válido para instalaciones con espacio reducido.

# CARACTERÍSTICAS TÉCNICAS

|                                           |                                 |     | DIST         | RIBUIDO      | RES          | DERIVADORES  |              |              |              |              |              |              |              |
|-------------------------------------------|---------------------------------|-----|--------------|--------------|--------------|--------------|--------------|--------------|--------------|--------------|--------------|--------------|--------------|
|                                           | MODELO.                         |     | DIS<br>204 N | DIS<br>209 N | DIS<br>513 N | DES<br>212 N | DES<br>216 N | DES<br>219 N | DES<br>224 N | DES<br>412 N | DES<br>416 N | DES<br>419 N | DES<br>424 N |
| Referencia                                |                                 |     | 85304        | 85307        | 85310        | 85313        | 85316        | 85319        | 85321        | 85327        | 85330        | 85333        | 85336        |
| Nº de salidas                             |                                 |     | 2            | 4            | 5<br>3/2     | 2            | 2            | 2            | 2            | 4            | 4            | 4            | 4            |
| Banda cubierta                            |                                 | MHz |              |              |              |              |              | 5-2300       |              |              |              |              |              |
|                                           | 15 - 47 MHz                     |     | -            | -            | -            | 4,5          | 3            | 3            | 3            | 9            | 5,5          | 3            | 3            |
| Atenuacion                                | 47 - 862 MHZ                    |     | -            | -            | -            | 3,5          | 2,5          | 2,5          | 2,5          | 9            | 5            | 2,5          | 2,5          |
| de paso                                   | 950 - 2150 MHZ<br>2150 2200 MHz |     | -            | -            | -            | 3,5          | 3            | 3            | 3            | 8,5          | 4,5          | 3            | 3            |
|                                           | 2150 - 2300 MHZ                 |     | -            | -            | -            | 3,5          | 2,5          | 3            | 3            | 8,5          | 4,5          | 3            | 3            |
| Atenuación<br>de deriverión               | 15 - 4 / MHZ<br>47 062 MHz      |     | -            | -            | -            | 11           | 14           | 18,5         | 26           | 12           | 16           | 20           | 24           |
|                                           | 050 - 2150 MHz                  | dB  | -            | -            | -            | 12           | 19,3         | 10           | 2.3          | 12           | 16           | 20           | 23,5         |
| de derivación                             | 2150 - 2300 MHz                 |     | -            | -            | -            | 12.5         | 15.5         | 19           | 25           | 12           | 16           | 20           | 22.5         |
|                                           | 15 - 47 MHz                     |     | 4            | 9            | 9/12         | -            | -            | -            | -            | -            | -            | -            | -            |
| Atenuación                                | 47 - 862 MHz                    | dB  | 4            | 7,5          | 8,5/11,5     | -            | -            | -            | -            | -            | -            | -            | -            |
| de distribución                           | 950 - 2150 MHz                  |     | 6,5          | 10           | 10/13,5      | -            | -            | -            | -            | -            | -            | -            | -            |
|                                           | 2150 - 2300 MHz                 |     | 6            | 13           | 13/15        | -            | -            | -            | -            | -            | -            | -            | -            |
| Atenuación                                | 47 - 862 MHz                    |     | -            | -            | -            | 25           | 35           | 34           | 40           | 20           | 20           | 34           | 40           |
| directiva                                 | 950 - 2150 MHz                  | dB  | -            | -            | -            | 19           | 25           | 30           | 29           | 20           | 20           | 21           | 26           |
|                                           | 2150 - 2300 MHz                 |     | -            | -            | -            | 18           | 25           | 30           | 28           | 20           | 20           | 20           | 25           |
| Aislamiento                               | 47 - 862 MHz                    |     | 18           | 18           | 18           | 43           | 47           | 50           | 50           | 25           | 20           | 18           | 24           |
| entre salidas                             | 960 - 2150 MHz                  | dB  | 10           | 12           | 16           | 35           | 38           | 45           | 45           | 25           | 20           | 12           | 19           |
|                                           | 2150 - 2300 MHz                 |     | 10           | 12           | 13           | 35           | 39           | 40           | 40           | 25           | 20           | 12           | 18           |
| Factor de<br>apantallamiento min.         | 15 - 862 MHz<br>950 - 2300 MHz  | dB  | 55           |              |              |              |              |              |              |              |              |              |              |
| Dimensiones de embalaje mm 115 x 110 x 47 |                                 |     |              |              |              |              |              |              |              |              |              |              |              |
| Pesa                                      |                                 | Kg  |              |              |              |              |              | 0,95         |              |              |              |              |              |

# PROTECTOR/ EMBELLECEDOR

| MODE                    | LO | PE-DES N        |  |  |  |  |  |
|-------------------------|----|-----------------|--|--|--|--|--|
| Referencia              |    | 85014           |  |  |  |  |  |
| Dimensiones de embalaje | mm | 380 x 160 x 160 |  |  |  |  |  |
| Pesa                    | Kg | 1,1.            |  |  |  |  |  |

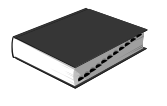

# Derivadores y Distribuidores conector "F" Serie SPT -TAP

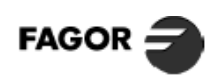

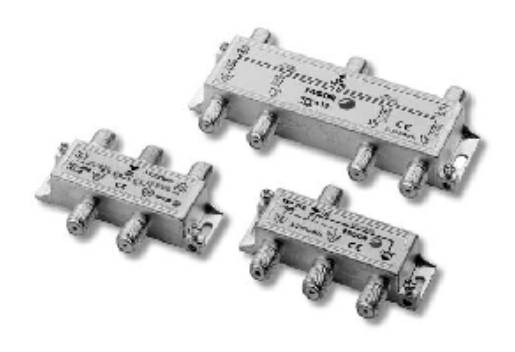

#### DESCRIPCIÓN

Derivadores y distribuidores con conector "F" totalmente blindados. Ideales para instalaciones ICT. Existen diferentes modelos en función del N° de salidas, 2, 4 y 6. Paso de corriente:

Paso de corriente: - SPT: Por la entrada/ salida (principal).

- TAP: Por todas las salidas.

|                                 |                                  |     | DISTRIBUIDORES DERIVADORE |            |            |            |            |            |            | ES         |            |            |            |            |
|---------------------------------|----------------------------------|-----|---------------------------|------------|------------|------------|------------|------------|------------|------------|------------|------------|------------|------------|
|                                 | MODELO                           |     | SPT<br>204                | SPT<br>409 | SPT<br>613 | TAP<br>210 | TAP<br>212 | TAP<br>215 | TAP<br>220 | TAP<br>225 | TAP<br>412 | TAP<br>415 | TAP<br>420 | TAP<br>425 |
| Referencia                      |                                  |     | 85209                     | 85405      | 85600      | 85210      | 85212      | 85215      | 85220      | 85225      | 85412      | 85415      | 85420      | 85425      |
| Nº de salidas                   |                                  |     | 2                         | 4          | 6          |            |            |            | 2          |            | 4          |            |            |            |
| Banda cubierta                  |                                  | MHz |                           |            |            |            |            | 5+2        | .300       |            |            |            |            |            |
|                                 | 5 - 47 MHz                       |     | -                         | -          | -          | 4          | 3          | 2,5        | 2          | 1,2        | 4,2        | 2,8        | 1          | 1          |
| Atenuación                      | 47 - 862 MHz                     | dB  | -                         | -          | -          | 4,2        | 3,5        | 3          | 2,5        | 2,5        | 5,5        | 4          | 2,5        | 2          |
| de paso                         | 950 - 2050 MHz                   | uь  | -                         | -          | -          | 5          | 4,7        | 4          | 3,5        | 3          | 6,6        | 5          | 3          | 2,5        |
|                                 | 2050 - 2300 MHz                  |     | -                         | -          | -          | 5          | 4,7        | 4          | 3,5        | 3          | 6,6        | 5          | 3          | 2,5        |
|                                 | 5 - 47 MHz                       |     | -                         | -          | -          | 11         | 12         | 15         | 20         | 25         | 12         | 15         | 20         | 25         |
| Atenuación                      | 47 - 862 MHz                     | dB  | -                         | -          | -          | 11         | 12,5       | 15,5       | 20,5       | 26         | 12,5       | 15,5       | 20,5       | 25,5       |
| de derivación                   | 950 - 2050 MHz                   | dD  | -                         | -          | -          | 12         | 13         | 16         | 21         | 26,5       | 13         | 16         | 21         | 26         |
|                                 | 2050 - 2300 MHz                  |     | -                         | -          | -          | 12,5       | 13,5       | 16,5       | 21,5       | 26,8       | 13,5       | 16,5       | 21,5       | 26,5       |
|                                 | 5 - 47 MHz                       |     | 4                         | 8          | 11         | -          | -          | -          | -          | -          | -          | -          | -          | -          |
| Atenuacion                      | 47 - 862 MHz                     | dB  | 5                         | 9          | 11,5       | -          | -          | -          | -          | -          | -          | -          | -          | -          |
| de distribución                 | 950 - 2050 MHz                   |     | 5,5                       | 11         | 14         | -          | -          | -          | -          | -          | -          | -          | -          | -          |
|                                 | 2050 - 2300 MHz                  |     | 6                         | 11,5       | 16,5       | -          | -          | -          | -          | -          | -          | -          | -          | -          |
| Atenuación                      | 5 - 47 MHz                       | -10 | -                         | -          | -          | 20         | 25         | 25         | 30         | 35         | 28         | 30         | 45         | 45         |
| directiva                       | 47 - 950 MHz<br>1000 - 2200 MHz  | dВ  | -                         | -          | -          | 23         | 22         | 22         | 25         | 35         | 30         | 28         | 30         | 32         |
|                                 | 1000 - 2300 MHz                  |     | -                         | -          | -          | 18         | 20         | Z1         | 22         | 28         | 25         | 25         | 25         | Z5         |
| Aislamiento                     | 3 - 47 MHz<br>47 050 MHz         | dD  | 21                        | 21         | 22         | 40         | 40         | 20         | 45         | 22         | 23         | 23         | 23         | 23         |
| entre salidas                   | 1000 - 2300 MHz                  | uв  | 20                        | 21         | 22         | 28         | 30         | 30         | 32         | 22         | 22         | 22         | 22         | 22         |
| Factor de<br>apantalamiento mir | 5 - 862 MHz<br>n. 950 - 2300 MHz | dB  | 65 55                     |            |            |            |            |            |            |            |            |            |            |            |
| Dimensiones de emba             | ilaje (10u)                      | mm  | 125x100x60                | 160x100x60 | 205±125±70 |            |            | 160x100x6  | 0          |            |            | 1          | 65x100x70  |            |
| Pesa                            |                                  | Kg  | 0,55                      | 0,7        | 1,5        |            |            | 0,7        |            |            |            |            | 0,95       |            |

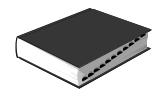

Œ

# )6 DERIVADORES Y DISTRIBUIDORES Distribuidores FI 9(

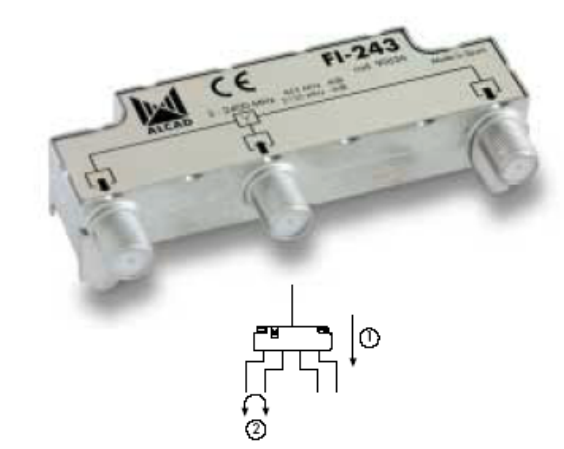

# Descripción

Distribuidores para TV terrestre y satélite que cubren las frecuen-cias hasta 2.400 MHz. Reparten a partes iguales toda la señal de entrada entre sus salidas. La respuesta de las salidas es plana. Dis-ponibles en 2 y 4 salidas y diferentes valores de desacoplo entre salidas.

## Aplicaciones

Instalaciones colectivas de TV terrestre y satélite con distribución en forma de estrella o para distribuir la señal de TV hasta los diferentes ramales con distribución en árbol o estrella. Los distribuidores con mayor desacoplo aíslan mejor las diferentes salidas, y evitan que los problemas en una zona afecten a otras zonas de la distribución.

#### Características

Bloqueo de tensión en las salidas. Chasis blindado de zamak y chapa metálica. Conectores en la parte inferior para facilitar las conexiones. Dimensiones reducidas, puede ser instalado en una caja de 100x100 mm.

# Accesorios

9120039 CM-004 Conector F macho para cable coaxial de Ø7 mm. 9120011 RS-275 Carga F de 75 Ω.

9060026 SD-003 9060060 SD-100 Suplemento para montaje en intemperie. Suplemento para montaje en mástil e intemperie.

9120027 LF-001 Llave para conectores F.

| CODIGO                     |      |                                                            | 9060036                  | 9060037                  | 9060041                  | 9060042                 |  |  |  |  |
|----------------------------|------|------------------------------------------------------------|--------------------------|--------------------------|--------------------------|-------------------------|--|--|--|--|
| MODELO                     |      |                                                            | FI-243                   | FI-473                   | FI-253                   | FI-483                  |  |  |  |  |
| Conexión                   |      |                                                            |                          |                          |                          |                         |  |  |  |  |
| Salidas                    |      |                                                            | 2                        | 4                        | 2                        | 4                       |  |  |  |  |
| Rango de frecuencias       | MHz  |                                                            | 5 -                      | 2400                     | 13 - 2400                |                         |  |  |  |  |
| Atenuación de distribución | dB   | 5/13-47 MHz<br>47-862 MHz                                  | 5,0-4,0<br>4.0-4.0       | 10,0-9,0<br>9,0-9,0      | 5,0-4,5<br>4,5-4,0       | 9,5-9,5<br>9,5-8,0      |  |  |  |  |
| $\bigcirc$                 | ±1,0 | 950-2150 MHz<br>2150-2400 MHz                              | 4,0-5,5<br>5,5-6,0       | 9,0-10,5<br>10,5-12,0    | 4,0-4,0<br>4,0-4,5       | 8,0-10,5<br>10,5-12,5   |  |  |  |  |
| Planitud en banda          | dB   |                                                            |                          | ±0,5                     |                          |                         |  |  |  |  |
| Desacoplo<br>2             | dB   | 5/13-47 MHz<br>47-862 MHz<br>950-2150 MHz<br>2150-2400 MHz | >20<br>>19<br>>19<br>>20 | >26<br>>16<br>>16<br>>14 | >13<br>>13<br>>15<br>>16 | >14<br>>12<br>>8<br>>6  |  |  |  |  |
| Pérdidas de retorno        | dB   | 5/13-47 MHz<br>47-862 MHz<br>950-2150 MHz<br>2150-2400 MHz | >14<br>>16<br>>13<br>>19 | >18<br>>12<br>>17<br>>14 | >14<br>>15<br>>13<br>>16 | >11<br>>11<br>>11<br>>9 |  |  |  |  |
| Unidades por embalaje      |      |                                                            | 6                        |                          |                          |                         |  |  |  |  |
| Peso embalaje              | Kg   |                                                            | 0,45                     |                          |                          |                         |  |  |  |  |
| Dimensiones embalaje       | mm   |                                                            | 155 x 95 x 40            |                          |                          |                         |  |  |  |  |

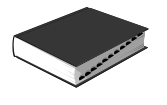

# Punto de Acceso a Usuario (5 ÷ 2300 MHz) Serie PAU

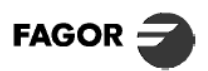

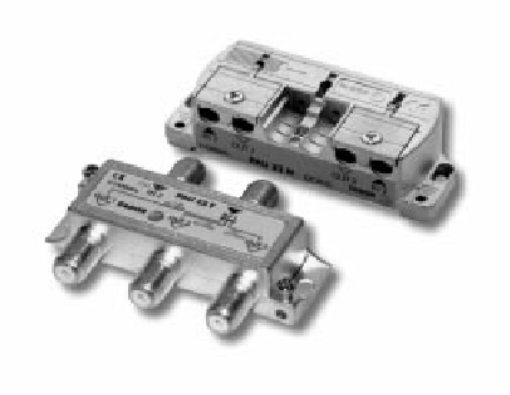

#### DESCRIPCIÓN

Punto de Acceso a Usuario alojado en caja de zamak blindada, totalmente metálica. blindada, totalmente metálica. Permite el paso de corriente entre IN - OUT. Excelente respuesta en frecuencias hasta 2300 MHz. Permite la distribución de señal de las dos bajantes de 1º FI SAT. Fácil de instalar en caja estándar de 100 x 100 mm. Salidas de cables coaxiales por un solo lado. Apto para vía de retorno.

|                            | MODELO                        |    | PAU 22 N   | PAU 24 N    | PAU 22 F | PAU 23 F    | PAU 25 F   |  |  |  |
|----------------------------|-------------------------------|----|------------|-------------|----------|-------------|------------|--|--|--|
| Referencia                 |                               |    | 85341      | 85344       | 85347    | 85349       | 85350      |  |  |  |
| Conexión                   |                               |    | Puente     | -brida      |          | F           |            |  |  |  |
| Nº de salidas              |                               |    | 2          | 4           | 2        | 3           | 5          |  |  |  |
| Atenuación de paso         | 5 - 862 MHz<br>950 - 2300 MHz | dB | 0,2<br>0,5 | 7,5<br>10,5 | 4,5<br>7 | 8<br>11     | 11<br>15,5 |  |  |  |
| Pérdidas de retorno        |                               | dB |            |             | 10       |             |            |  |  |  |
| Impedancia                 |                               | Ω  |            |             | 75       |             |            |  |  |  |
| Factor de                  | 15 - 862 MHz                  | dD | 65         |             |          |             |            |  |  |  |
| apantallamiento min.       | 950 - 2300 MHz                | uь | 55         |             |          |             |            |  |  |  |
| Paso de corriente IN - OUT |                               |    |            |             | Si       |             |            |  |  |  |
| Dimensiones                |                               | mm | 77 x 35    | x 27        |          | 70 x 50 x15 |            |  |  |  |

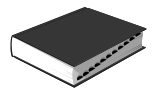

# Punto de Acceso a Usuario (5 ÷ 2300 MHz) PAU 22

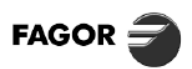

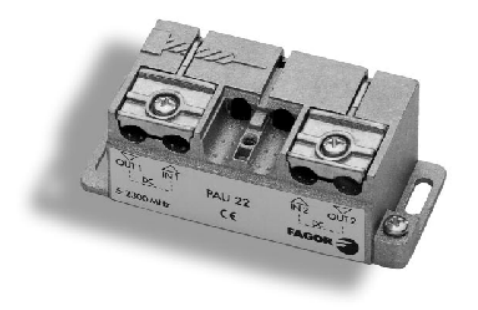

## DESCRIPCIÓN

Punto de Acceso a Usuario alojado en caja de zamak blindada totalmente metálica.

Permite el paso de corriente entre IN - OUT. Excelente respuesta en frecuencias hasta 2.300 MHz. Permite la distribución de señal de las dos bajantes de 1ª FI SAT. Fácil de instalar en caja estándar de 100 x 100 mm. Salidas de cables coaxiales por un solo lado. Apto para vía de retorno.

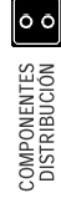

| MODELO                                                               |      | PAU 22                                         |  |  |  |  |  |
|----------------------------------------------------------------------|------|------------------------------------------------|--|--|--|--|--|
| Referencia                                                           |      | 85260                                          |  |  |  |  |  |
| Nº de salidas                                                        |      | 2                                              |  |  |  |  |  |
| Banda Cubierta                                                       | MHz. | 5 - 2.300 Mhz.                                 |  |  |  |  |  |
| Atenuación de paso                                                   | dB   | 0,2 @ 5 - 2.300 MHz.<br>0,5 @ 950 - 2.300 MHz. |  |  |  |  |  |
| Pérdidas de retorno                                                  | dB   | –15 dB @ 5 - 2.300 MHz.                        |  |  |  |  |  |
| Impedancia                                                           | Ω    | 75                                             |  |  |  |  |  |
| Factor de apantallamiento min. (15 - 862 MHz.)<br>(950 - 2.300 MHz.) | dB   | 65<br>55                                       |  |  |  |  |  |
| Paso de corriente IN - OUT                                           |      | Sí                                             |  |  |  |  |  |
| Dimensiones                                                          | mm.  | 77 x 35 x 27                                   |  |  |  |  |  |
| Dimensiones embalaje (8 u.)                                          | mm.  | 155 x 110 x 47                                 |  |  |  |  |  |
| Peso (8u.)                                                           | Kg   | 0,98                                           |  |  |  |  |  |

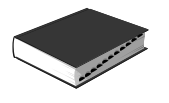

# Amplificador de Línea 1ª FI SAT AL 46

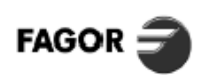

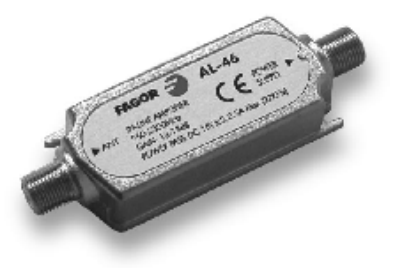

#### DESCRIPCIÓN

Amplifica la señal 1° FI SAT. Ofrece una respuesta lineal hasta 2150 MHz. Transparente a las señales de conmutación de 22 KHz. Apto para TV digital y analógica. Telealimentado a través de cable coaxial.

# CARACTERÍSTICAS TÉCNICAS

| MODELO                           |      | AL 46        |
|----------------------------------|------|--------------|
| Referencia                       |      | 86246        |
| Conectores                       |      | F (h)        |
| Rango de frecuencia              | MHz  | 950 + 2300   |
| Ganancia (950 + 2300 MHz)        | dB   | 15 + 18      |
| Figura de ruido                  | dB   | 7            |
| Nivel máximo de salida (- 35 dB) | dBµV | 109          |
| Consumo                          | mA   | 50           |
| Paso de corriente máxima         | A    | 1            |
| Alimentación                     | Vdc  | 15 ± 3       |
| Dimensiones                      | mm   | 80 x 20 x 25 |
| Peso                             | Kg   | 0,1          |

# Diplexor Blindado DXR 216 / DXR 334

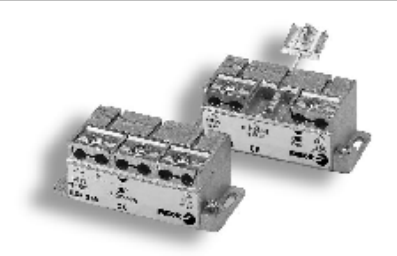

#### DESCRIPCIÓN

 DXR 216: diplexor de 2 entradas / 1 salida, idóneo para mezcla o desmezcla de señales RF / 1ª FI SAT.

 DXR 334: diplexor de 3 entradas / 1 salida adecuado para incorporar canales digitales QAM en instalaciones con canales análogicos. Filtra y limpia el margen de Hiperbanda para la incorporación de los canales digitales.

| MODELO                          |     | DXR 216                                              | DXR 334                                                                                    |
|---------------------------------|-----|------------------------------------------------------|--------------------------------------------------------------------------------------------|
| Referencia                      |     | 86245                                                | 86334                                                                                      |
| Nº de entradas                  |     | 1: RF (15 + 862 MHz)<br>1: 1=FI SAT (950 + 2300 MHz) | 1: RF (15 + 230 ; 470 + 862 MHz)<br>1: HYP (300 + 400 MHz)<br>1: RF - 12 dB (15 + 862 MHz) |
| Nº de salidas                   |     | 1                                                    | 1                                                                                          |
| Paso DC SAT IN-OUT              |     | 500 mA, max                                          | _                                                                                          |
| Entrada SAT IN                  | MHz | 950 + 2300                                           | _                                                                                          |
| Entrada RF IN                   | MHz | 15 + 862                                             | 15 + 230, 470 + 862                                                                        |
| Entrada RF IN -12 dB            | MHz | _                                                    | 15 + 862                                                                                   |
| Entrada Hiperbanda IN           | MHz | _                                                    | 300 + 420                                                                                  |
| Salida OUT                      | MHz | 15 + 2300                                            | 15 + 862                                                                                   |
| Pérdidas de paso SAT IN         | dB  | 2                                                    | —                                                                                          |
| Pérdidas de paso RF IN          | dB  | 2                                                    | 2 (862 MHz)                                                                                |
| Pérdidas de paso RF IN (-12 dB) | dB  | —                                                    | 12 (15 + 862 MHz)                                                                          |
| Pérdidas de paso Hiperbanda IN  | dB  | —                                                    | 3 (300 + 420 MHz)                                                                          |
| Pérdidas de retorno OUT         | dB  | 6                                                    | 6                                                                                          |
| Rechazo SAT IN                  | dB  | 36(47 + 862 MHz)                                     | _                                                                                          |
| Rechazo RF IN                   | dB  | 13 (950 MHz)<br>30 (1200 + 2300 MHz)                 | 30 (300 + 420 MHz)                                                                         |
| Dimensiones de embalaje (8 u.)  | mm. | 115 x 110 x 47                                       | 115 x 110 x 47                                                                             |
| Peso (8 u.)                     | kg. | 0,95                                                 | 0,95                                                                                       |

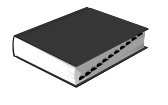

# Amplificador de Canal Serie SCA 5000

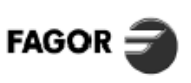

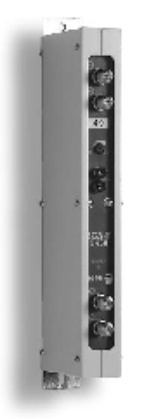

#### DESCRIPCIÓN

del conjunto.

Amplificador monocanal, idóneo para amplificación y filtrado de señales TV en sistemas de cabecera MATV.

Los modelos de la serie SCA 5450 - A son amplificadores diseñados para trabajar en canal adyacente.

Dispone de conectores "F", lo cual le aporta una gran fiabilidad y un factor de apantallamiento superior. Su concepción modular permite configurar el paquete de canales según las necesidades y agrupar en un solo bastidor hasta 12 canales con su fuente de alimentación correspondiente.

El equipo ofrece un alto grado de blindaje. Realizado en chasis metálico de una sola pieza (zamak), que además integra los conectores de entrada-salida, obteniéndose una gran solidez

La utilización de filtros con líneas inductivas de alto "Q" (factor de calidad), garantizan el adecuado recorte de la banda de paso. Fácil de instalar, gracias a su sistema de desmezcla en la entrada y automezcla en la salida.

| Alimentación     |                         | 24 V ± 5 % |
|------------------|-------------------------|------------|
| Consumo          | (SCA 5450 - A : 122 mA) | ≤110 mA    |
| Temperatura de f | 0 + 50° C               |            |

# CARACTERÍSTICAS TÉCNICAS

| MODELO                                      |          | SCA 5150 - F    | SCA 5230 - F | SCA 5350 - F | SCA 5350 - F "S" | SCA 5450 - F | SCA 5450 - A |  |  |  |
|---------------------------------------------|----------|-----------------|--------------|--------------|------------------|--------------|--------------|--|--|--|
| Referencia                                  | 34102 04 | 34200           | 34105 12     | 34173 90     | 34121 69         | 35621 69     |              |  |  |  |
| Canales                                     |          | E02 E04         | FM           | E05 E12      | S03 S20          | 21 69        | 21 69        |  |  |  |
| Nivel máx. de salida (DIN 45004K)           | dBµV     |                 |              | 1            | 25               |              | 120          |  |  |  |
| Impedancia de entrada y salida              | Ω        |                 |              | 7            | 5                |              |              |  |  |  |
| Conectores de entrada y salida              |          | F (h)           |              |              |                  |              |              |  |  |  |
| Pérdidas de retorno                         | dB 9     |                 |              |              |                  |              |              |  |  |  |
| Ganancia (1) dB                             |          | 50              | 30           | 30 50 50     |                  | 53           | 50           |  |  |  |
| Margen regulación de ganancia               | dB       |                 | 20           |              |                  |              |              |  |  |  |
| Ancho de banda (- 3 dB)                     | MHz      | 7               | 21           | 7            | 7                | 8            | 8            |  |  |  |
| Selectividad PV N - PA N-1<br>PA N - PV N+1 | dB       | _               | _            | _            | _                | —            | 12           |  |  |  |
| Selectividad PV + 20 MHz                    | dB       | 30              | _            | 29           | 29               | 31           | 75           |  |  |  |
| Figura de ruido dB                          |          | 6               | 6            | 7            | 7                | 8            | 11           |  |  |  |
| Consumo mA                                  |          | 80              | 70           | 80           | 80               | 110          | 122          |  |  |  |
| Dimensiones embalaje                        | mm       | m 260 x 75 x 35 |              |              |                  |              |              |  |  |  |
| Peso                                        | Кg       | 0,85            |              |              |                  |              |              |  |  |  |

#### NOTAS

La ganancia se reduce en 3 dB al realizar desmezcla en "Z".
 Puente de alimentación incluido.
 Amplificadores bicanales, tricanales y tetracanales bajo demanda,

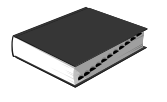

# Fuente de Alimentación FA 305

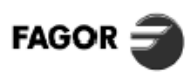

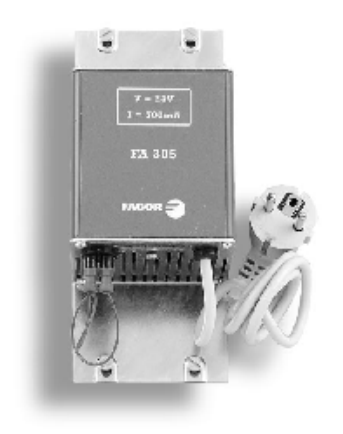

#### DESCRIPCIÓN

Módulo de alimentación previsto para proporcionar la tensión adecuada al sistema de amplificación serie SCM 300 en instalaciones MATV.

| MODELO                        |     | FA 305          |
|-------------------------------|-----|-----------------|
| Referencia                    |     | 63050           |
| Tensión de entrada            | Vac | 220 ± 10 %      |
| Tensión de salida             | Vdc | 24 ± 5 %        |
| Corriente máx. de salida      | mA  | 700             |
| Temperatura de funcionamiento | "C  | 0 + 50          |
| Dimensiones embalaje          | mm  | 245 x 120 x 120 |
| Peso                          | Kg  | 1,2             |

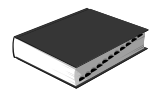

# **Amplificador Selectivo Programable** MICROMATV®

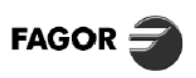

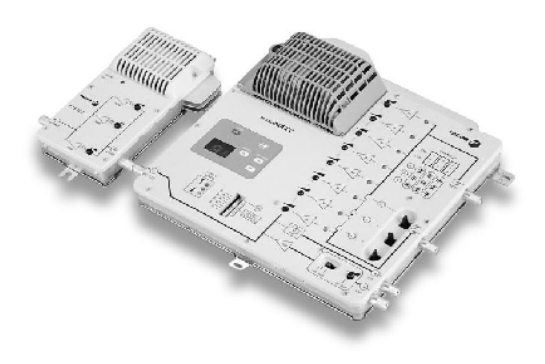

# DESCRIPCIÓN

Sistema de Amplificación Universal capaz de amplificar y regular de forma independiente 8 canales UHF, además de procesar las señales de VHF y FM.

Solución idónea para gestionar señales con distinto nivel. Adecuado para instalaciones ubicadas en zonas de media y baja señal.

Fácilmente programable. La utilización del teclado con indicador digital del canal seleccionado, permite realizar cualquier combinación de los canales UHF, tratándolos de forma totalmente independiente. Todas las funciones son automáticamente memorizadas a través de un Microprocesador FAGOR. Los canales pueden ser reprogramados.

El equipo está previsto para recibir las señales procedentes de dos antenas UHF, permitiendo organizar el sistema en función del número de canales captados por cada una de ellas.

Los circuitos para amplificación de señales UHF y VHF, actúan de forma totalmente independiente, lo cual permite obtener un mejor aprovechamiento de las prestaciones del equipo. Incorpora Medidor del Nivel de Salida, haciendo innecesaria la utilización de instrumentos adicionales.

El amplificador SAB 252 está especificamente diseñado para utilizacion como amplificador de salida del MICROMATV.

#### MICROMATV + SAB 252

| Alimentación                  | 220 Vac ± 10 %        |
|-------------------------------|-----------------------|
| Consumo                       | 10 W / 10 W           |
| Temperatura de funcionamiento | $0 \div 50^{\circ}$ C |

| MODELO                                                        |                             |      |                                              | MICROMATV*    |            | SAB 252              |                |           |  |
|---------------------------------------------------------------|-----------------------------|------|----------------------------------------------|---------------|------------|----------------------|----------------|-----------|--|
| Referencia                                                    |                             |      |                                              | 35495         |            | 35252                |                |           |  |
| Nº de entradas                                                |                             |      | BI - BIII<br>1                               | UHF<br>2      | FM<br>1    |                      | 1              |           |  |
| Bandas cubiertas                                              |                             |      | 47 ÷ 68<br>132 ÷ 300                         | 470 ÷ 862     | 87,5 ÷ 108 | 47 ÷ 68<br>174 ÷ 230 | 87,5 ÷ 108     | 470 ÷ 862 |  |
| Nº de canales                                                 |                             |      | _                                            | 8             | FM         | _                    | _              | _         |  |
| Ganancia dB                                                   |                             |      |                                              | 40            | - 3        | 25                   | 33             | 25        |  |
| Regulación independiente por canal dB                         |                             |      | —                                            | 20            | —          |                      | _              |           |  |
| Regulación                                                    |                             | dB   | 30                                           | —             | —          |                      | 20             |           |  |
| Selectividad (± 20 MHz)                                       | ctividad (± 20 MHz) dB      |      |                                              | >20           | _          |                      | _              |           |  |
| Figura de ruido (tip.) dB                                     |                             |      | 4                                            | 3,5           | —          | 7 6                  |                |           |  |
| Nivel máx. de entrada                                         |                             | dBµV | 106                                          | 71            | _          | 106                  |                |           |  |
| Nivel mín. de entrada S/N 30 dB                               |                             | dBµV | 36                                           | 36            | —          | _                    |                |           |  |
| Nivel de entrada para S/N<45 dB<br>(calidad óptima de imagen) |                             | dΒμV | > 51                                         | > 51          | _          | 86                   |                |           |  |
| Nivel de salida DIN 45004B (-60dB)                            |                             | dBµV | 106                                          | 106           | —          |                      | 117            |           |  |
| Nivel de salida 8 canales (UHF)                               |                             | dBµV |                                              | 91 ÷ 100 111  |            |                      |                |           |  |
| Desacoplo entre entradas                                      | UHF - UHF<br>UHF - VHF / FM | dB   | >30<br>>60 —                                 |               |            |                      |                |           |  |
| Medidor de nivel de salida UHF                                |                             | dBµV | (rojo) >92<br>(verde) 91 —<br>(amarilio) <90 |               |            |                      |                |           |  |
| Dimensiones embalaje                                          |                             | mm   |                                              | 300 x 270 x 9 | 2          | 1                    | 250 x 125 x 62 | 2         |  |
| Peso                                                          |                             | Kg   |                                              | 2,6           |            |                      | 2,6 0,8        |           |  |

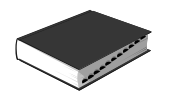

# PROGRAMACIÓN DEL AMPLIFICADOR SELECTIVO MicroMATV

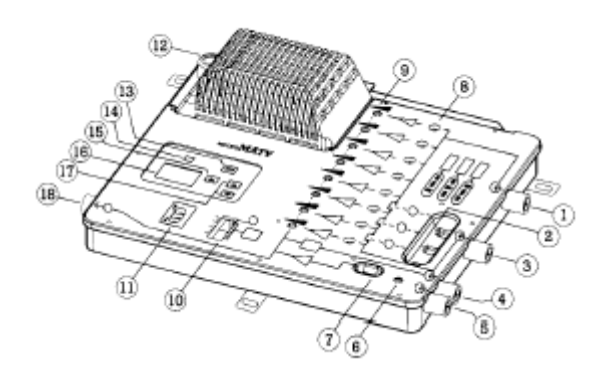

- 1. Entrada UHF
- 2. Jumpers de configuración entradas UHF
- 3. Entrada UHF,
- 4. Entrada FM
- 5. Entrada VHF
- 6. Regulación VHF ( $0 \div -20 \text{ dB}$ )
- 7. Regulación -10 dB en VHF
- 8. LED amplificador activo
- 9. Regulación para canales UHF

- 10. Selector de amplificador activado
- 11. Medidor nivel de salida UHF
- 12. Fusible
- 13. Activación del teclado
- 14. Reset
  - 15. Selección de amplificador
  - 16. Display
  - 17. Selección de canal
- 18. Salida

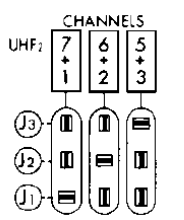

# **INSTALACION**

**Configuración de entradas UHF**<sub>1</sub> y UHF<sub>2</sub> En función del n.° de canales presentes en cada antena se extraen manualmente los Jumpers (2) y se insertan según la tabla adjunta.

Los Jumpers 01, J2 y J3) deben quedar firmemente introducidos. No utilizar ninguna otra configuración

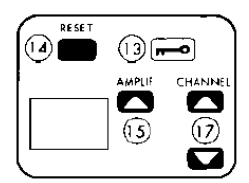

**Programación de Amplificadores / Canales** En base a la configuración de entradas realizadas se asignará un canal a cada amplificador. Cualquier canal de UHF (E21 - E69) puede ser programado en cualquiera de los 8 amplificadores. El Software elimina automáticamente la posibilidad de programar dos canales repetidos.

Pulsar la activación de teclado (13). El display indicará  $A_1$  y segundos más tarde 00. Pulsar la selección de amplificador (15). En él aparecerán Secuencialmente  $A_1 \dots A_8$  Seleccionar el amplificador deseado.

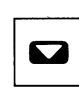

Pulsando la tecla "CHANNEL" (17) se puede seleccionar el canal indistintamente en sentido ascendente o descendente. Repetir la operación 2 a y 3 a hasta finalizar la programación de los amplificadores necesarios. Los amplificadores no programados quedarán en posición 00 (desactivado).

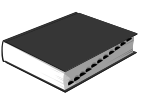

| <b>~~</b> |   |
|-----------|---|
|           | 1 |

Para memorizar la programación realizada, pulsar la tecla (13). El display dejará de parpadear y aparecerán dos barras horizontales. (Indica programación memorizada). En cualquier caso, si no se pulsase la tecla (13), el equipo se memoriza automáticamente 60 seg. después de que haya sido pulsada la última tecla.

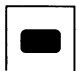

Pulsando la tecla RESET (14), durante 4 seg., borra toda la programación realizada, permitiendo volver a reprogramar o adecuarlo a nuevos canales.

# Ajuste de niveles de salida de Canales UHF

Conectar la salida (18) y las antenas de UHF a las entradas (1) y (3).

- 1) Situar el selector (10) en la posición del amplificador a ajustar. Se encenderá el LED (8) del amplificador correspondiente.
- 2) Actuar sobre la regulación (9) hasta conseguir que el LED verde del medidor de nivel (11) se encienda.
- 3) Repetir la operación en todos los amplificadores a los que hayamos asignado canal en el proceso de programación.
- 4) Posicionar el selector (10) en la posición ON. Se encenderán todos los LED (8). El equipo está en posición de trabajo.

# Ajuste de nivel de salida VHF

- Conectar la antena de VHF a la entrada (S).
- El equipo sale de fábrica con el mando de regulación (7) en—10 dB.
- Para niveles de entrada típicos (60  $\div$ 7S dB $\mu$ V) no requiere ajuste alguno.
- Imagen con punto de nieve posicionar el mando (7) en la posición de 0 dB.
- Imagen con internodulación. Reducir el nivel de salida con el control (6).

# Conexión de FM

• Conectar la antena de FM a la entrada (4). La banda de FM filtrada es entregada en la salida (18). No requiere ajuste.

# Observaciones

- La posición verde del medidor de nivel (11) está fijada para el nivel de salida recomendable de 91 dB $\mu$ V + 2. Las indicaciones rojo o naranja pueden ser operativas con niveles deliberadamente superiores, si el plan de frecuencias y/o número de canales es más favorable.
- No es necesario utilizar previos de mástil para niveles bajos de señal.
- Las entradas UHF (1), (3) y VHF (4) no conectadas se cargarán con las cargas coaxiales de 75  $\Omega$  (Ref. 84001).

# **Importante:**

MICROMATV posee una gran sensibilidad de entrada, haciendo innecesario en la mayoría de los casos la utilización de un preamplificador.

Por contra, en caso de niveles superiores a 71 dB $\mu$ V se recomienda utilizar un atenuador (Ref. AT012).

# EJEMPLOS DE APLICACIÓN

MICROMATV plus

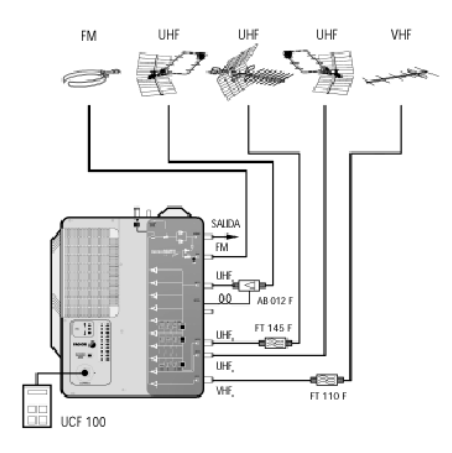

MICROMATV plus + MICROMATV

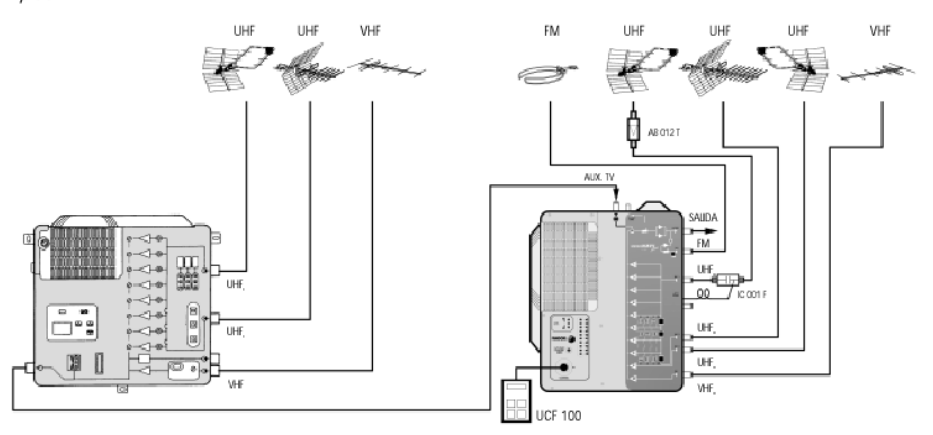

MICROMATV

MICROMATV + SAB 252

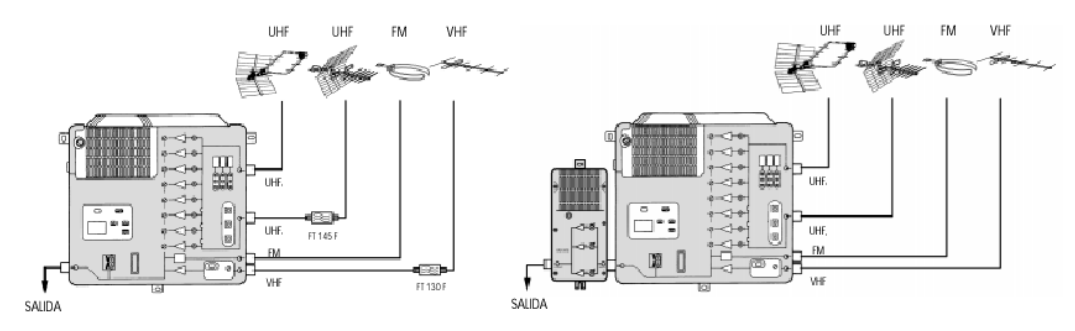

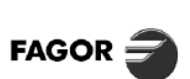

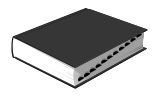

FAGOR

# Conversor de Canal por FI Serie CIF 6000+ / CIF 7000+

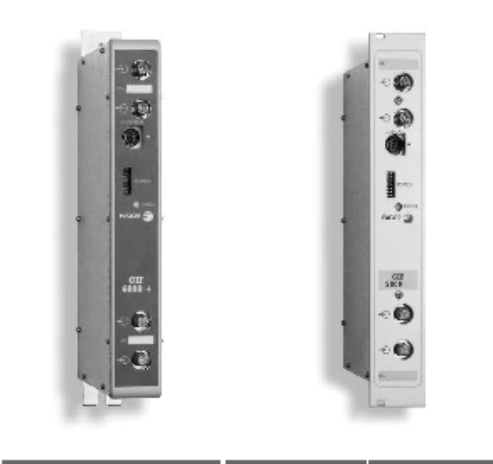

|                               |     | CIF+                    | CIF+DIGITAL            |  |  |
|-------------------------------|-----|-------------------------|------------------------|--|--|
| Alimentación                  | Vdc | 34 / 12 / 5             |                        |  |  |
| Consumo                       | mА  | (6,7 \)) 20 / 400 / 230 | (8,1 W) 20 / 400 / 300 |  |  |
| Temperatura de funcionamiento |     | 0 ÷ 50° C               |                        |  |  |

#### DESCRIPCIÓN

Conversor de canal a canal con procesado por Fl. Permite el cambio de frecuencias sin alterar el contenido de la señal procesada.

Su salida puede ser programada en el canal que se desee mediante la Unidad de Control exterior, UCF 100.

Operativo con canales adyacentes en entrada o en salida. El nivel de salida se mantiene estable, gracias al circuito de CAG incorporado, que se adapta al nivel de señal presente en la entrada. Permite la total desconexión de la señal de salida.

Incorpora un led con la información de los niveles de entrada. Ofrece la posibilidad de desplazar la frecuencia del canal de salida para dispersar los productos de intermodulación en instalaciones con gran número de canales. SISTEMA DE CABECERA MULTI-TRATAMIENTO

| MODELO                                    | CIF 6000+ | CIF 7000+                                      | CIF 6000+DIGITAL | CIF 7000+DIGITAL |          |  |
|-------------------------------------------|-----------|------------------------------------------------|------------------|------------------|----------|--|
| Referencia                                |           | 06410                                          | 07410            | 06424            | 07424    |  |
| Tipo de montaje                           | Bastidor  | Rack 19"                                       | Bastidor         | Rack 19"         |          |  |
| Conectores de entrada/salida              |           |                                                | F                | (h)              |          |  |
| Frecuencia de entrada                     | MHz       | 47 -                                           | - 862            | 470 -            | ÷ 862    |  |
| Sintonia fina de entrada                  | MHz       | ± 4,5 (Δ =                                     | 62,5 KHz)        | ± 0,5 (Δ =       | 166 KHz) |  |
| Nivel de entrada                          | dBµV      | 65 -                                           | ÷ 90             | 55 -             | ÷ 80     |  |
| CAG                                       | dB        |                                                | ×                | 30               |          |  |
| Relación C / N (8 módulos)                | dB        | 5                                              | 0                | 4                | 0        |  |
| Nivel de salida                           | dBµV      | 75 ÷ 90 (ajustable)                            |                  |                  |          |  |
| Canal de salida BLV                       |           | E2.                                            | 69               |                  |          |  |
| Ruido de fase digital                     |           | 83 dBc / Hz @ 10 KHz<br>102 dBc / Hz @ 100 KHz |                  |                  |          |  |
| Sintonia fina de salida                   | KHz       | ± 4,5 (Δ = 62,5 KHz) NO                        |                  |                  |          |  |
| Espúreos en banda                         | dBc       | - 54                                           |                  |                  |          |  |
| Precisión de la portadora                 | KHz       | ± 30                                           |                  |                  |          |  |
| Estabilidad de la portadora               | KHz       | ± 20                                           |                  |                  |          |  |
| Estabilidad del nivel de salida           | dB        |                                                | ±                | 2                |          |  |
| Planitud de canal                         | dB        |                                                | 2                | 2                |          |  |
| Rechazo a frecuencia de imagen Fl entrada | dB        | 60                                             |                  |                  |          |  |
| Rechazo en salida al canal de entrada     | dB        | >60                                            |                  |                  |          |  |
| Pérdidas de paso en entrada               | dB        | ± 1                                            |                  |                  |          |  |
| Pérdidas de paso en salida                | dB        | < 1,5 dB 15 ÷ 1000 MHz                         |                  |                  |          |  |
| Rechazo a canal adyacente                 | dB        | 26<                                            |                  |                  |          |  |
| Dimensiones embalaje                      | mm        |                                                | 272 x 1          | 66 x 45          |          |  |
| Peso                                      | Kg        |                                                | 1                | ,7               |          |  |

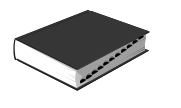

# PROGRAMACIÓN DEL CONVERSOR DE CANAL POR FI CIF 6000

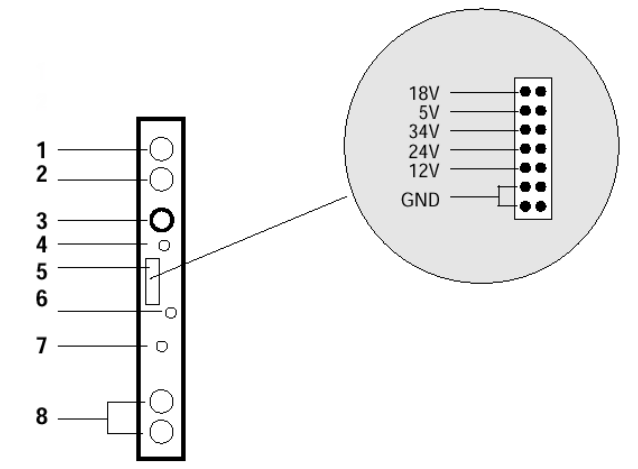

# **CONTROLES**

- 1. Entrada señal
- 2. Salida señal
- 3. MINI DIN 8 para Unidad de Control UCF 100
- 4. Alimentación al amplificador previo
- 5. Bus de Alimentación
- 6. LED indicador nivel de entrada
- 7. Regulación Nivel de Salida RF
- 8. Salida canal RF

# **DESCR1PCIÓN**

- Conversor de canal a canal con procesado por FI. E1 módulo CIF 6000 / CIF 7000 permite el cambio de frecuencias sin alterar el contenido de la señal procesada.
- Su salida puede ser programada en el canal que se desee mediante la Unidad de Control exterior, UCF 100.
- La frecuencia de entrada y salida es sintetizable en todo el rango con saltos de 125 KHz,
- E1 nivel de salida se mantiene estable, gracias al circuito de CAG incorporado, que se adapta al nivel de señal presente en la entrada.
- Operativo con canales adyacentes en entrada o en salida:

| Canales adyacentes en entrada | Canales adyacentes en salida |
|-------------------------------|------------------------------|
| NO                            | SI                           |
| *SI                           | NO                           |

\* En instalaciones con canales adyacentes en la entrada de los conversores, es preciso mantener un canal de guarda libre, al lado de los canales de salida convertidos

# **INSTALACIÓN Y PUESTA EN MARCHA**

# 1. Conexionado

- Sujetar los módulos en el panel.
- Realizar la distribución de señal de la(s) entradas mediante el puente coaxial F-F (Ref, 84031) y cargar la(s) salida(s) libre(s) con 75  $\Omega$  (Ref. 84011).
- Unir las Salidas de Canal RF (8) mediante el puente coaxial F-F, y cargar con 75  $\Omega$  la salida libre del CIF-1 junto a la Fuente de alimentación,
- Conectar los cables de bajada de las antenas en las entradas correspondientes (1).
- Conectar el Bus de Alimentación (5) entre los módulos y la Fuente de alimentación SPS, Enchufar la Fuente de alimentación a la red.
- Activar la alimentación (4) del amplificador previo si procede,

# 2. Programación

• Conectar la Unidad de Control UCF 100 (Ref. 85100) en el MINI DIN 8 (3) del CIF a programar: se visualizarán unos segmentos horizontales en el display "----". Ver diagrama.

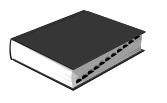

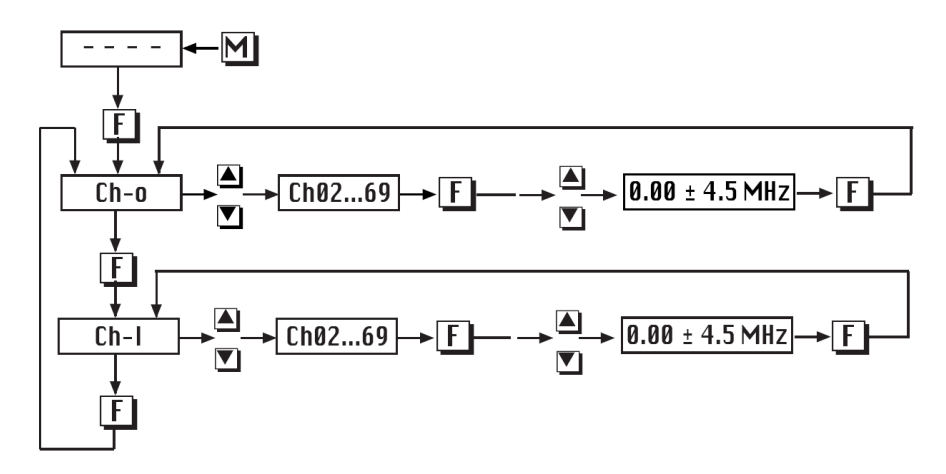

- Pulsar la tecla **F**, (Función) de la Unidad de Control y aparecerá el mensaje "**Ch-o**". (Canal de salida).
- Pulsar las teclas ▲ ó ▼, para seleccionar el canal de salida deseado. Ver tabla.

| DISPLAY                                                                                                    | BAND | CHANNEL                                                                      | VIDEO FREC.(MHz)                                                                                                    |  | DISPLAY                                                                                                    | BAND | CHANNEL                                                                                                    | VIDEO FREC.(MHz)                                                                                                    |                                  |                                                          |
|----------------------------------------------------------------------------------------------------|------|------------------------------------------------------------------------------|----------------------------------------------------------------------------------------------------|--|----------------------------------------------------------------------------------------------------|------|----------------------------------------------------------------------------------------------------|----------------------------------------------------------------------------------------------------|----------------------------------|----------------------------------------------------------|
| CH02<br>CH03<br>CH04<br>CH05<br>CH06<br>CH07<br>CH08                                                                                                    | VHF  | E2<br>E3<br>E4<br>E5<br>E6<br>E7<br>E8                                       | 48.25<br>55.25<br>62.25<br>175.25<br>182.25<br>189.25                                                                                                    |  | 48.25<br>55.25<br>62.25<br>175.25<br>182.25<br>189.25<br>189.25                                                                                                    |      | CH64<br>CH65<br>CH66<br>CH67<br>CH68<br>CH69                                                                                                    | UHF                                                                                                    | 64<br>65<br>66<br>67<br>68<br>69 | 815.25<br>823.25<br>831.25<br>839.25<br>847.25<br>855.25 |
| CH09<br>CH10<br>CH11<br>CH12                                                                                                    |      | E9<br>E10<br>E11<br>E12                                                      | 203.25<br>210.25<br>217.25<br>224.25                                                                                                    |  | CC01<br>CC02<br>CC03<br>CC04                                                                                                    | S    | S01<br>S02<br>S03<br>S04<br>S05                                                                                                    | 105.25<br>112.25<br>119.25<br>126.25<br>126.25                                                                                                    |                                  |                                                          |
| CH21<br>CH22<br>CH23<br>CH23<br>CH24<br>CH25<br>CH26<br>CH27<br>CH28<br>CH29<br>CH30<br>CH31<br>CH32<br>CH33<br>CH34<br>CH34<br>CH35<br>CH34<br>CH35<br>CH36                     | UHF  | 21<br>223<br>234<br>267<br>289<br>31<br>233<br>334<br>335<br>335<br>335      | $\begin{array}{r} 471.25\\ 479.25\\ 487.25\\ 495.25\\ 503.25\\ 511.25\\ 519.25\\ 527.25\\ 535.25\\ 543.25\\ 559.25\\ 559.25\\ 567.25\\ 575.25\\ 575.25\\ 583.25\\ 591.25\\ 591.25\\$ |  | CC06<br>CC07<br>CC08<br>CC09<br>CC10<br>CC11<br>CC12<br>CC13<br>CC14<br>CC15<br>CC16<br>CC17<br>CC18<br>CC19<br>CC20                                                                                                    |      | 506<br>507<br>508<br>509<br>510<br>511<br>512<br>513<br>514<br>515<br>516<br>517<br>518<br>519<br>520                                                  | $\begin{array}{c} 133.25\\ 147.25\\ 154.25\\ 161.25\\ 168.25\\ 231.25\\ 238.25\\ 245.25\\ 259.25\\ 259.25\\ 266.25\\ 273.25\\ 280.25\\ 287.25\\ 294.25\\ \end{array}$                                                                  |                                  |                                                          |
| CH337<br>CH388<br>CH399<br>CH410<br>CH441<br>CH442<br>CH443<br>CH444<br>CH445<br>CH444<br>CH445<br>CH446<br>CH447<br>CH448<br>CH450<br>CH551<br>CH553<br>CH554<br>CH555<br>CH558 |      | 007<br>007<br>007<br>00<br>00<br>00<br>00<br>00<br>00<br>00<br>00<br>00<br>0 | 591.25<br>507.25<br>615.25<br>623.25<br>631.25<br>639.25<br>647.25<br>647.25<br>655.25<br>671.25<br>679.25<br>697.25<br>703.25<br>703.25<br>711.25<br>719.25<br>727.25<br>735.25<br>743.25<br>759.25<br>759.25<br>743.25<br>759.25<br>759.                                                                                                    |  | $\begin{array}{c} {\rm CC21} \\ {\rm CC22} \\ {\rm CC23} \\ {\rm CC24} \\ {\rm CC25} \\ {\rm CC26} \\ {\rm CC27} \\ {\rm CC28} \\ {\rm CC30} \\ {\rm CC31} \\ {\rm CC31} \\ {\rm CC32} \\ {\rm CC33} \\ {\rm CC34} \\ {\rm CC35} \\ {\rm CC36} \\ {\rm CC37} \\ {\rm CC38} \\ {\rm CC37} \\ {\rm CC38} \\ {\rm CC37} \\ {\rm CC38} \\ {\rm CC34} \\ {\rm CC35} \\ {\rm CC36} \\ {\rm CC37} \\ {\rm CC38} \\ {\rm CC37} \\ {\rm CC38} \\ {\rm CC37} \\ {\rm CC38} \\ {\rm CC34} \\ {\rm CC35} \\ {\rm CC37} \\ {\rm CC38} \\ {\rm CC37} \\ {\rm CC38} \\ {\rm CC37} \\ {\rm CC38} \\ {\rm CC37} \\ {\rm CC38} \\ {\rm CC38} \\ {\rm CC37} \\ {\rm CC38} \\ {\rm CC38} \\ {\rm CC31} \\ {\rm CC31} \\ {\rm C$ | Н    | $\begin{array}{c} S21\\ S22\\ S23\\ S24\\ S25\\ S26\\ S27\\ S28\\ S30\\ S31\\ S32\\ S33\\ S34\\ S35\\ S36\\ S37\\ S38\\ S39\\ S40\\ S41\\ \end{array}$ | $\begin{array}{c} 303.25\\ 311.25\\ 319.25\\ 327.25\\ 335.25\\ 343.25\\ 351.25\\ 359.25\\ 367.25\\ 375.25\\ 399.25\\ 407.25\\ 399.25\\ 407.25\\ 415.25\\ 423.25\\ 431.25\\ 439.25\\ 447.25\\ 4455.25\\ 4455.25\\ 463.25\\ \end{array}$ |                                  |                                                          |
| CH59<br>CH60<br>CH61<br>CH62<br>CH63                                                                                                    |      | 59<br>60<br>61<br>62<br>63                                                   | 775.25<br>783.25<br>791.25<br>799.25<br>807.25                                                                                                    |  | CC75<br>CC76<br>CC77<br>CC78<br>CC79                                                                                                    | S    | S75<br>S76<br>S77<br>S78<br>S79                                                                                                    | 69.25<br>76.25<br>83.25<br>90.25<br>97.25                                                                                                    |                                  |                                                          |

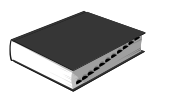

- Pulsar la tecla **F**, aparecerá la desviación de la frecuencia de entrada
- Pulsar las teclas ▲ ó ▼, para seleccionar la desviación de frecuencia de entrada deseada: 4,5<sup>a</sup> + 4,5MHz (Δ125KHz).
- Pulsar dos veces la tecla F, aparecerá el mensaje "Ch-I"
- Pulsar las teclas ▲ ó ▼, para seleccionar el canal de entrada deseado.
- Pulsar la tecla F, para seleccionar la desviación de la frecuencia de entrada
- Pulsar las teclas ▲ ó ▼, para seleccionar la desviación de entrada deseada -4,5<sup>a</sup> + 4,5MHz (Δ 125KHz).
- Pulsar la tecla M, (Memoria), para memorizar los datos programados anteriormente.
- Para recuperar la última situación programada en memoria basta con desconectar y volver a conectar la Unidad de Control UCF 100.
- Si no se pulsa la tecla **M**, los datos se memorizaran automáticamente después de dos horas, desde la u tima operación realizada

# <u>NÍVELES</u>

# 1. Nivel de entrada

- El nivel de señal a la entrada estará comprendido entre 64 dB $\mu$ V y 96 dB $\mu$ V.
- E1 GAG (Control Automático de Ganancia) regula la señal que esté dentro de dicho rango.
- La C/N (Relación Portadora Ruido) será mayor de 50 dB cuando la señal en la entrada sea igual o superior a 70 dBμV.
- El Led indicador del nivel de entrada cambia su estado siguiendo criterio de relación C/N o de saturación.

| Color de LED | Señal de entrada |  |  |
|--------------|------------------|--|--|
| Rojo         | Exceso de nivel  |  |  |
| Verde        | Nivel correcto   |  |  |
| Amarillo     | Poco nivel       |  |  |

# 2. Ajuste de niveles de salida

- Extraer el puente coaxial de la Salida de Canal RF (8) del CIF I junto a la Fuente de alimentación.
- Ajustar su nivel de salida a 90 dBµV, mediante el regulador de Nivel de Salida RF (7).
- Conectar de nuevo el puente coaxial de  $75\Omega$  F-F
- Midiendo en la salida del Amplificador SHA ó SAG, regular los niveles de los demás CIF s para lograr igualarlos al nivel del CIF I ya regulado.
- Regular la ganancia del Amplificador, teniendo en cuenta el nivel máximo de su salida y la reducción en función del número de canales de la instalación según Tabla I.

# Tabla I

| N° de canales                    | 2 | 3  | 4  | 5  | 6  | 7    | 8  |
|----------------------------------|---|----|----|----|----|------|----|
| Reducción nivel max de salida dB | 0 | -2 | -3 | -4 | -5 | -5,5 | -6 |

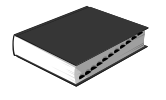

# Modulador BLV SM 6000+ / SM 7000+

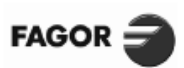

SISTEMA DE CABECERA MULTI-TRATAMIENTO

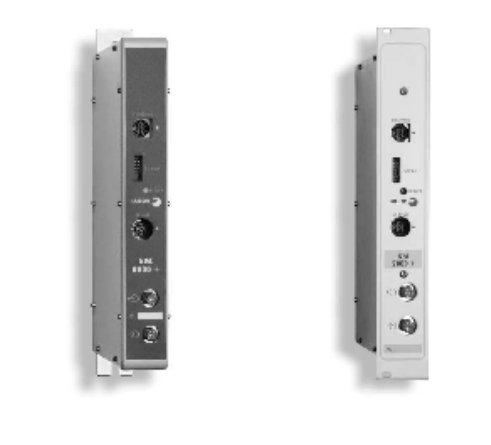

| Alimentación                  | 34 Vdc / 24 Vdc / 12 Vdc / 5 Vdc |
|-------------------------------|----------------------------------|
| Consumo (6,2 W)               | 1 mA / 70 mA / 320 mA / 133 mA   |
| Temperatura de funcionamiento | 0 ÷ 50° C                        |

#### DESCRIPCIÓN

El Modulador SM 6000+ / SM 7000+ permite la inserción de canales de producción propia en la instalación. El canal de salida programable facilita su incorporación en la cabecera, ya que opera en cualquier canal de TV (BI, Bill, bandas S y UHF).

Aprovecha al máximo el espectro de frecuencias disponible, porque su salida en BLV permite trabajar en canales adyacentes. Permite el ajuste del volumen de audio para igualarlo con el de otros programas instalados.

Ofrece la posibilidad de desplazar la frecuencia del canal de salida para dispersar los productos de intermodulación en instalaciones con gran número de canales.

Permite conectar y desconectar la RF de salida para análisis y ajuste de cabeceras.

Se puede ajustar la luminosidad de la imagen.

La profundidad de modulación se programa entre el 75 y el 90%. Incorpora generador de barras de test.

El sistema de automezcla de salida y la limpieza espectral de las señales permiten la amplificación en banda ancha. Permite conectar y desconectar la RF de salida para análisis y

ajuste de cabeceras.

Se puede ajustar la luminosidad de la imagen.

La profundidad de modulación se programa entre el 75 y el 90%. Incorpora generador de barras de test.

# CARACTERÍSTICAS TÉCNICAS

| MODELO *                                        |      | SM 6000+                              | SM 7000+   |  |  |
|-------------------------------------------------|------|---------------------------------------|------------|--|--|
| Referencia                                      |      | 19650                                 | 19750      |  |  |
| Tipo de montaje                                 |      | Bastidor                              | Rack 19*   |  |  |
| Conectores de entrada/salida                    |      | F(                                    | h}         |  |  |
| Conector de entrada audio/video                 |      | MINI DIN                              | 5 vías (h) |  |  |
| Preénfasis de audio                             | μa   | 5                                     | D          |  |  |
| Nivel de entrada video                          | Vpp  | 0,9 ÷ 1,2                             | 25 / 75Ω   |  |  |
| Nivel de entrada audio                          | Vpp  | 0,5 ÷ 2,5 (Δ = 13 KHz) / 10 KΩ @ 1KHz |            |  |  |
| Canal de salida BLV                             | MHz  | Iz Programable entre E2 69            |            |  |  |
| Nivel de salida                                 | dBµV | 75 ÷ 90 (ajustable)                   |            |  |  |
| Espúreos en canal                               | dBc  | - 60                                  |            |  |  |
| Espúreos en banda                               | dBc  | > 54                                  |            |  |  |
| Relación C/N (salida RF)                        | dB   | 5                                     | ŝ          |  |  |
| Precisión de la portadora                       | KHz  | ± (                                   | 30         |  |  |
| Estabilidad de la portadora                     | KHz  | ± '                                   | 10         |  |  |
| Sintonía fina de salida                         | MHz  | z ± 4,5 (Δ = 125 KHz)                 |            |  |  |
| Profundidad de modulación de video (conmutable) | %    | 85 + 5, -10 (A = 5%)                  |            |  |  |
| Relación Pv / Ps ajustable                      | dB   | 13 + 1, -2 (Δ = 1 dB)                 |            |  |  |
| Dimensiones embalaje                            | mm   | 272 x 166 x 45                        |            |  |  |
| Peso                                            | Kg   | 1,                                    | 5.         |  |  |

\* Estándares disponibles: B/G, I, L, D/K M, N...

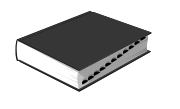

# PROGRAMACIÓN DEL MODULADOR DE AUDIO Y VIDEO SM 6000

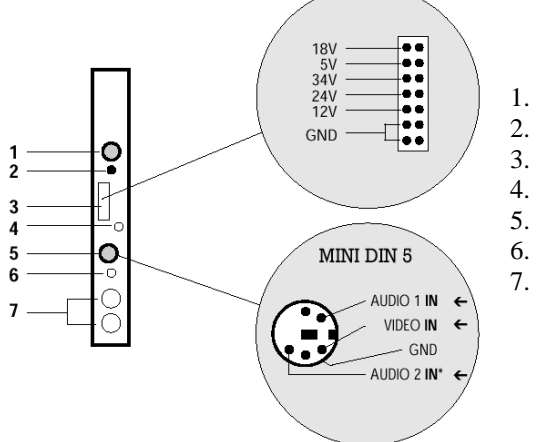

# CONTROLES

- MINI DIN 8 para la Unidad de Control –UCF 100.
- Bus de Alimentación.
- LED de Alimentación.
- 4. MINI DIN 5 Audio y Vídeo.
  - Regulación de Nivel de Salida RF.
  - . Salida Canal RF.
  - . Canal Offset.

# INSTALACIÓN Y PUESTA EN MARCHA

# 1. Conexionado

- Sujetar los módulos en el panel.
- Realizar la conexión de las señales Audio y Vídeo mediante el cable (Ref. 84030) MINI DIN 5 / EUROCONECTOR ó MINI DIN 5 (Ref. 84004).
- Unir las salidas de Canal RF (6) mediante el puente coaxial ICE-ICE (Ref. 84002), y cargar con 75 Ω la salida libre del Módulo 1º junto a la Fuente de Alimentación.
- Conectar el Bus de Alimentación (2) entre los módulos y la Fuente de Alimentación SPS.
- Enchufar la Fuente de Alimentación a la red eléctrica.

# 2. Programación

- Conectar la Unidad de Control UCF 100 (Ref. 85100) en el MINI DIN 8 (1) del SM a programar, se visualizarán unos segmentos horizontales en el display "- - -". Ver diagrama 1.
- Pulsar la tecla **F**, (Función) de la Unidad de Control y aparecerá el mensaje "Ch-o" (Canal de salida).
- Pulsar las teclas ▲ ó ▼, para seleccionar el canal de salida deseado. Ver tabla (Pags. 132 y 140).
- Pulsar la tecla M, (Memoria), para memorizar los datos programados anteriormente.
- Para recuperar la última situación programada en memoria basta con desconectar y volver a conectar la Unidad de Control antes de haber pulsado la tecla **M**.
- Si no se pulsa la tecla M, los datos se memorizarán automáticamente después de dos horas, desde la última operación realizada.

# 3. Ajuste de niveles de RF

- Extraer el puente coaxial de la Salida de Canal RF (6) del 1° módulo junto a la Fuente de Alimentación.
- Ajustar su nivel de salida a 90 dB $\mu$ V, mediante el regulador de Nivel de Salida Rf (5).
- Conectar de nuevo el puente coaxial 75  $\Omega$  IEC-IEC.
- Midiendo en la salida del Amplificador SHA ó SCA, regular los niveles de los demás módulos para lograr ecualizarlos al nivel del módulo 1º ya regulado.
- Regular la ganancia del Amplificador, teniendo en cuenta el nivel máximo de su salida y la reducción en función del número de canales de la instalación, según la tabla.

| Nº de canales                    | 2 | 3  | 4  | 5  | 6  | 7    | 8  |
|----------------------------------|---|----|----|----|----|------|----|
| Reducción nivel máx de salida dB | 0 | -2 | -3 | -4 | -5 | -5,5 | -6 |

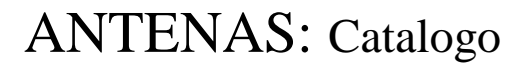

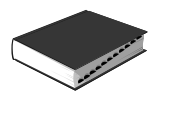

# DESPLAZAMIENTO DE LA FRECUENCIA DEL CANAL DE SALIDA

- Cortar el hilo que se ve por la parte posterior del modulador, Offset Canal (7).
- Pulsar la tecla **F**, después de seleccionar el canal de salida y aparecerá el mensaje "0.00" (Offset Channel).
- Pulsar las teclas ▲ ó ▼, para desplazar la frecuencia de salida ±4,5 MHz en pasos de 125 KHz.
- Pulsar la tecla M, para memorizar los datos programados anteriormente.

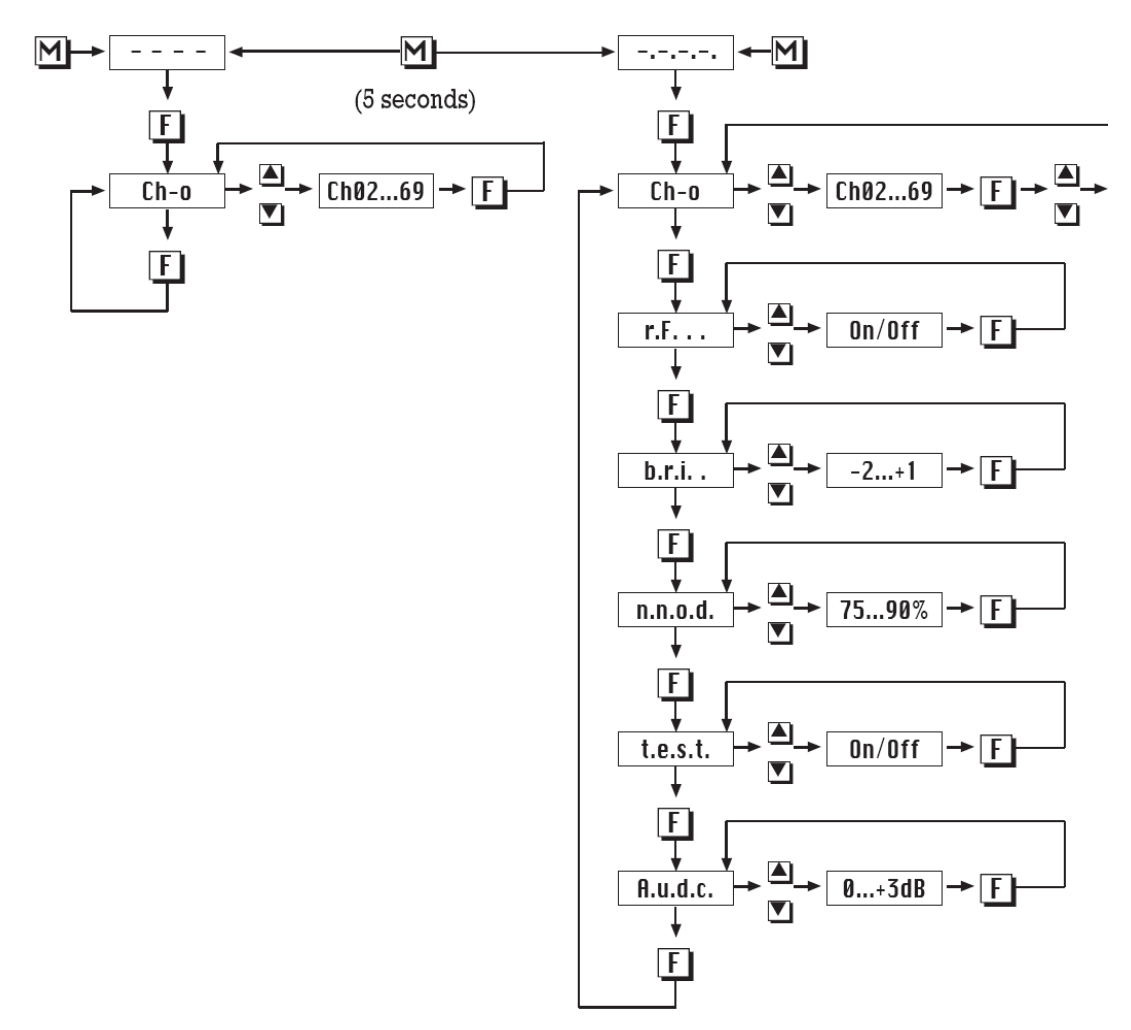

Diagrama 1

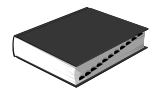

# Receptor-Modulador SRM 6000 + / SRM 7000 +

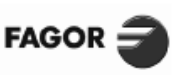

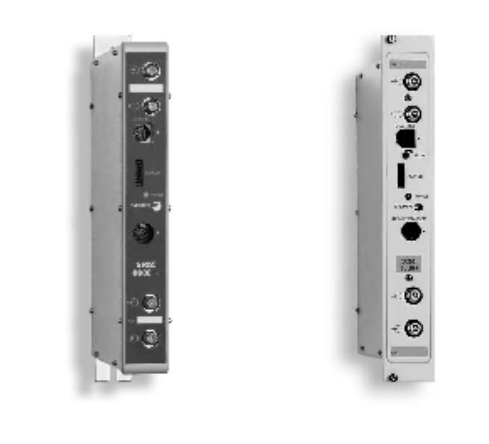

| Alimentación                  | 34 Vdc / 24 Vdc / 16 Vdc / 12 Vdc / 5 Vdc |
|-------------------------------|-------------------------------------------|
| Consumo (9,6 W)               | 3 mA / 0 mA / 16 mA / 460 mA / 415 mA     |
| Temperatura de funcionamiento | 0 ÷ 50° C                                 |

#### DESCRIPCIÓN

El Receptor-Modulador SRM 6000+ / SRM 7000+ se configura como la solución UNIVERSAL para todas las instalaciones

como la solución UNIVERSAL para todas las instalaciones colectivas de TV Satélite. Un único modelo es válido para cualquier canal de entrada y de salida que se desse. Dispone de procesado independiente de las portadoras de audio con deánfasis adaptativa, compatible PANDA. Todas las funciones del sistema son memorizadas y gobernadas por un Microprocesador FAGOR. La conexión directa de la LNB al Receptor y la posibilidad de realizar desmezcla en la entrada, eliminan la necesidad de splitters o repartidores de 1º FI, permitiendo su fácil adaptación a las nuevas configuraciones.

Su Modulador opera en cualquier canal de TV (BI, BIII, bandas S y UHF) y su salida en BLV permite trabajar en canales adyacentes. El sistema de automezcla de salida y la limpieza espectral de las señales permiten la amplificación en banda ancha.

Ofrece la posibilidad de desplazar la frecuencia del canal de salida para dispersar los productos de intermodulación en instalaciones con gran número de canales.

Permite conectar y desconectar la RF de salida para análisis y ajuste de cabeceras.

Se puede ajustar la luminosidad de la imagen.

La profundidad de modulación se programa entre el 75 y el 90%. Incorpora generador de barras de test.

# CARACTERÍSTICAS TÉCNICAS

| MODELO *                              |      | SRM 6000+                                                           | SRM 7000+ |  |  |
|---------------------------------------|------|---------------------------------------------------------------------|-----------|--|--|
| Referencia                            |      | 27660                                                               | 27760     |  |  |
| Tipo de montaje                       |      | Bastidor Back 19"                                                   |           |  |  |
| Conectores de entrada/salida          |      | F (h)                                                               |           |  |  |
| Frecuencia de entrada 1º Fl           | MHz  | 950 ÷ 2                                                             | 150       |  |  |
| Nivel de entrada                      | dBµV | 49 ÷ 87 (-60 ÷                                                      | –22 dBm)  |  |  |
| Pérdidas de paso 1º Fl                | dB   | 1,5                                                                 |           |  |  |
| Umbral de sensibilidad dinámico S / R | dB   | <8                                                                  |           |  |  |
| Anchura de la 2ª Fl                   | MHz  | B/G 18/27 (conmutable)<br>L 27/36                                   |           |  |  |
| Captura de CAF                        | MHz  | ±5                                                                  |           |  |  |
| Banda de sintonía de audio            | MHz  | 4,3 ÷ 9                                                             |           |  |  |
| Modos de sintonía de audio            |      | mono: subportadora única<br>Estéreo: doble subportadora (Δ 180 KHz) |           |  |  |
| Anchura FI de audio                   | KHz  | 150 / 330 / Compatible PANDA                                        |           |  |  |
| Deénfasis de audio                    |      | 50µs / J17 / Adaptativa PANDA (75µs)                                |           |  |  |
| Desacentuación                        |      | COIR (Curva B / RC 405.1)                                           |           |  |  |
| Canal de salida BLV                   |      | Programable en                                                      | tre E2 69 |  |  |
| Nivel de salida                       | dBµV | 75 ÷ 90 (ajı                                                        | istable)  |  |  |
| Espúreos en canal                     | dBc  | - 60                                                                |           |  |  |
| Espúreos en banda                     | dBc  | - 54                                                                |           |  |  |
| Relación C/N (salida RF)              | dB   | 54                                                                  |           |  |  |
| Precisión de la portadora             | KHz  | ± 30                                                                |           |  |  |
| Estabilidad de la portadora           | KHz  | ± 10                                                                |           |  |  |
| Sintonía fina de salida               | KHz  | ± 4,5 (Δ = 125 KHz)                                                 |           |  |  |
| Profundidad de modulación de video    | %    | 85                                                                  |           |  |  |
| Dimensiones embalaje                  | mm   | 272 x 166 x 45                                                      |           |  |  |
| Peso                                  | Kg   | 1,7.                                                                |           |  |  |

\* Estándares disponibles: B/G, I, L, D/K, M, N..

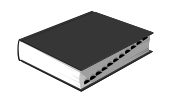

# PROGRAMACIÓN DEL RECEPTOR- MODULADOR SRM 6000

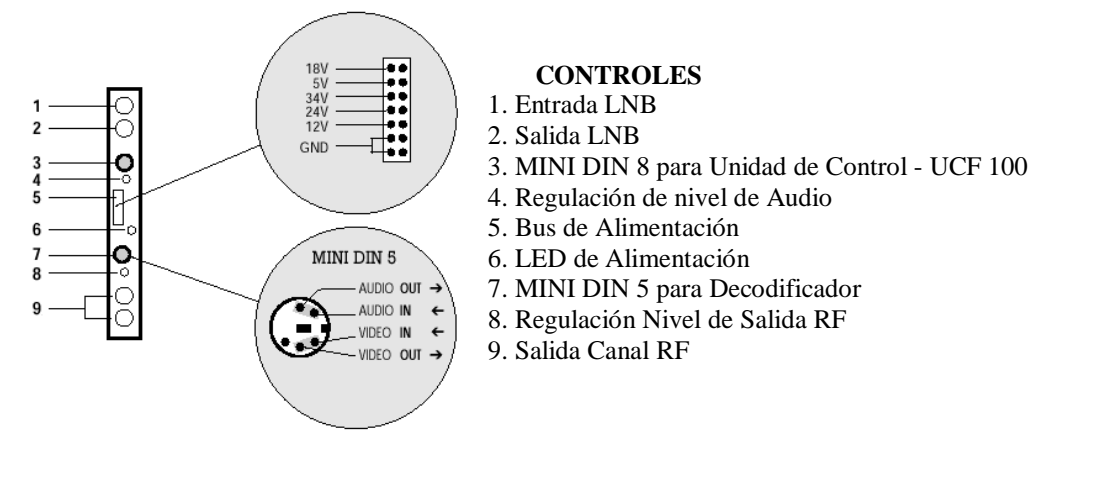

# INSTALACIÓN Y PUESTA EN MARCHA

- 1. Conexionado
- El equipo se suministra configurado para la recepción del satélite ASTRA (EUROSPORT). Para recibir otro satélite ver punto 2. Programación.
- Sujetar los módulos en el bastidor según el orden indicado en el ejemplo de aplicación.
- Realizar la distribución de señal de la(s) LNB(s) mediante el puente coaxial IEC-F (Ref. 84003) y cargar la(s) salida(s) libre(s) con 75Ω (Ref. 84001).
- Unir las Salidas de Canal RF (9) mediante el puente coaxial IEC-IEC (Ref. 84002), y cargar con 75  $\Omega$  la salida libre del SRM 1 junto a la Fuente de alimentación.
- Conectar los cables de bajada de las LNB's en las entradas correspondientes (1).
- Conectar el Bus de Alimentación (5) entre los módulos yla Fuente de alimentación SPS.
- Enchufar la Fuente de alimentación a la red.

# 2. Programación

• Conectar la Unidad de Control UCF 100 (Ref. 85100) en el MINI DIN 8 (3) del SRM a programar; se visualizarán unos segmentos horizontales en el display "----". Ver diagrama.

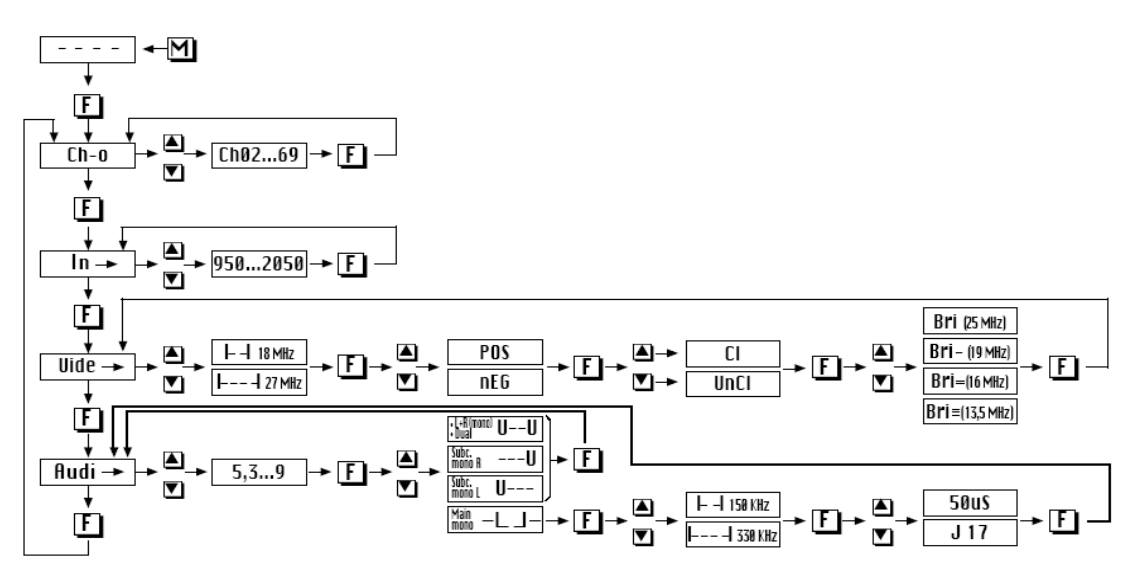

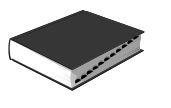

- Pulsar la tecla **F**, (Función) de la Unidad de Control y aparecerá el mensaje " **Ch-o** " (Canal de salida).
- Pulsar las teclas ▲ ó ▼, para seleccionar el canal de salida deseado. Ver Tabla (Pags. 132 y 140).
- Pulsar dos veces la tecla F, aparecerá el mensaje "In" (Frecuencia de entrada de la 1ª FI de SAT).
- Pulsar las teclas ▲ ó ▼, para seleccionar la frecuencia de entrada deseada: 950... 2050 MHz. Frec. entrada = Frec. SAT Frec. Osc. Local LNB.
- Pulsar dos veces la tecla **F**, aparecerá el mensaje " Uide " (Video).
- Pulsar las teclas ▲ ó ▼, para seleccionar la anchura del filtro de la 2ª FI, 18 MHz " I--I ", ó 27 MHz " I----I ".
- Pulsar la tecla **F**, para seleccionar el tipo de video.
- Pulsar las teclas ▲ ó ▼, para seleccionar el video positivo "POS" o el video negativo " nEG ", dependiendo de la modulación de la portadora.
- Pulsar la tecla, **F** para seleccionar el tipo de video.
- Pulsar las teclas ▲ ó ▼, para seleccionar el video clampeado "CL" o el no clampeado " UnCL ".
- Pulsar la tecla, **F** para seleccionar el brillo de video (ganancia de video).
- Pulsar las teclas ▲ ó ▼, para seleccionar uno de los cuatro estados de brillo posible: "Bri ", "Bri ", "Bri -", ó "Bri -" (Ver tabla 2).
- Pulsar dos veces la tecla F y aparecerá el mensaje "Audi " (Sintonía subportadora de audio).
- Pulsar las teclas ▲ ó ▼, para seleccionar la frecuencia de la subportadora de audio deseada: 5,3...9 MHz
- Pulsar la tecla **F** para elegir el tipo de audio deseado.

Pulsar la tecla  $\blacktriangle$  ó  $\lor$ , para seleccionar: L + R (Mono) " U \_ U ", Main mono "\_ I \_ I \_", Canal derecho "\_ U", ó Canal izquierdo " U \_ \_".

En las opciones L + R (Mono), Canal derecho y Canal izquierdo la deénfasis es adaptativa Compatible PANDA.

• Si lo que se ha seleccionado es Main mono "\_ I\_ I\_ " se debe seguir configurando el SRM-N en audio, de la siguiente manera:

Pulsar la tecla  $\mathbf{F}$  para seleccionar la anchura del filtro de audio.

Pulsar la tecla ▲ ó ▼, para seleccionar la anchura de 150 KHz "I--I" ó la de 330 KHz "I---I". Pulsar la tecla F para seleccionar la deénfasis de audio.

Pulsar la tecla ▲ ó ▼, para seleccionar los valores de deénfasis de 50µs " 50uS " o J 17 " J 17 ".

- Pulsar la tecla M (Memoria), para memorizar los datos programados anteriormente.
- Para recuperar la última situación programada en memoria basta con desconectar y volver a conectar la Unidad de Control UCF 100.
- Si no se pulsa la tecla M los datos se memorizarán automáticamente después de dos horas, desde la última operación realizada.

# 3. Ajuste de niveles

- Extraer el puente coaxial de la Salida de Canal RF (9) del SRM 1 junto a la Fuente de alimentación.
- Ajustar su nivel de salida a 90 dBµV, mediante el regulador de Nivel de Salida RF (8).
- Conectar de nuevo el puente coaxial de 75  $\Omega$  IEC-IEC.
- Midiendo en la salida del Amplificador SHA ó SCA, regular los niveles de los demás SRM's, para lograr ecualizarlos al nivel del SRM 1 ya regulado.
- Regular la ganancia del Amplificador, teniendo en cuenta el nivel máximo de su salida y la reducción en función del número de canales de la instalación,
- según Tabla 1.

# Tabla 1

| N° de canales                    | 2 | 3  | 4  | 5  | 6  | 7    | 8  |
|----------------------------------|---|----|----|----|----|------|----|
| Reducción nivel máx de salida dB | 0 | -2 | -3 | -4 | -5 | -5,5 | -6 |

\* (IMD3-60 dB)

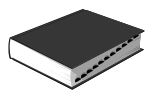

# 4. Señales codificadas

- Cada SRM puede ser conectado a un decodificador.
- Retirar los puentes de AUDIO y VIDEO del conector MINI DIN 5 (7) del panel frontal.
- Conectar el decodificador mediante el cable EUROCONECTOR / MINI DIN 5 (Ref. 84030) o el conector MINI DIN 5 (Ref. 84004).

# Tabla 2

| Desviación | n de la | 25    | 19    | 16    | 13,5  |
|------------|---------|-------|-------|-------|-------|
| portadora  | de SAT  | MHzpp | MHzpp | MHzpp | MHzpp |
| Video      | lVpp    | Bri   | Bri_  | Bri = | Bri = |

| DISPLAY                                                                                                    | BAND | CHANNEL                                                                               | VIDEO FREC.(MHz)                                                                                                    |  | DISPLAY                                                                                                    | BAND | CHANNEL                                                                                                    | VIDEO FREC.(MHz)                                                                                                    |                                  |                                                          |
|----------------------------------------------------------------------------------------------------|------|---------------------------------------------------------------------------------------|----------------------------------------------------------------------------------------------------|--|----------------------------------------------------------------------------------------------------|------|----------------------------------------------------------------------------------------------------|----------------------------------------------------------------------------------------------------|----------------------------------|----------------------------------------------------------|
| CH02<br>CH03<br>CH04<br>CH05<br>CH06<br>CH07<br>CH08                                                                                                    | VHF  | E2<br>E3<br>E4<br>E5<br>E6<br>E7<br>E8                                                | 48.25<br>55.25<br>62.25<br>175.25<br>182.25<br>189.25<br>196.25                                                                                                    |  | 48.25<br>55.25<br>62.25<br>175.25<br>182.25<br>189.25<br>196.25                                                                                                    |      | CH64<br>CH65<br>CH66<br>CH67<br>CH68<br>CH69                                                                                                    | UHF                                                                                                    | 64<br>65<br>66<br>67<br>68<br>69 | 815.25<br>823.25<br>831.25<br>839.25<br>847.25<br>855.25 |
| CH09<br>CH10<br>CH11<br>CH12                                                                                                    |      | E9<br>E10<br>E11<br>E12                                                               | 203.25<br>210.25<br>217.25<br>224.25                                                                                                    |  | CC01<br>CC02<br>CC03<br>CC04                                                                                                    | S    | S01<br>S02<br>S03<br>S04                                                                                                    | 105.25<br>112.25<br>119.25<br>126.25<br>126.25                                                                                                    |                                  |                                                          |
| CH21<br>CH22<br>CH23<br>CH24<br>CH25<br>CH26<br>CH27<br>CH28<br>CH28<br>CH29<br>CH30<br>CH31<br>CH32<br>CH33<br>CH34<br>CH32<br>CH34<br>CH35<br>CH36                                               | UHF  | 21<br>223<br>234<br>267<br>289<br>312<br>333<br>334<br>335<br>336                     | 471.25<br>479.25<br>487.25<br>503.25<br>511.25<br>519.25<br>535.25<br>535.25<br>543.25<br>559.25<br>569.25<br>567.25<br>567.25<br>567.25<br>575.25<br>583.25<br>591.25                                                                                           |  | CC06<br>CC07<br>CC08<br>CC09<br>CC10<br>CC11<br>CC12<br>CC13<br>CC14<br>CC15<br>CC16<br>CC17<br>CC18<br>CC19<br>CC20                                                                                                    |      | 505<br>506<br>507<br>508<br>510<br>511<br>512<br>513<br>514<br>515<br>516<br>517<br>518<br>519<br>520                                                  | $\begin{array}{c} 133.25\\ 140.25\\ 147.25\\ 154.25\\ 161.25\\ 231.25\\ 238.25\\ 245.25\\ 259.25\\ 259.25\\ 266.25\\ 273.25\\ 280.25\\ 287.25\\ 294.25\\ \end{array}$                                                                           |                                  |                                                          |
| CH337<br>CH388<br>CH399<br>CH438<br>CH438<br>CH441<br>CH442<br>CH443<br>CH443<br>CH443<br>CH445<br>CH446<br>CH446<br>CH447<br>CH450<br>CH551<br>CH552<br>CH553<br>CH555<br>CH558<br>CH558<br>CH558 |      | 33390<br>442<br>445<br>447<br>449<br>4551<br>553<br>4567<br>8555<br>558<br>558<br>558 | 505.25<br>599.25<br>607.25<br>615.25<br>623.25<br>639.25<br>639.25<br>647.25<br>663.25<br>663.25<br>663.25<br>671.25<br>671.25<br>671.25<br>671.25<br>703.25<br>703.25<br>719.25<br>727.25<br>735.25<br>743.25<br>743.25<br>745.25<br>745.25<br>769.25<br>769.25 |  | $\begin{array}{c} {\rm CC21} \\ {\rm CC22} \\ {\rm CC23} \\ {\rm CC24} \\ {\rm CC25} \\ {\rm CC26} \\ {\rm CC27} \\ {\rm CC28} \\ {\rm CC30} \\ {\rm CC30} \\ {\rm CC31} \\ {\rm CC32} \\ {\rm CC33} \\ {\rm CC34} \\ {\rm CC36} \\ {\rm CC36} \\ {\rm CC37} \\ {\rm CC38} \\ {\rm CC38} \\ {\rm CC38} \\ {\rm CC39} \\ {\rm CC34} \\ {\rm CC36} \\ {\rm CC36} \\ {\rm CC37} \\ {\rm CC38} \\ {\rm CC38} \\ {\rm CC38} \\ {\rm CC34} \\ {\rm CC36} \\ {\rm CC37} \\ {\rm CC38} \\ {\rm CC38} \\ {\rm CC34} \\ {\rm CC36} \\ {\rm CC37} \\ {\rm CC38} \\ {\rm CC38} \\ {\rm CC38} \\ {\rm CC38} \\ {\rm CC38} \\ {\rm CC38} \\ {\rm CC34} \\ {\rm CC36} \\ {\rm CC31} \\ {\rm CC36} \\ {\rm CC31} \\ {\rm CC38} \\ {\rm CC38} \\ {\rm C$ | Н    | $\begin{array}{c} S21\\ S22\\ S23\\ S24\\ S25\\ S26\\ S27\\ S28\\ S30\\ S31\\ S32\\ S33\\ S34\\ S35\\ S36\\ S37\\ S38\\ S39\\ S40\\ S41\\ \end{array}$ | $\begin{array}{c} 303.25\\ 311.25\\ 319.25\\ 327.25\\ 335.25\\ 359.25\\ 359.25\\ 359.25\\ 367.25\\ 375.25\\ 399.25\\ 407.25\\ 399.25\\ 407.25\\ 415.25\\ 423.25\\ 431.25\\ 439.25\\ 439.25\\ 447.25\\ 4455.25\\ 4455.25\\ 463.25\\ \end{array}$ |                                  |                                                          |
| CH59<br>CH60<br>CH61<br>CH62<br>CH63                                                                                                    |      | 59<br>60<br>61<br>62<br>63                                                            | 775.25<br>783.25<br>791.25<br>799.25<br>807.25                                                                                                    |  | CC75<br>CC76<br>CC77<br>CC78<br>CC79                                                                                                    | S    | S75<br>S76<br>S77<br>S78<br>S79                                                                                                    | 69.25<br>76.25<br>83.25<br>90.25<br>97.25                                                                                                    |                                  |                                                          |

# Tabla de canales

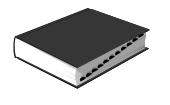

# Amplificador de Banda para 1ª FI SAT IFA 6000 N / IFA 7000 N

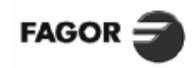

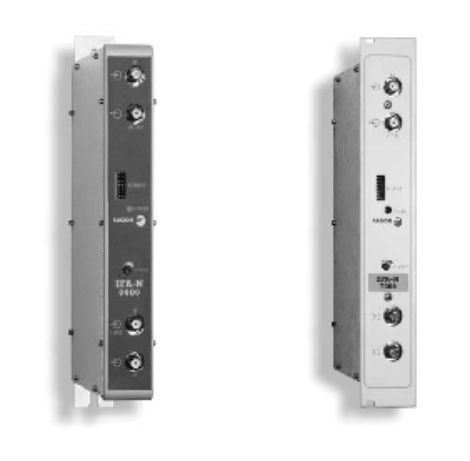

| Alimentación                  | 24 Vdc / 12 Vdc       |
|-------------------------------|-----------------------|
| Consumo (2,7 W)               | 100 mA / 20 mA        |
| Temperatura de funcionamiento | 0 ÷ 50 <sup>D</sup> C |

#### DESCRIPCIÓN

El Amplificador de cabecera IFA 6000 N / IFA 7000 N amplifica la señal de 1ª FI SAT y la mezcla con los canales terrestres. Incorpora diplexor RF / 1º FI que garantiza una recepción de TV terrestre libre de ruido procedente de la LNB.

Ofrece nivel de salida ecualizado que compensa las pérdidas en la red de distribución. Compatible con cabeceras de TV analógica.

Diseñado para el tratamiento de TV analógica y TV digital.

| MODELO                                           |                 | IFA 6000                                         | IFA 7000                      |  |
|--------------------------------------------------|-----------------|--------------------------------------------------|-------------------------------|--|
| Referencia                                       |                 | 35916                                            | 35917                         |  |
| Tipo de montaje                                  |                 | Bastidor                                         | Rack 19"                      |  |
| Conectores de entrada/salida                     |                 | FØ                                               | 1)                            |  |
| N <sup>D</sup> de entradas                       |                 | 2 entradas 1 <sup>8</sup> FI SAT                 | + 1 entrada RF (15 ÷ 862 MHz) |  |
| Paso de corriente para LNB (entrada 1 de 1ª FI.) | mA              | 17 V (50                                         | 0 max.)                       |  |
| Rango de frecuencia entrada 1ª FI SAT            | MHz             | MHz 950 ÷ 2300                                   |                               |  |
| Rango de frecuencia RF                           | RF MHz 15 ÷ 862 |                                                  |                               |  |
| Pérdidas de inserción RF                         | dB              | IB <2                                            |                               |  |
| Banda de salida (1ª FI SAT + RF)                 | MHz             | Hz 15 ÷ 2300                                     |                               |  |
| Min. nivel de entrada 1 <sup>8</sup> FI SAT      | dBµV            | 59                                               |                               |  |
| Ganancia 1 <sup>a</sup> FI SAT (± 2dB)           | dB              | B 28 (950 MHz)<br>36 (2150 MHz)<br>34 (2300 MHz) |                               |  |
| Rechazo señal RF en entrada 1º FI SAT            | dB              | 3 36 (15 ÷ 862 MHz)                              |                               |  |
| Nivel de salida DIN 45004B (IM3 – 35 dB)         | dBµV            | JV 125 (2150 MHz)                                |                               |  |
| Regulación de nivel de salida                    | dB              | dB 20                                            |                               |  |
| Dimensiones embalaje                             | mm              | 272 x 166 x 45                                   |                               |  |
| Peso                                             | Kg              | 1,2                                              |                               |  |

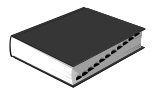

# Fuente de Alimentación SPS 6000-N / SPS 7000-N

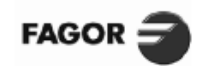

SISTEMA DE CABECERA

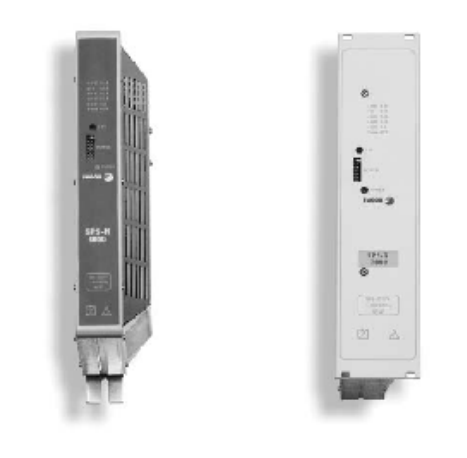

| Tensión de entrada            | 187 ÷ 264 Vac         |
|-------------------------------|-----------------------|
| Consumo (67 W salida)         | 90 W                  |
| Temperatura de funcionamiento | 0 ÷ 50 <sup>D</sup> C |

# CARACTERÍSTICAS TÉCNICAS

| MODELO                             |     |                   | SPS 6000-N |          |        | SPS 7000 | D-N |
|------------------------------------|-----|-------------------|------------|----------|--------|----------|-----|
| Referencia                         |     | 66002             |            |          |        |          |     |
| Tipo de montaje                    |     | Bastidor Rack 19" |            |          |        | y"       |     |
| Tensión de salida ± 5%             | Vdc | 34                | 24         | 18 (LN   | NB)    | 12       | 5   |
| Corriente de salida para 65,5 W*   | A.  | 0,04              | 0,3        | 0,6      |        | 2,6      | 3,2 |
| Corriente máx. absoluta por salida | A   | 0,2               | 2,5        | 3,4      |        | 4        | 4,5 |
| Potencia máx. total de salida      | W   |                   |            | ≤ 67     | 7      |          |     |
| Dimensiones embalaje               | mm  |                   |            | 295 x 16 | 6 x 67 |          |     |
| Peso                               | Kg  |                   |            | 1,45     | 5      |          |     |

' Ejemplo para 8 SRM + 1 SHA + 2 LNB

# Fuente de Alimentación SPS 6100 + / SPS 7100 +

| Tensión de entrada            | 187 ÷ 264 Vac         |
|-------------------------------|-----------------------|
| Consumo (106 W salida)        | 122 W                 |
| Temperatura de funcionamiento | 0 ÷ 50 <sup>0</sup> C |

#### DESCRIPCIÓN

DESCRIPCIÓN

rendimiento y mínimas pérdidas.

Protegida contra sobrecargas.

La Fuente de Alimentación proporciona las tensiones de operación adecuadas para cada módulo de los sistemas SCM 6000 ó SCM 7000.

Diseñada con técnicas de conmutación, logra un alto

Conforme a la norma UNE-EN 60065 como equipo de clase I.

Los modelos SPS 6100+ / SPS 7100+ permiten cualquier combinación de módulos del sistema.

| MODELO                               | 4   | SPS 6100+       |     | SPS 7100+ |       |      |  |
|--------------------------------------|-----|-----------------|-----|-----------|-------|------|--|
| Referencia                           |     | 66003 67        |     |           | 67003 | 003  |  |
| Tipo de montaje                      |     | Bastidor Rack 1 |     |           |       | 3.   |  |
| Tensión de salida ± 5%               | Vdc | 30              | 24  | 17        | 12    | 5    |  |
| Corriente de salida para 102 W*      | А   | 0,15 0,4 0,3    |     |           | 2,9   | 9,6  |  |
| Corriente máx. absoluta por salida** | A   | 0,2             | 1,3 | 0,6       | 3,8   | 10,4 |  |
| Potencia máx. total de salida        | W   | 106             |     |           |       |      |  |
| Dimensiones embalaje                 | mm  | 295 x 166 x 67  |     |           |       |      |  |
| Peso                                 | Kg  |                 |     | 1,55      |       |      |  |

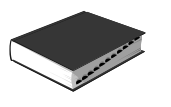

# EJEMPLO DE APLICACIÓN

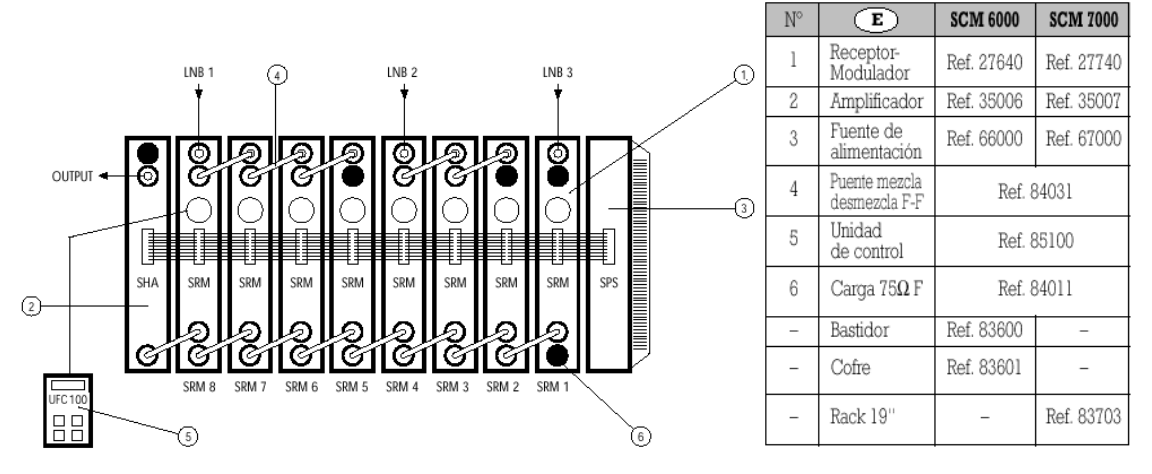

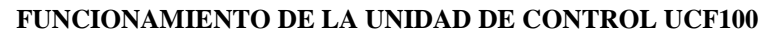

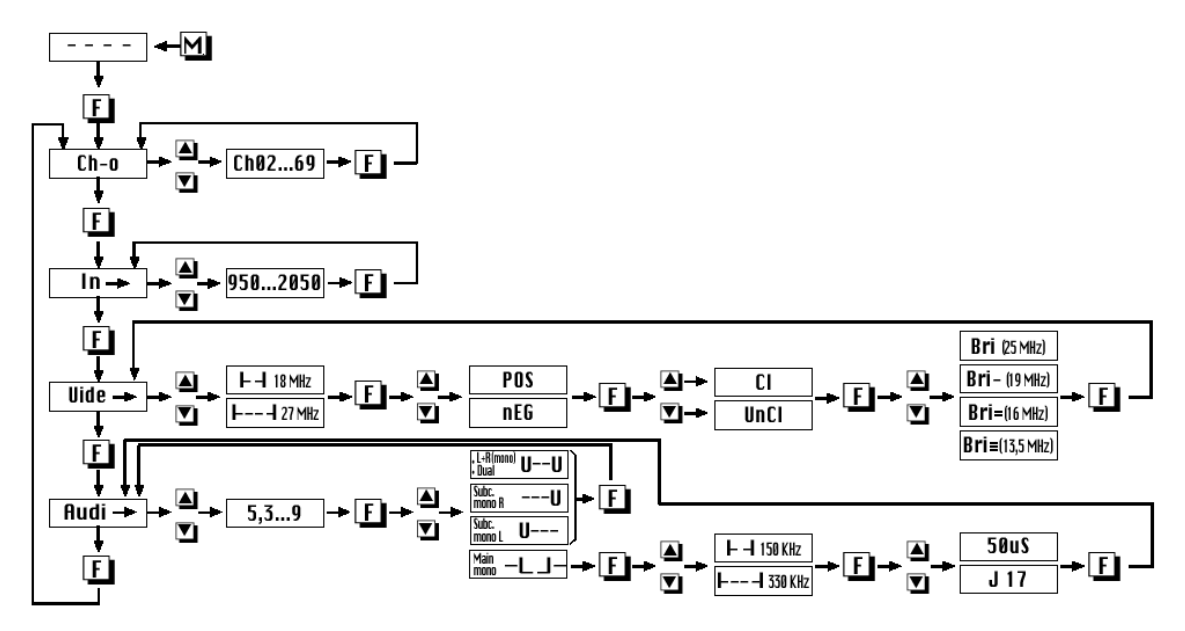

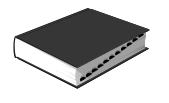

# Conversores Serie LNB

# FAGOR

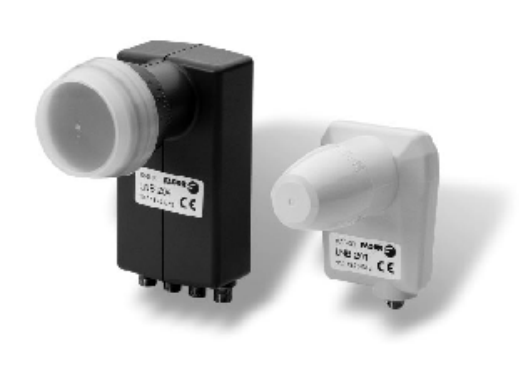

DESCRIPCIÓN Esta familia de LNB's universales es válida para cualquier aplicación de TV SAT comercial.

Único modelo para cualquier banda de transmisión Ku. Baja figura de ruido que permite obtener, junto con parábolas tipo offset, factores de mérito idóneos para instalaciones colectivas.

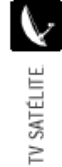

| MODELO                            |     | LNB 201 Universal                            |                           | LNB 204  | Quattro |    |  |
|-----------------------------------|-----|----------------------------------------------|---------------------------|----------|---------|----|--|
| Referencia                        |     | 86129                                        |                           | 86131    |         |    |  |
| N." de salidas                    |     | 1                                            |                           |          |         |    |  |
| Polaridad                         |     | V=, H=, V=, H=                               | V=                        | H=       | V=      | H_ |  |
| Frecuencia de entrada             | GHz | Low band 1<br>High band 1                    | 10,7 + 11,3<br>1,7 + 12,7 | 5        |         |    |  |
| Frecuencia de oscilador           | GHz | Low band 9,<br>High band 10                  | .75 ± 2 MH<br>),60 ± 2 M  | lz<br>Hz |         |    |  |
| Rango de frecuencia de salida     | MHz | Low band 950 + 1950<br>High band 1100 + 2150 |                           |          |         |    |  |
| Figura de ruido a 20" C           | dB  | 0,                                           | 0,9                       |          |         |    |  |
| Ganancia de conversión            | dB  | 50 + 65 (                                    | (tipico 58)               |          |         |    |  |
| Nivel de salida (1 dB compresión) | dBm | ~                                            | 0                         |          |         |    |  |
| Tensión de alimentación           | V   | 11,5 + 14 (V); 16 + 19 (H)                   |                           | 11,5     | + 19    |    |  |
| Tono 22 KHz                       |     | 0,6 Vpp ± 0,2 para High band                 |                           | -        | -       |    |  |
| Consumo                           | mA  | <200 <300                                    |                           |          |         |    |  |
| Conectores de salida              |     | F (h)                                        |                           |          |         |    |  |
| Temperatura de funcionamiento     | "C  | - 25 +                                       | - 25 + + 60               |          |         |    |  |
| Dimensiones embalaje              | mm  | 150 x 1                                      | 150 x 113 x 75            |          |         |    |  |
| Peso                              | Kg  | 0,4                                          | 48                        |          |         |    |  |

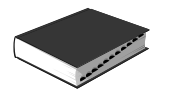

FAGOR

00

# Antenas Parabólicas

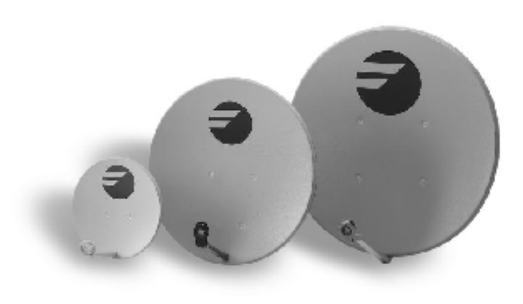

#### DESCRIPCIÓN

Amplia gama de modelos capaz de dar respuesta a todas las necesidades de aplicación en sistemas de recepción TV colectivos e individuales.

Los reflectores parabólicos están diseñados para conseguir alta ganancia, garantizando una elevada resistencia contra los agentes atmosféricos. Fabricadas en acero electrozincado recubierto con poliéster.

El sistema de amarre está pensado para una fácil instalación.

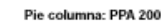

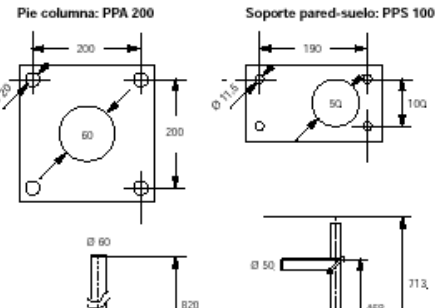

## CARACTERÍSTICAS TÉCNICAS

| MODELO                      |     | PO 064                                                       | PO 081               | DPO 105*          |  |  |
|-----------------------------|-----|--------------------------------------------------------------|----------------------|-------------------|--|--|
| Referencia                  |     | 86064                                                        | 86081                | 86105             |  |  |
| Diámetro                    | cm  | 51 x 57                                                      | 73 x 80              | 91 x 100          |  |  |
| Distancia focal             | cm  | 32,7                                                         | 46,8                 | 58,3              |  |  |
| Reflector tipo              |     |                                                              | Offset               |                   |  |  |
| Material                    |     |                                                              | Acero electrozincado |                   |  |  |
| Recubrimiento               |     |                                                              | Poliéster            |                   |  |  |
| Tipo de fijación            |     | Suelo / Pa                                                   | red / Mástil         | Mástil            |  |  |
| Ø mástil                    | mm  | 30 + 60                                                      | 30 + 60              | 30 + 60           |  |  |
| Elevación                   | =¥  | 17 + 55                                                      | 17 + 55              | - 5 + 82          |  |  |
| Ángulo Offset               | -}  |                                                              | 19                   |                   |  |  |
| Azimut                      | -}  |                                                              | 180                  |                   |  |  |
| Fijación LNB Ø              | mm  |                                                              | 25 + 40              |                   |  |  |
| Frecuencia                  | GHz |                                                              | 10 + 12,75           |                   |  |  |
| Ganancia (11,7 Ghz)         | dB  | 35                                                           | 38                   | 39,2              |  |  |
| Rendimiento                 | %   |                                                              | >60                  |                   |  |  |
| Ángulo de apertura (– 3 dB) | =}: | 2,8                                                          | 2,4                  | 2,1               |  |  |
| Relación F/D                |     |                                                              | 0,64                 |                   |  |  |
| Carga al viento             |     | Operacional: hasta 100 km/h<br>Supervivencia: hasta 130 km/h |                      |                   |  |  |
| Dimensiones embalaje        | mm  | 610 x 610 x 110                                              | 830 x 840 x 120      | 1020 x 1000 x 120 |  |  |
| Peso                        | Kg  | 5                                                            | 9                    | 10                |  |  |

\* Solo disco. Pedir pie seguin accesorios.

#### ACCESORIOS

| MODELO  | REFERENCIA | DESCRIPCIÓN                        |
|---------|------------|------------------------------------|
| PPS 100 | 86101      | Soporte pared-suelo Ø 50 mm.       |
| PPA 200 | 86104      | Pie columna 200 x 200 mm. Ø 60 mm. |

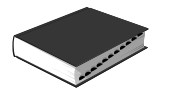

# Multi-Switches Serie CM

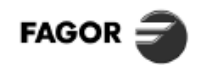

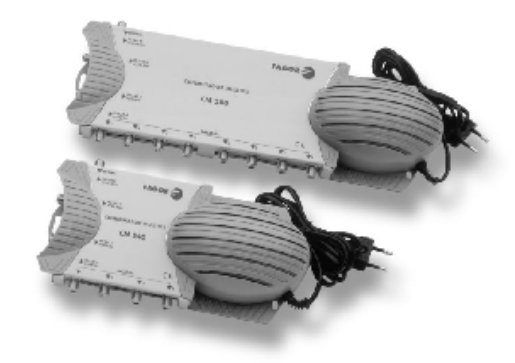

#### DESCRIPCIÓN

La serie CM son multiswitches transparentes a cualquier tipo de señal: QPSK, analógica, datos... Admiten señales de conmutación 0/22 KHz, 13/18 V.

Blinden serves de communeration de las necesidades de cada Existen varios modelos dependiendo de las necesidades de cada instalación:

- instalación:
  CM 240 T: distribuye la señal de 1ª FI SAT de 2 polaridades para 4 usuarios. No necesita alimentación de red, ya que se alimenta con la tensión de los receptores.
  Los modelos CM 540 y CM 580 distribuyen la señal de 4 polaridades de satélite, más los canales terrestres para 4 u 8 usuarios respectivamente. Permiten la conexión con el receptor a más de 60 metros con cable CCF SAT, LNB Quattro, parábola PO 081 y BSD 203 DC.

|                                                      | MODELO                                   |      | CM 240 T                 | CM 540                           | CM 580                           |
|------------------------------------------------------|------------------------------------------|------|--------------------------|----------------------------------|----------------------------------|
| Referencia                                           |                                          |      | 86240                    | 86405                            | 86408                            |
| Nº entradas                                          | 1º FI SAT<br>Terrestre                   |      | 2                        | 4<br>1(Pasiva)                   | 4<br>1 (Activa)                  |
| N⁰ salidas                                           |                                          |      | 4                        | 4                                | 8                                |
| Rango de frecuencia                                  | 1º FI SAT<br>Terrestre                   | MHz  |                          | 950-2150<br>47-862               |                                  |
| Pérdidas de paso                                     | 1º FI SAT<br>Terrestre                   | dB   | 0<br>- 8                 | - 8<br>- 20                      | -10<br>-10                       |
| Nivel máximo salida<br>DIN 45004B                    | 1º FI SAT (-35 dB)<br>Terrestre (-60 dB) | dBµV | 98                       | 98                               | 96<br>92                         |
| Aislamiento entre salidas                            | 1º FI SAT<br>Terrestre                   | dB   | 25<br>25                 | 30<br>25                         | 30<br>25                         |
| Aislamiento entre entradas                           |                                          | dB   | >20                      | >20                              | >20                              |
| Rechazo a UHF, IN SAT / OUT<br>(Nivel ref. 950 MHz.) |                                          | dB   | _                        | > 24 @ 862 MHz<br>> 38 @ 750 MHz | > 24 @ 862 MHz<br>> 38 @ 750 MHz |
| Pérdidas de retorno IN & OUT                         | 1º FI SAT<br>Terrestre                   | dB   | 6<br>6                   | 6<br>6                           | 6<br>6                           |
| Consumo por receptor                                 |                                          | mA   | <150                     | < 60                             | < 60                             |
| Selección por tensión                                |                                          |      | V: <14,5 V<br>H: >15,5 V | V: <14,5 V<br>H: >15,5 V         | V: <14,5 V<br>H: >15,5 V         |
| Selección por pulso                                  |                                          |      | _                        | L: 0 KHz<br>H: 22 Khz ± 4 KHz    | L: 0 KHz<br>H: 22 Khz ± 4 KHz    |
| Alimentación                                         |                                          | Vac  | por las salidas          | 220                              | 220                              |
| Dimensiones                                          |                                          | mm   | 150x120x47               | 230x120x70                       | 340x120x70                       |
| Peso                                                 |                                          | Kg   | 0,5                      | 0,850                            | 1,1                              |
| Conectores entrada/salida                            |                                          |      | F                        | F                                | F                                |

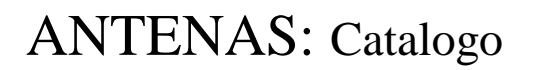

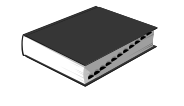

FAGOR

#### EJEMPLO DE APLICACIÓN DISTRIBUCIÓN EN ESTRELLA 1º FI SAT

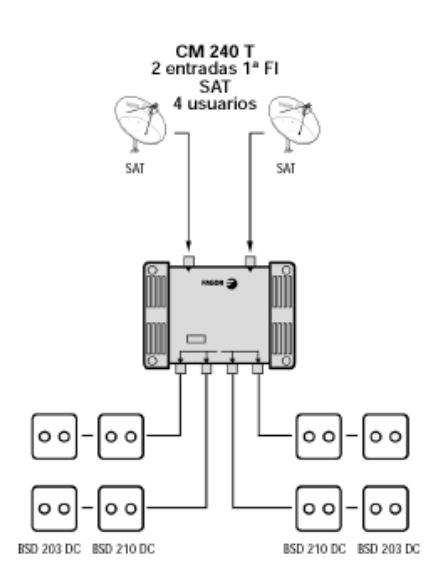

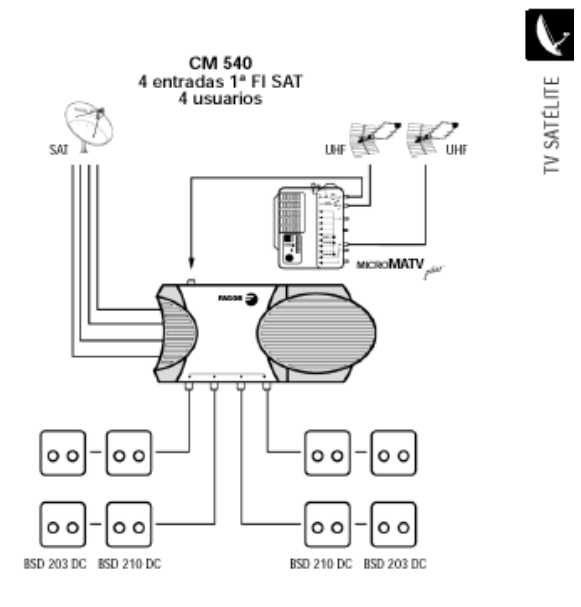

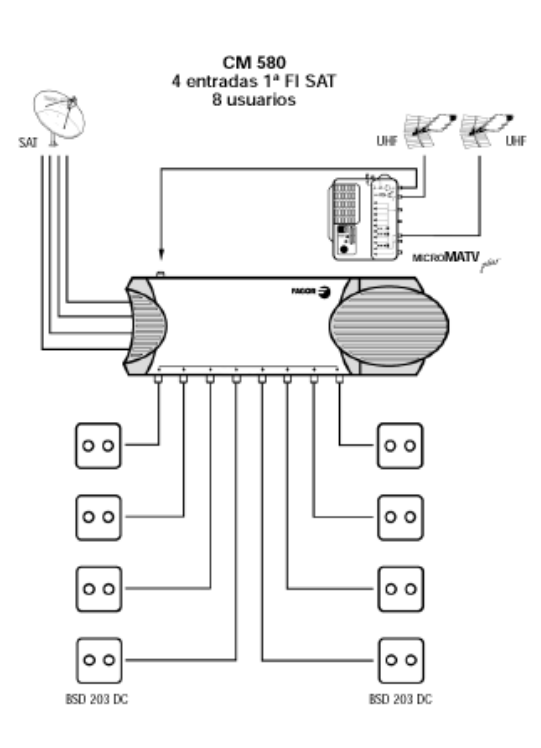

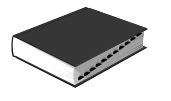

# Ecualizadores Serie ECU

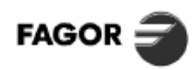

4

O O MADO NI FILLE

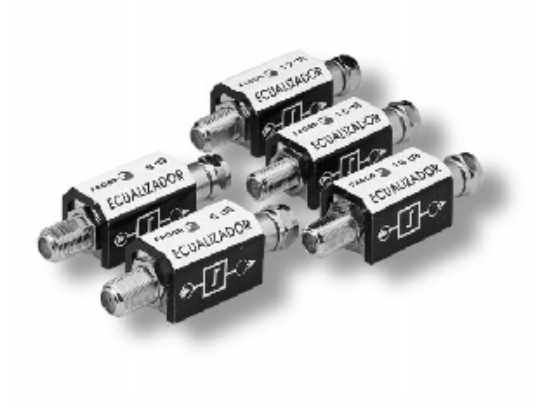

# DESCRIPCIÓN

Familia de componentes pasivos que operan en banda ancha permitiendo obtener una máxima planitud en la respuesta de señal en una red de distribución de TV (CATV). Estos dispositivos compensan la pendiente de atenuación que presenta el cable coaxial utilizado en la instalación, proporcional a la frecuencia y a la longitud del mismo. Considerando la banda completa de frecuencias utilizada para el servicio TV entre 47 ÷ 860 MHz, la pendiente de atenuación que presente la instalación, está influenciada por el tipo de cable utilizado y por su longitud, haciendo necesario seleccionar el modelo de ECU adecuado para cada pendiente (ver cuadro).

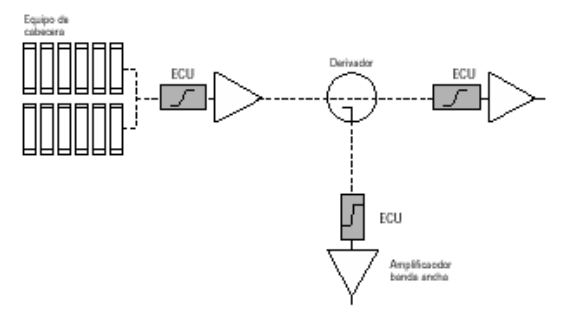

# CARACTERÍSTICAS TÉCNICAS

|                                  | MODELO         | ECU 06            | ECU 09               | ECU 12 | ECU 15         | ECU 18 |       |
|----------------------------------|----------------|-------------------|----------------------|--------|----------------|--------|-------|
| Referencia                       |                |                   | 85008                | 85009  | 85012          | 85015  | 85018 |
| Pendiente                        | (47 + 862 MHz) | dB                | 6                    | 9      | 12             | 15     | 18    |
| Atenuación                       | (862 MHz)      | dB                |                      |        | 1              |        |       |
| Impedancia de entrada/salida     |                | Ω                 | 2 75                 |        |                |        |       |
| Pérdidas de retorno entrada/sali | da             | dB                |                      |        | 12             |        |       |
| Conectores                       |                | Entrada<br>Salida | ia F (h)<br>ia F (m) |        |                |        |       |
| Dimensiones embalaje (10 u.)     |                | mm                |                      |        | 155 x 110 x 48 |        |       |
| Peso                             |                | Кg                |                      |        | 0,3            |        |       |

# SELECCIÓN DEL MODELO S/INSTALACIÓN

| Atenuación del cable |       | Longitud del cable |       |        |       |       |       |       |        |        |        |        |        |       |        |        |
|----------------------|-------|--------------------|-------|--------|-------|-------|-------|-------|--------|--------|--------|--------|--------|-------|--------|--------|
| 860 MHz / 100 m.     | 30 m. | 40 m.              | 50 m. | 60 m.  | 70 m. | 80 m. | 90 m. | 100 m | 110 m. | 120 m. | 130 m. | 140 m. | 150 m. | 160 m | 170 m. | 180 m. |
| 22 dB                | 5,06  | 6,74               | 8,43  | 10,11  | 11,80 | 13,49 | 15,17 | 16,86 | 18,54  | 20,23  | 21,91  | 23,60  | 25,29  | 26,97 | 28,66  | 30,34  |
| 20 dB                | 4,60  | 6,13               | 7,6   | 69,19  | 10,73 | 12,26 | 13,79 | 15,32 | 16,86  | 18,39  | 19,92  | 21,45  | 22,99  | 24,52 | 26,05  | 27,58  |
| 18 dB                | 4,14  | 5,52               | 6,90  | 8,28   | 9,65  | 11,03 | 12,41 | 13,79 | 15,17  | 16,55  | 17,93  | 19,31  | 20,69  | 22,07 | 23,45  | 24,83  |
| 16 dB                | 3,68  | 4,90               | 6,13  | 7,36   | 8,58  | 9,81  | 11,03 | 12,26 | 13,49  | 14,71  | 15,94  | 17,16  | 17,39  | 19,62 | 20,84  | 22,07  |
| 14 dB                | 3,22  | 4,29               | 5,36  | 6,44   | 7,51  | 8,58  | 9,65  | 10,73 | 11,80  | 12,87  | 13,95  | 15,02  | 16,09  | 17,16 | 18,24  | 9,31   |
| ECU recomendado      |       |                    |       | ECU 06 | ;     | E     | CU 09 |       | EC     | U 12   |        | ECU    | J 15   |       | ECU    | 18     |

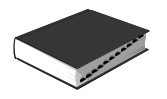

- E MODULADOR AUTOALIMENTADO
- D MODULATOR MIT INTEGRIERTEM NETZEIL
- F MODULATEUR AVEC ALIMENTATION INCORPORÉE
- (GB) STAND-ALONE MODULATOR
- MODULATORE AUTOALIMENTATO
- (P) MODULADOR AUTONOMO

# J. a.

# MOD 300 / MOD 400

| E                                                             | D                         | F                                               | GB                                                            |                                                 | P                                          |      | MOD 300                           | MOD 400                             |
|---------------------------------------------------------------|---------------------------|-------------------------------------------------|---------------------------------------------------------------|-------------------------------------------------|--------------------------------------------|------|-----------------------------------|-------------------------------------|
| Frecuencia de<br>salida                                       | Ausgangsfrequenz          | Fréquences de<br>sortie                         | Output<br>frequency                                           | Frequenza.<br>d'uscita                          | Frecuéncias de<br>saida                    | MHz  | 153 ÷ 251                         | 470 ÷ 862                           |
| Nivel salida                                                  | Ausgangspegel             | Niveau de sortie                                | Output level                                                  | Livello d' uscita                               | Nivel de saida                             | dBµV | 73                                | 62 ÷ 75                             |
| Banda de paso                                                 | Bandbereich               | Bande de passage                                | Pass band                                                     | Banda de<br>passaggio                           | Banda de<br>passagemn                      | MHz  | 5 ÷                               | 2300                                |
| Pérdidas de paso                                              | Durchgangs-<br>dämpfung   | Attenuation de<br>passage                       | Through losses                                                | Attenuazione del<br>passaggio                   | Perdas de<br>passagemn                     | dB   | 5 ÷ 15 I<br>15 ÷ 100<br>1000 ÷ 23 | MHz: 4,5<br>10 MHz: 2<br>300 MHz: 3 |
| Nivel entrada.<br>Video                                       | Engangspegel<br>Video     | Niveau d'entrée<br>Video                        | Video input level                                             | Livello de<br>entrata Video                     | Nivel de entrada<br>Video                  | Vpp  |                                   | 1                                   |
| Nivel entrada.<br>de Audio                                    | Engangspegel<br>Audio     | Niveau d'entrée<br>Audio                        | Audio input level                                             | Livello de<br>entrata Audio                     | Nivel de entrada<br>Audio                  | Vpp  | 0,5                               | ÷ 2,5                               |
| Conectores                                                    | Stecker                   | Connecteurs                                     | Connectors                                                    | Connettori                                      | Fichas                                     |      | RF:<br>VIDEO / AU                 | F(f)<br>DIO:RCA(f)                  |
| Temperatura de<br>funcionamiento                              | Betriebs-Temperatur       | Température de<br>fontionnement                 | Operating<br>temperature                                      | Temperature di<br>funzionamento                 | Temperatura de<br>funcionamento            | °C   | 0 -                               | - 50                                |
| Dimensiones<br>de embalaje                                    | Ausmasse                  | Dimensions du<br>conditionnement                | Packing dimensions                                            | Dimensioni                                      | Dimensãos<br>d'embalagem                   | mm   | 165 x                             | 92 x 60                             |
| Peso                                                          | Gewicht                   | Poid                                            | Weight                                                        | Peso                                            | Peso                                       | Kg   | C                                 | ,4                                  |
| Tensión de red                                                | Netzspannung              | Tension secteur                                 | Mains voltage                                                 | Almentazione                                    | Alimentaçao                                | Vac  | 198                               | ÷ 253                               |
| Consumo                                                       | Stromverbrauch            | Consommation                                    | Power comsuption                                              | Assorbimento                                    | Consumo                                    | W    |                                   | 4                                   |
| No abrir el equipo<br>sin desconectar<br>de la red electrica. | Vor Öffnen<br>ausstecken. | Risque de choc<br>electrique.<br>Ne pas ouvrir. | Risk of<br>electric shock,<br>do not open<br>whithout unplug. | Rischio di scarica<br>electrica.<br>Non aprire. | Risco de shock<br>eléctrico.<br>Não abrir. |      | Â                                 | 4                                   |

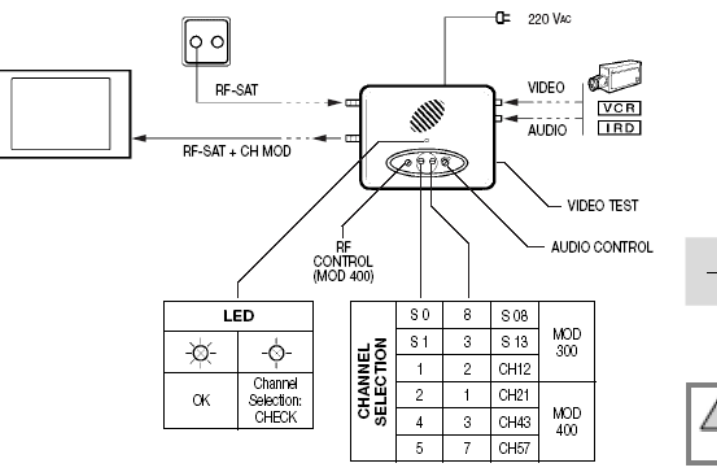

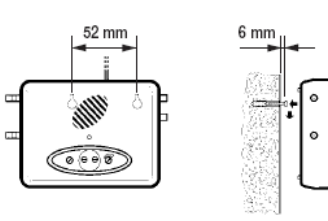

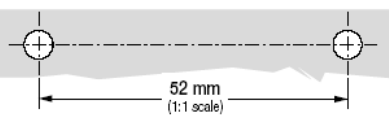

WARNING: When you need to change the plug, the wires of the mains supply flexible cord must not be connected to the ground terminal of a three-pin plug.

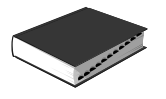

# ACCESORIOS

MEZCLADOR DISTRIBUIDOR DOS VÍAS

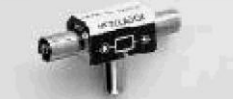

Banda cubierta 5 ÷ 862 MHz Impedancia: 75  $\Omega$ Pérdidas de inserción: 4 dB Aislamiento entre salidas: 22 dB

Adecuado para alimentación de previos. Banda cubierta: 5 ÷ 862 MHz Máx. corriente: ≤ 1A Pérdidas de inserción: ≤1 dB

| TIPO DE CONECTOR         | MOD.   | REF.  |
|--------------------------|--------|-------|
| 2 x IEC(h) - 1 x IEC (m) | MB 021 | 85001 |

FAGOR

INYECTOR DE CORRIENTE

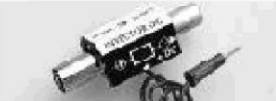

ATENUADOR AJUSTABLE

FILTRO TRAMPA (UHF)

AMPLIFICADOR TODA BANDA (UHF)

Banda cubierta UHF Ganancia: 12 dB Nivel máximo de salida: 98 dBµV Figura de ruido: 3,5 dB Alimentación: 24 V ± 5% Consumo: 20 mA AB 012 T: telealimentado

Banda cubierta: 5  $\div$  862 MHz Impedancia constante: 75  $\Omega$ Atenuación: 0  $\div$  20 dB

Pérdidas de inserción: <1 dB Atenuación 20 dB (470 MHz) selectiva: 15 dB (862 MHz) Atenuación resto de banda: ≤1 dB

Resistencia de 75 Ω para cargar

entradas/salidas no utilizadas en equipos con

Carga resistiva para utilizar como cierre en sistemas de desmezcla o automezcla. (Serie SCM 5000, 6000 y 7000).

Selectividad: 3 dB (±12 MHz) Deriva térmica: 50 KHz / °C

conexión puente-brida.

| TIPO DE CONECTOR | MOD.     | REF.  |
|------------------|----------|-------|
| IEC (h)-IEC (m)  | IC 001   | 85003 |
| F(h)-F(m)        | IC 001 F | 85026 |

| TIPO DE CONECTOR | MOD.     | REF.  |
|------------------|----------|-------|
| IEC (h)-IEC (m)  | AB 012   | 85006 |
| F(h)-F(m)        | AB 012 F | 85025 |
| F(h)-F(h)        | AB 012 T | 85027 |

| TIPO DE CONECTOR | MOD.    | REF.  |
|------------------|---------|-------|
| IEC (h)-IEC (m)  | AT 020  | 85007 |
| F(h)-F(m)        | AT 020F | 85029 |

| TIPO DE CONECTOR | MOD.     | REF.  |
|------------------|----------|-------|
| F(h)-F(m)        | FT 145 F | 85024 |

| TIPO DE CONECTOR | MOD.   | REF.  |
|------------------|--------|-------|
| _                | RC 075 | 85010 |

MOD.

CX 75 F

REF.

84011

TIPO DE CONECTOR

F (m)

CARGA COAXIAL 75  $\Omega$  F

**RESISTENCIA DE CARGA** 

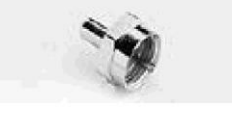

PUENTE MEZCLA - DESMEZCLA 75  $\Omega$  F-F

4

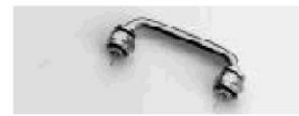

Puente coaxial rígido de 75 Ω adecuado para mezcla y desmezcla en los sistemas SCM 5000, 6000 y 7000. Paso: 47,4 mm.

|                  |        | -     |
|------------------|--------|-------|
| TIPO DE CONECTOR | MOD.   | REF.  |
| F (m) - F (m)    | PMD FF | 84031 |

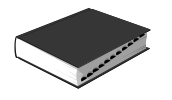

# ACCESORIOS

CONECTOR F (m)

ADAPTADOR "F"

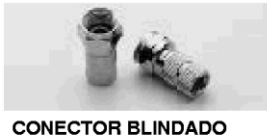

Conector F (m) roscado ø 7,5 mm.

| TIPO DE CABLE | MOD.   | REF.  |
|---------------|--------|-------|
| CCF 017-N     | CNR MF | 84012 |

FAGOR

| TIPO DE CONECTOR | MOD.   | REF.  |
|------------------|--------|-------|
| IEC 9,5 (m)      | CNR MI | 8402  |
| IEC 9,5 (h)      | CNR HI | 84029 |

| TIPO DE CONECTOR | MOD.   | REF.  |
|------------------|--------|-------|
| F (h)-F (h)      | ADF HH | 84013 |

UNIDAD DE CONTROL

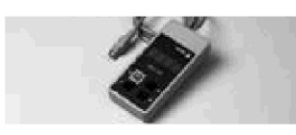

Unidad de control universal diseñada para programar los equipos FAGOR. Dimensiones embalaje: 155 x 110 x 50 mm. Peso: 0,1 Kg.

| TIPO DE CONECTOR | MOD. | REF.  |
|------------------|------|-------|
| MINI DIN 8       | UCF  | 85100 |

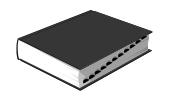

# **Receptor terrestre digital EchoStar**

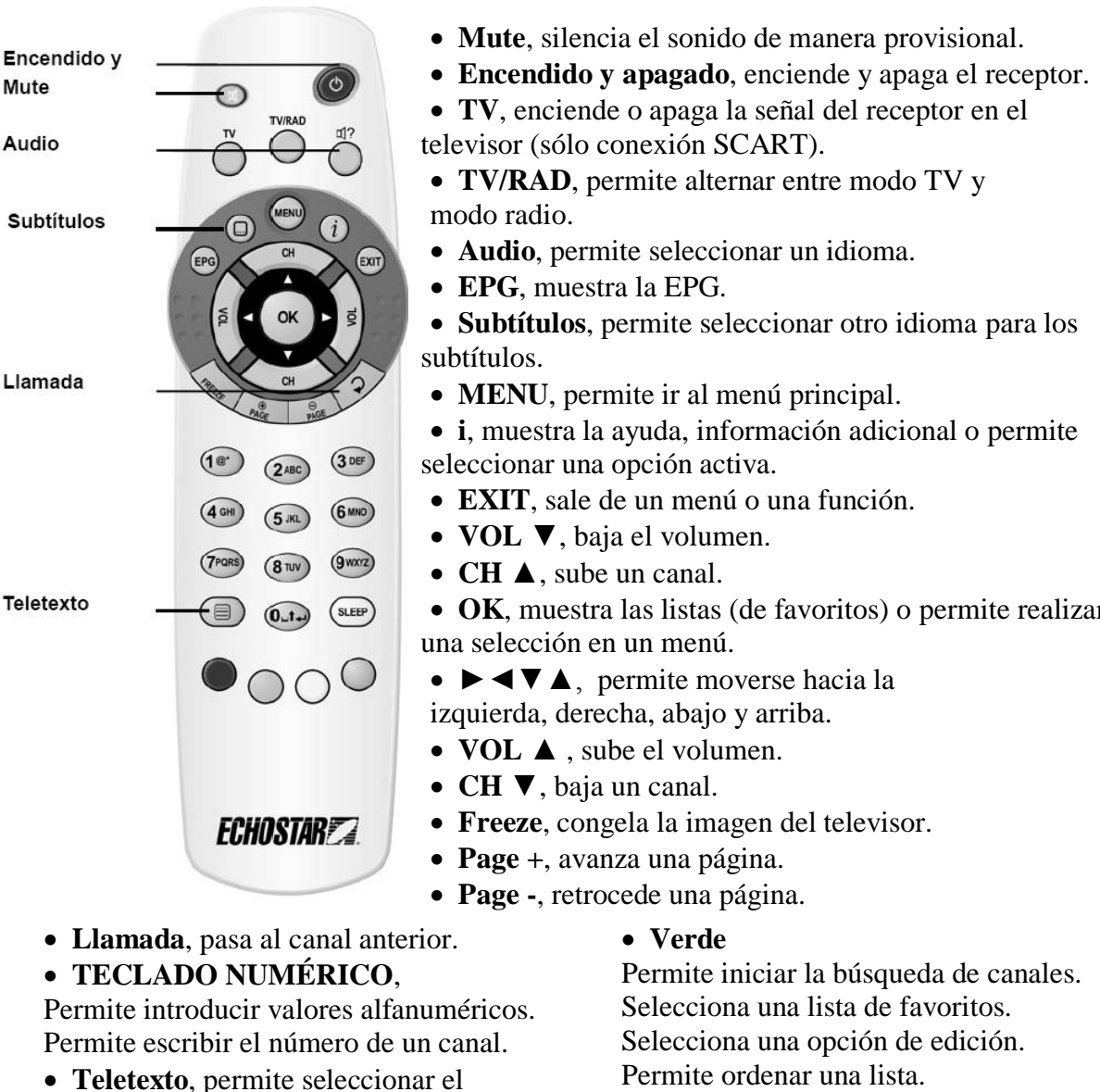

teletexto.

- **SLEEP**, selecciona el temporizador.
- Blanco, sin función.
- Rojo

Permite seleccionar la indicación de señal para el ajuste de la antena;

Permite seleccionar el idioma (sólo configuración inicial).

Selecciona una lista de favoritos.

Selecciona una opción de edición.

Permite acceder a los temporizadores de EPG.

Selecciona una opción activa.

• OK, muestra las listas (de favoritos) o permite realizar

Selecciona una opción activa.

# • Amarillo

Permite organizar la lista de canales. Selecciona una lista de favoritos. Selecciona una opción de edición. Selecciona una opción activa.

# • Azul

Permite acceder al menú de instalación. Selecciona una lista de favoritos. Selecciona una opción de edición. Selecciona una opción activa.

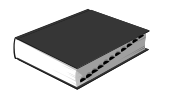

# Sintonización rápida del Receptor terrestre digital EchoStar

Encender el receptor y esperar a que aparezca el menú de configuración guiada, si no aparece pulsar el botón "**MENU**" todas las veces quesea necesario hasta que aparezca.

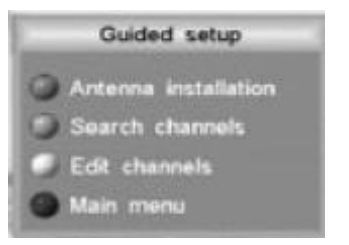

- 1. Cuando aparezca el menú de configuración guiada, pulse el botón verde para iniciar la búsqueda automática de canales.
- 2. Pulse OK y espere a que finalice la búsqueda de canales.

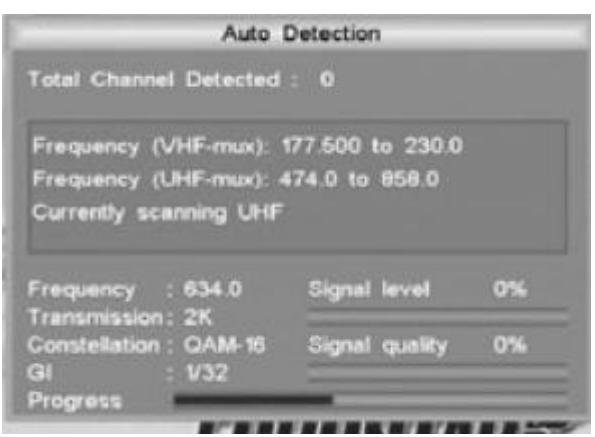

- 3. Pulse OK para confirmar.
- 4. El receptor está listo para su uso.

Si no se ha encontrado ningún canal, asegúrese de que la antena está orientada a la dirección adecuada.

- 1. Cuando aparezca el menú de configuración guiada, pulse el botón rojo para acceder al indicador de señal.
- 2. Pulse el botón "i" para obtener ayuda más detallada.
- 3. Gire la antena y utilice el indicador de señal para encontrar la mejor señal.
- 4. En el menú de configuración guiada, pulse el botón verde para iniciar la búsqueda automática de canales.